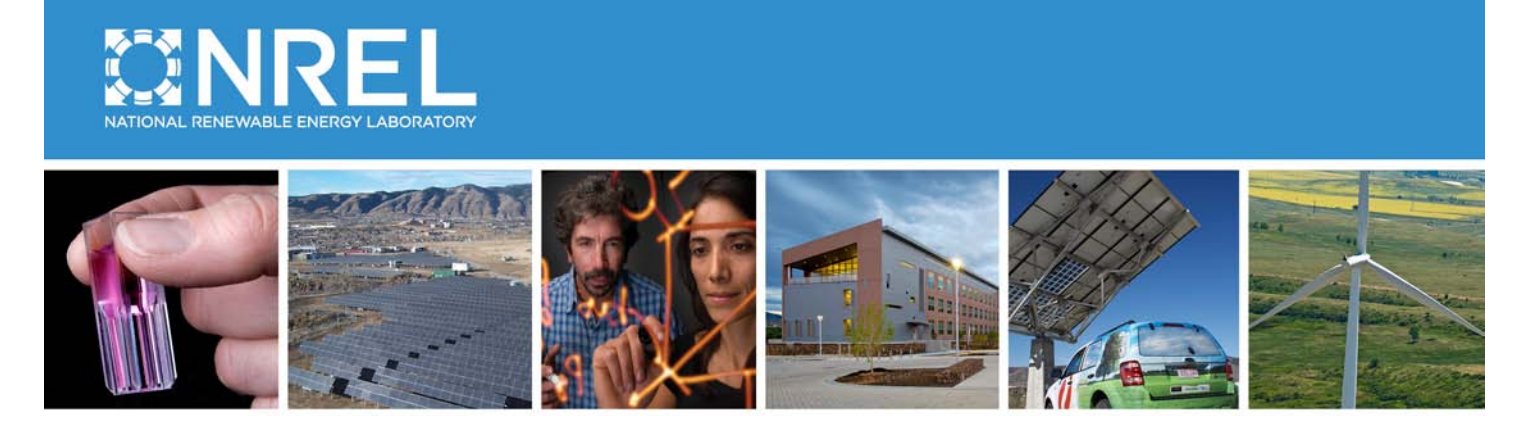

# H2A Central Hydrogen Production Model,

# Version 3 User Guide (DRAFT)

D. Steward, T. Ramsden, J. Zuboy

**Technical Report (DRAFT)** NREL/TP-xxxx-xxxx April 2012 The H2A Production Model analyzes the technical and economic aspects of central and forecourt hydrogen production technologies. Using a standard discounted cash flow rate of return methodology, it determines the minimum hydrogen selling price (or levelized cost), including a specified after-tax internal rate of return from the production technology. Users have the option of accepting default technology input values—such as capital costs, operating costs, and capacity factor—from established H2A production technology cases or entering custom values. Users can also modify the model's financial inputs.

This new version (version 3) of the H2A Production Model features enhanced usability and functionality compared with version 2. The plant scaling function is more intuitive and accessible. The default reference year for cost calculations is 2007 (changed from 2005 in version 2), and users can change the reference year easily. In addition, default energy prices are from U.S. Energy Information Administration (EIA) 2009 projections (changed from 2005 projections in version 2). Appendix 3 describes other differences between versions 2 and 3 of the model. Overall, technical and financial assumptions and calculations are updated and improved in version 3.

The model is actually two models: one Microsoft Excel spreadsheet to analyze central hydrogen production technologies and another to analyze forecourt hydrogen production technologies. The two models are very similar. The primary difference is that the central model performs carbon sequestration calculations, whereas the forecourt model performs refueling station compression, storage, and dispensing calculations.<sup>1</sup> The models and detailed technology cases can be downloaded from www.hydrogen.energy.gov/h2a\_production.html.

This *User Guide* introduces the basic elements of version 3 of the central H2A Production Model then describes the function and use of each of its worksheets. The forecourt model's *User Guide* is available at <u>www.hydrogen.energy.gov/h2a\_production.html</u>.

### Contents

| Tips & Troubleshooting                                  | 1  |
|---------------------------------------------------------|----|
| General Tips                                            | 1  |
| Solutions to Commonly Encountered Problems              | 2  |
| Quick Start: Getting Around                             | 5  |
| Quick Start: Performing Simple Production Cost Analyses | 7  |
| Information Worksheets                                  | 8  |
| Input Sheet Template Worksheet                          | 9  |
| Project Description                                     | 9  |
| Table of Contents                                       | 9  |
| Technical Operating Parameters and Specifications       | 10 |
| Financial Input Values                                  | 10 |
| Energy Feedstocks, Utilities, and Byproducts            | 11 |
| Capital Costs                                           | 13 |
| Fixed Operating Costs                                   | 14 |
|                                                         |    |

<sup>&</sup>lt;sup>1</sup> The forecourt model performs compression, storage, and dispensing calculations separately from hydrogen production calculations and presents the results separately.

| Variable Operating Costs                                  | .14       |
|-----------------------------------------------------------|-----------|
| Other Materials and Byproducts                            | .15       |
| Other Variable Operating Costs                            | .16       |
| Replacement Costs Worksheet                               | .17       |
| Capital Costs Worksheet                                   | .18       |
| Plant Scaling Worksneet                                   | .19       |
|                                                           | .22       |
| HZA I OOIKII                                              | .24       |
| Printing and Exporting inputs and Results                 | .24       |
| Editing: Delete Feed, Utility, and Byproduct Inputs       | .25       |
| Performing Sensitivity Analyses                           | .25       |
| Cash Elaw Analysia Workshoot                              | .27       |
| Torpada Chart Workshoot                                   | .30       |
| Sonsitivity Analysis Workshoot                            | 22        |
| Energy Feed & Litility Drices Worksheet                   | .JZ<br>22 |
| Non-Energy Material Prices Worksheet                      | .55       |
| AFO Data Worksheet                                        | 35        |
| HvARC Physical Property Data Worksheet                    | 36        |
| References                                                | .36       |
| Debt Financing Calculations Worksheet                     | 38        |
| Depreciation Worksheet                                    | .39       |
| Constants and Conversions Worksheet                       | .40       |
| Lists Worksheet                                           | .41       |
| Technical Support                                         | .42       |
| Appendix 1: Carbon Sequestration Calculations and Sources | .43       |
| References                                                | .48       |
| Appendix 2: Default Values and Assumptions                | .50       |
| Appendix 3: Central Model Version 3 Updates               | .52       |
| Introduction                                              | .52       |
| Financial Input Values                                    | .52       |
| Reference Year                                            | .53       |
| Assumed Start-up Year                                     | .53       |
| Length of Construction Period/Spending Schedule           | .54       |
| Direct Capital Costs                                      | .54       |
| Indirect Capital and Other Costs                          | .54       |
| Fixed and Variable Operating Costs                        | .55       |
| Feedstock and Utility Prices                              | .55       |
| References                                                | .56       |
| Index                                                     | .58       |

# Tips & Troubleshooting

# **General Tips**

- Before you start modifying the model, save the file under a new name. This will make it simple to go back to the unmodified model later if necessary.
- If the file you are working with accumulates numerous errors, or if you delete information that you later find you need, etc., it might be easier to discard the file and start afresh with the original version of the model and/or production technology case. If you have not kept an original version, download the model again from the H2A Web site: <u>www.hydrogen.energy.gov/h2a\_production.html</u>.
- Throughout the model, orange cells are meant to accept static user-input values or userdefined equations, and blue cells are calculated automatically by the model. Use care if you overwrite the blue calculation cells with static values or your own equations; once overwritten, the original equation information is permanently deleted. Green cells are for user-input information and notes. Yellow cells contain H2A information and default values.
- Do not type values into cells with drop-down menus. Select only from values in the menu.
- If it is not obvious how to close or move on past a pop-up window, you can close it by clicking the 🔀 in the upper right corner.
- Mouse over small red triangles for useful notes as shown below.

| Feedstock Type         | Source                                                                                            | Source Year<br>(for original<br>price data) | H2a<br>Reference<br>Year                 | Unit<br>Fee<br>Pric | ts for<br>dstock<br>e Table | HHV/LHV Source                                 | HHV/L |
|------------------------|---------------------------------------------------------------------------------------------------|---------------------------------------------|------------------------------------------|---------------------|-----------------------------|------------------------------------------------|-------|
| Commercial Natural Gas | Energy Information Administratio<br>Annual Energy Outlook. See AE<br>Data sheet for original data | n see Energy<br>O Feed Tab                  | dsteward:<br>Source for original<br>data | price               | 7)/GJ LHV                   | dsteward:<br>Enter as \$(reference<br>year)/GJ |       |
| Industrial Natural Gas | Energy Information Administratio<br>Annual Energy Outlook. See AE<br>Data sheet for original data | n see Energy<br>O Feed Tab                  | -                                        |                     | 7)/GJ LHV                   | =I                                             |       |

• The *Input\_Sheet\_Template* worksheet works best (i.e., has the least likelihood of errors) when you fill it out as completely as possible, starting with the top and working down. After filling out the worksheet completely, click the *Calculate Cost* button at top to view results.

#### User Guide Symbols

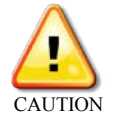

Follow instructions carefully to prevent errors or unwanted results.

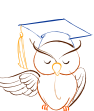

Skip this section if you are a novice user or want to perform only simple analyses.

Advanced

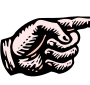

Read for useful information.

# Solutions to Commonly Encountered Problems

|    | Problem                                                                                                    | Possible Solution                                                                                                    | Relevant Worksheets                                               | User Guide Sections                                                                                     |
|----|----------------------------------------------------------------------------------------------------|----------------------------------------------------------------------------------------------------|-------------------------------------------------------------------|----------------------------------------------------------------------------------------------------|
| 1. | Clicking the Use Default Values<br>button unintentionally replaced<br>some of your user-defined<br>values.                                                                                                    | To retain user-defined values while filling in blank cells with default values, click <i>No</i> in the <i>Use Default Values</i> pop-up window.                                                                                                    | Input_Sheet_Template<br>Carbon Sequestration<br>Refueling Station | <i>Table of Contents</i> (p.<br>9)                                                                      |
| 2. | After adding energy feedstocks,<br>utilities, and byproducts in the<br><i>Input_Sheet_Template</i><br>worksheet, you received an error<br>message and null results when<br>you clicked the <i>Calculate Cost</i><br>button.                                                                                        | Make sure you use the same price<br>table for each energy feedstock, utility,<br>and byproduct you add. Using different<br>price tables creates an error in the<br>calculations.                                                                                                    | Input_Sheet_Template                                              | Energy Feedstocks,<br>Utilities, and<br>Byproducts (p. 11)                                              |
| 3. | After deleting energy feedstocks,<br>utilities, and byproducts or other<br>materials and byproducts in the<br><i>Input_Sheet_Template</i><br>worksheet using Microsoft<br>Excel's delete functionality, you<br>received an error message and<br>null results when you clicked the<br><i>Calculate Cost</i> button. | Do not use Excel's delete functionality<br>to delete entries under <i>Energy</i><br><i>Feedstocks, Utilities, and Byproducts</i><br>or <i>Other Materials and Byproducts</i><br>within the <i>Input_Sheet_Template</i><br>worksheet. If you have used Excel's<br>delete functionality in one or both of<br>these sections, discard your current<br>file and start afresh with the original<br>version of the model and/or production<br>technology case. In the future, make<br>sure to use the H2A Model's <i>Delete</i><br>button to delete entries within these<br>sections. | Input_Sheet_Template                                              | Energy Feedstocks,<br>Utilities, and<br>Byproducts (p. 11)<br>Other Materials and<br>Byproducts (p. 15) |

|    | Problem                                                                                                    | Possible Solution                                                                                                    | Relevant Worksheets                                  | User Guide Sections                                                                                                    |
|----|----------------------------------------------------------------------------------------------------|----------------------------------------------------------------------------------------------------|------------------------------------------------------|----------------------------------------------------------------------------------------------------|
| 4. | You did not perform the actions described in problems 2 and 3 above, but you still received an error message when you clicked the <i>Calculate Cost</i> button.                                                                                                    | Make sure to enter all critical values in<br>the <i>Technical Operating Parameters</i><br><i>and Specifications</i> and <i>Financial Input</i><br><i>Values</i> sections before completing the<br>rest of the <i>Input_Sheet_Template</i><br>worksheet and calculating cost. In<br>particular, make sure values are<br>present for reference year, startup<br>year, and plant capacity. | Input_Sheet_Template                                 | <i>Variable Operating</i><br><i>Costs</i> (p. 14)                                                                                                    |
| 5. | You used the <i>Delete</i> button to<br>delete an entry under <i>Energy</i><br><i>Feedstocks, Utilities, and</i><br><i>Byproducts</i> or <i>Other Materials</i><br><i>and Byproducts</i> , and more<br>entries—or different entries—<br>were deleted than you had<br>intended. | Be careful to choose the correct item<br>from the <i>Delete</i> drop-down menu<br>within the <i>H2A Toolkit</i> . It deletes all<br>entries of the selected type.                                                                                                    | Input_Sheet_Template<br>H2A Toolkit                  | Energy Feedstocks,<br>Utilities, and<br>Byproducts (p. 11)<br>Other Materials and<br>Byproducts (p. 15)<br>Delete Feed, Utility,<br>and Byproduct Inputs<br>(p. 25) |
| 6. | You performed a sensitivity<br>analysis, and the resulting<br>tornado chart contained bad or<br>nonsensical results.                                                                                                    | Try switching the values you entered<br>for "Value Reducing Hydrogen Price"<br>and "Value Increasing Hydrogen Price"<br>within the <i>Sensitivity Analysis</i> window.<br>It is not always obvious how changing<br>the value of a variable will affect the<br>hydrogen price.                                                                                                    | H2A Toolkit<br>Tornado Chart<br>Sensitivity Analysis | Performing Sensitivity<br>Analyses (p. 25)                                                                                                    |

| Problem                                                                               | Possible Solution                                                                                                    | Relevant Worksheets | User Guide Sections            |
|---------------------------------------------------------------------------------------|----------------------------------------------------------------------------------------------------|---------------------|--------------------------------|
| 7. You modified the <i>Lists</i> worksheet, and now the model does not work properly. | Do not add, delete, or change anything<br>on the <i>Lists</i> worksheet. Modifying the<br>lists can disable or introduce major<br>errors into the model. If you have<br>modified the lists, discard your current<br>file and start afresh with the original<br>version of the model and/or production<br>technology case. | Lists               | <i>Lists Worksheet</i> (p. 41) |

# **Quick Start: Getting Around**

The spreadsheet is organized into 19 or more worksheets, which have tabs color coded according to their function, as shown below. The schematic on the following page shows a generalized data flow among the worksheets.

|               | Overv                     | iew of H2A                                 | Production Model Tabs a                                | and Worksheet                  | S                 |
|---------------|---------------------------|--------------------------------------------|--------------------------------------------------------|--------------------------------|-------------------|
| 2 A 1 2 3 4   | Central Hydro             | ogen Producti                              | on - Project Information                               | Input She                      | et l              |
| 4             |                           |                                            | Current (2010) Hydrogen from Natural Gas without       | 1                              |                   |
| 5             |                           | Title:<br>Authors:                         | CO2 Capture and Sequestration US DOE/NETL MD Rutkowski | -                              |                   |
| 7             |                           | Contact:                                   | Olga Antonia                                           |                                |                   |
| 9             |                           | Contact e-mail:                            | olga.antonia@nrel.gov                                  | -                              | -                 |
| 10            |                           | Organization:<br>Date:                     | NREL                                                   | -                              |                   |
| 12            |                           | Web Site:                                  | http://www.hydronen.energy.gov/b2a.production.html     | 1                              |                   |
| 13            |                           | TTED GIRE.                                 | ingen minn foregon, onergy, gowinger production name   | ,<br>,                         |                   |
| 14            | Plant Desig               | n Capacity (kg/day):<br>Start-up Year:     | 379,387                                                |                                |                   |
| 16            | Primary Produc            | t Feedstock Source:                        | Industrial Natural Gas                                 | 1                              |                   |
| 17            | Pro                       | cess Energy Source:                        | None<br>Standard fossil energy sources                 |                                |                   |
| 19            | Con                       | version Technology:<br>Primary By-Product: | Steam reformer, quench, shift, PSA<br>Steam export     | -                              |                   |
| 21            | Sec                       | condary By-Product:                        | No                                                     | 1                              |                   |
| 22            | Based on Number o<br>Year | r (per manufacturer):                      | None                                                   |                                |                   |
| 23            | H2<br>Ass                 | Onsite Storage Type                        | N/A<br>Mid USA                                         | -                              |                   |
| 25            |                           |                                            |                                                        |                                |                   |
| 26<br>27      | Reporting Spreadshe       | et Chenge Uist                             | Name                                                   | Comments                       |                   |
| H + + H Title | e / Description / Proce   | essFlow Input_Sheet                        | Template 📝 Replacement Costs 📝 Capital Costs 🎽 Plan    | nt Scaling Carbon Sequestratio |                   |
|               |                           | Ti                                         | tle<br>escription                                      |                                | Information       |
|               |                           | Pr                                         | rocessFlow                                             |                                |                   |
|               |                           |                                            | nut Sheet Template                                     |                                |                   |
| Most users v  |                           |                                            | put_oneet_remplate                                     |                                |                   |
| add/modify (  |                           |                                            |                                                        |                                |                   |
| workshoots    |                           |                                            | apital Costs                                           |                                | Inputs            |
| (dark groop   |                           | PI,                                        | ant Scaling                                            |                                | mpato             |
|               |                           | Re                                         | efueling Station [forecourt n                          | nodel only]                    |                   |
| tabs) only.   |                           | Ca                                         | arbon Sequestration Icentra                            | al model only]                 |                   |
|               |                           | Re                                         | esults                                                 |                                |                   |
|               |                           |                                            | ash Flow Analysis                                      |                                |                   |
|               |                           |                                            | asin i low Analysis                                    |                                | Results           |
|               |                           |                                            |                                                        |                                |                   |
|               |                           | Se                                         | ensitivity_Analysis                                    |                                |                   |
|               |                           | Er                                         | nergy Feed & Utility Prices                            |                                |                   |
|               |                           | No                                         | on-Energy Material Prices                              |                                |                   |
|               |                           | A                                          | EO Data                                                |                                | Data & Properties |
|               |                           | H                                          | ARC Physical Property Da                               | ita                            |                   |
|               |                           |                                            | bt Einonoing Coloulations                              |                                |                   |
|               |                           | De                                         | ebt Financing Calculations                             |                                | Standard          |
|               |                           | De                                         | epreciation                                            |                                | Calculations &    |
|               |                           | Co                                         | onstants and Conversions                               |                                |                   |
|               |                           | Lis                                        | sts                                                    |                                | variadies         |
|               |                           |                                            |                                                        |                                |                   |

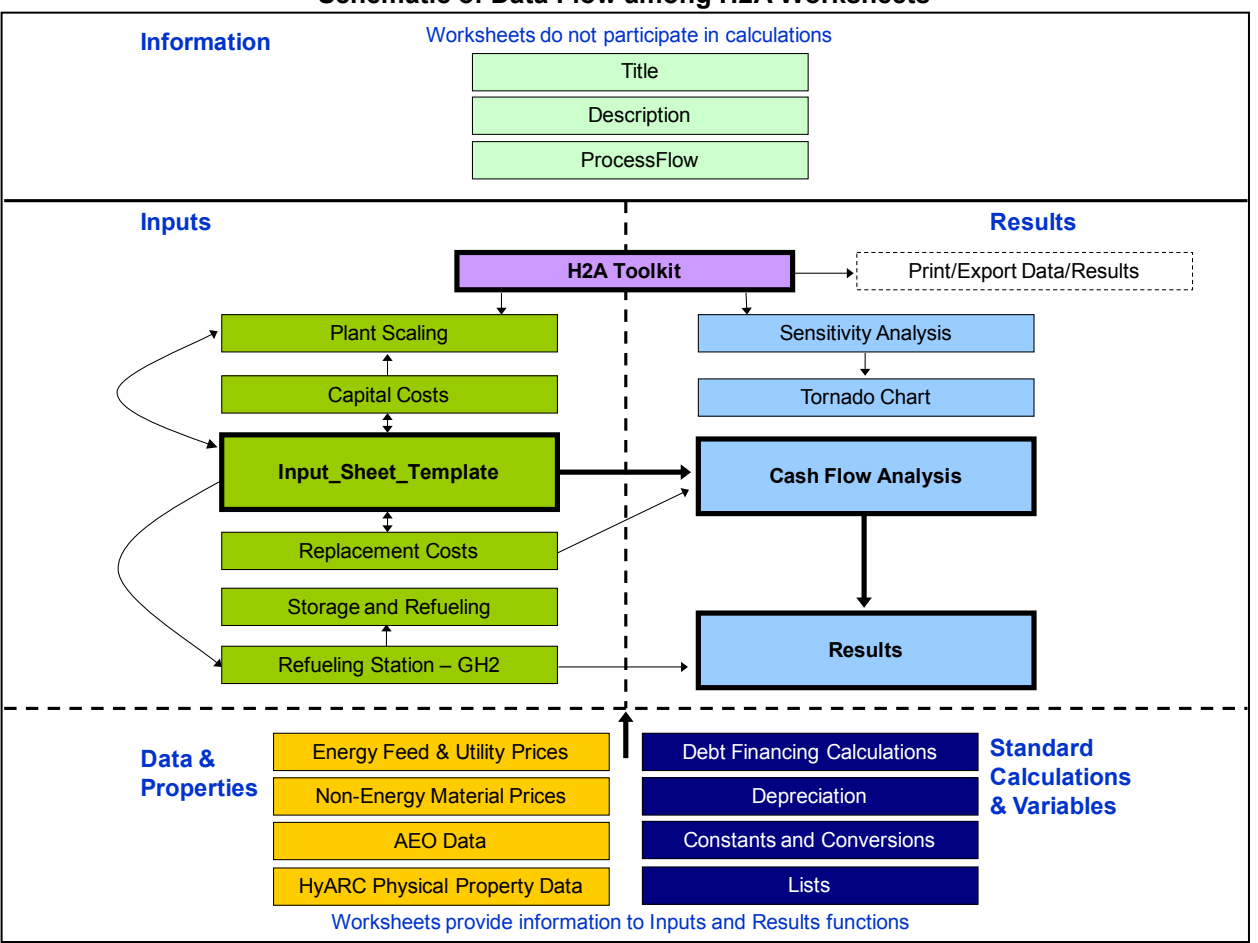

Schematic of Data Flow among H2A Worksheets

# **Quick Start: Performing Simple Production Cost Analyses**

To perform a simple production cost analysis, select the *Input\_Sheet\_Template* tab. Accept the default (e.g., production technology case) values or enter new values into the **orange cells**. The contents of the **blue cells** are calculated automatically. Use the drop-down menus and buttons to enter information for *Energy Feedstocks, Utilities, and Byproducts* and *Other Materials and Byproducts*. Once all information is entered, click the *Calculate Cost* button at the top of the worksheet.

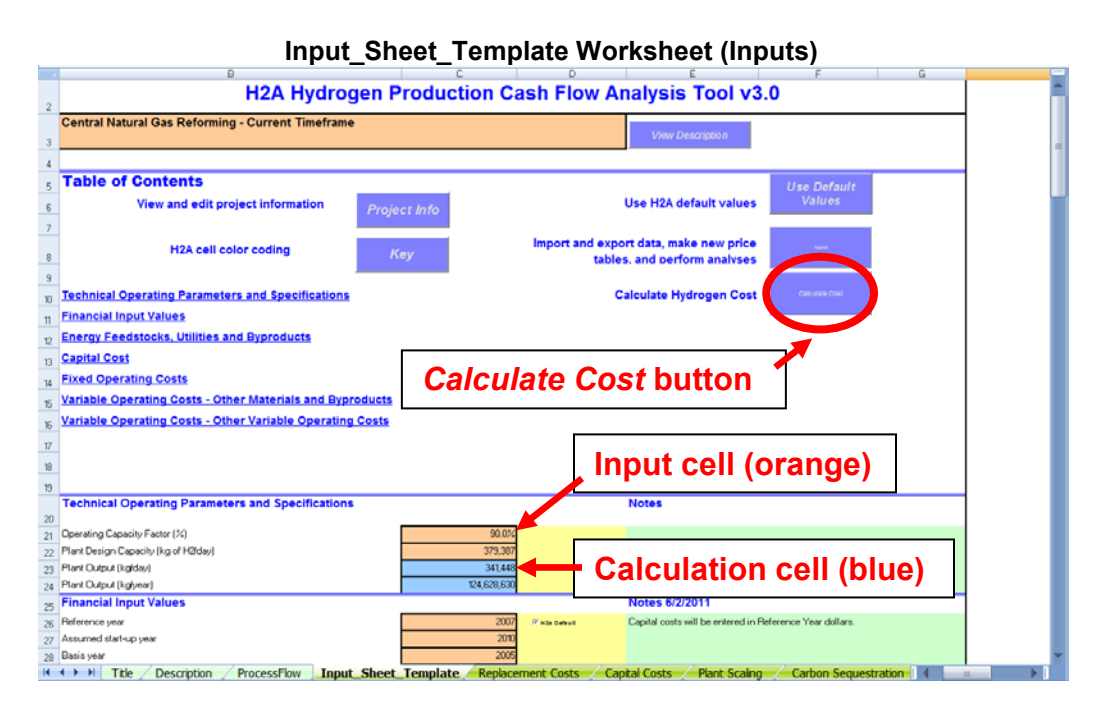

Clicking the *Calculate Cost* button sends you to the *Results* worksheet, which displays the production cost, energy, and emissions results.

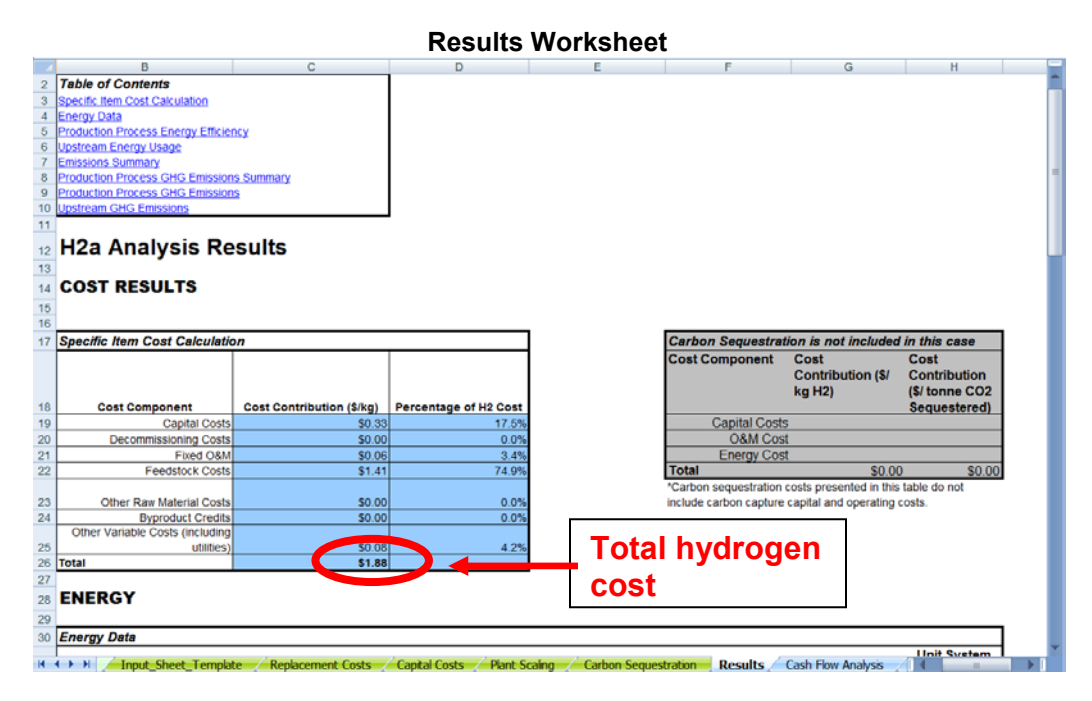

7

# Information Worksheets

Established H2A production technology cases contain information worksheets linked from the light-green tabs. These worksheets (*Title*, *Description*, and *ProcessFlow*) do not participate in the model's calculations but contain valuable information about the project file and the hydrogen production technology being modeled. Clicking the *Input Sheet* button on any of the information worksheets sends you to the *Input\_Sheet\_Template* worksheet to begin using the model.

| Example Title Worksheet (Central Natural Gas with no CCS) |         |                                             |                                                    |                                |  |  |
|-----------------------------------------------------------|---------|---------------------------------------------|----------------------------------------------------|--------------------------------|--|--|
|                                                           | А       | В                                           | С                                                  | D                              |  |  |
| 1<br>2<br>3<br>4                                          |         | Central Hydrogen Product                    | ion - Project Information                          | Input Sheet                    |  |  |
|                                                           |         |                                             | Current (2010) Hydrogen from Natural Gas without   | 🗕 🕇                            |  |  |
| 5                                                         |         | Title:                                      | CO2 Capture and Sequestration                      |                                |  |  |
| 6                                                         |         | Authors:                                    | US DOE/NETL MD Rutkowski                           |                                |  |  |
| 7                                                         |         | Contact:                                    | Olga Antonia                                       |                                |  |  |
| 8                                                         |         | Contact phone:                              | 303 275 3755                                       | Innut Sheet                    |  |  |
| 9                                                         |         | Contact e-mail:                             | olga.antonia@nrel.gov                              | input Sheet                    |  |  |
| 10                                                        |         | Organization:                               | NREL                                               | button                         |  |  |
| 11                                                        |         | Date:                                       | 5-Dec-11                                           | Dutton                         |  |  |
| 12<br>13                                                  |         | Web Site:                                   | http://www.hydrogen.energy.gov/h2a_production.html |                                |  |  |
| 14                                                        |         | Plant Design Capacity (kg/day):             | 379,387                                            |                                |  |  |
| 15                                                        |         | Start-up Year:                              | 2010                                               |                                |  |  |
| 16                                                        |         | Primary Product Feedstock Source:           | Industrial Natural Gas                             |                                |  |  |
| 17                                                        |         | Secondary Feedstock Source:                 | None                                               |                                |  |  |
| 18                                                        |         | Process Energy Source:                      | Standard fossil energy sources                     |                                |  |  |
| 19                                                        |         | Conversion Technology:                      | Steam reformer, quench, shift, PSA                 |                                |  |  |
| 20                                                        |         | Primary By-Product:                         | Steam export                                       |                                |  |  |
| 21                                                        |         | Secondary By-Product:                       | No                                                 |                                |  |  |
|                                                           |         | Based on Number of Plants Installed per     |                                                    |                                |  |  |
| 22                                                        |         | Year (per manufacturer):                    | None                                               |                                |  |  |
| 23                                                        |         | H2 Onsite Storage Type                      | N/A                                                |                                |  |  |
| 24                                                        |         | Assumed plant location:                     | Mid USA                                            | 1                              |  |  |
| 25                                                        |         |                                             |                                                    |                                |  |  |
| 26                                                        |         | Reporting Spreadsheet Change History:       |                                                    |                                |  |  |
| 27                                                        |         | Date spreadsheet created / modified         | Name                                               | Comments                       |  |  |
|                                                           | ► H Tit | e / Description / ProcessFlow / Input Sheet | Template Replacement Costs Canital Costs Plan      | t Scaling Carbon Sequestration |  |  |

#### Example Description Worksheet (Central Natural Gas with no CCS)

|                | в                                                                                                    | G       |
|----------------|----------------------------------------------------------------------------------------------------|---------|
| 1              | Central Hydrogen Production - Description Input Sheet                                                                                                    |         |
| 3              |                                                                                                    |         |
| 4              |                                                                                                    |         |
| 5              |                                                                                                    |         |
| 6              | Purpose:                                                                                                    |         |
| 7              | Steam reforming of hydrocarbons continues to be the most efficient, economical, and widely used process for production of hydrogen and<br>hydrogen/carbon monoxide mixtures. The purpose of this analysis is to assess the economic production of hydrogen from the steam reforming of<br>natural as                                                                                                    |         |
| 8              | neora gas.                                                                                                    |         |
| 9              |                                                                                                    |         |
| 10             | System Description:                                                                                                    |         |
| 11<br>12<br>13 | Natural gas is fed to the plant from the pipeline at a pressure of 450 psia. The gas is generally suffur-free, but odorizers with mercaptans must be<br>cleaned from the gas to prevent contamination of the reformer catalyst. The desulfurized natural gas feedstock is mixed with process steam to be<br>reacted over a nickel based catalyst contained inside of a system of high aloy steel tubes. The reforming reaction is strongly endothermic, and the<br>metallurgy of the tubes usually limits the reaction temperature to 1400-1700oF. The flue gas path of the fired reformer is integrated with additional<br>boiler surfaces to produce about 700,000 lb/hour steam. Of this, about 450,000 lb/hour is superheated to 450 psia and 750°F, to be added to the<br>incoming natural gas. Additional steam from the boiler is sent off-site. After the reformer, the process gas mixture of C0 and H2 passes through a<br>heet recovery step and is fed into a water gas shift reactor to produce additional H2.<br>The Pressure Swing Adsorption (PSA) process is used for hydrogen purification, based on the ability to produce high purity hydrogen, low amounts<br>of C0 and C02 and ease of operation. Shifted gas is fed directly to the PSA unit where hydrogen is purified up to approximately 99.6%, based on<br>the ability to produce high purity hydrogen, low amounts of C0 and C02 and ease of operation. Shifted gas is fed directly to the PSA unit where<br>hydrogen is purified up to approximately 99.6%. |         |
| 14             | Analysis Methodology Summary:                                                                                                    |         |
| 15             | Material and energy balances in ASPEN Plus; Installed equipment costing based on grass roots estimate of commercial offering; O&M collaborated<br>with KIC                                                                                                    |         |
| 16<br>17       |                                                                                                    |         |
| 18             | Plant Ownership and Entity Type Assumptions:                                                                                                    |         |
| 19             | Corporate ownership, 100% equity                                                                                                    |         |
| 20             |                                                                                                    | -       |
|                | 🕩 🕅 Ttle 🛛 Description 🦯 ProcessFlow 🦽 Input_Sheet_Template 🥣 Replacement Costs 🥣 Captal Costs 🥣 Plant Scaling 🥣 Carbon Sequestration 🗈 🚛                                                                                                    | - B - B |

# Input\_Sheet\_Template Worksheet

The *Input\_Sheet\_Template* worksheet is the H2A Model's primary user interface (see the screen capture on page 7). The sections below describe each of the seven sections of the *Input\_Sheet\_Template* worksheet in sequence as they appear in the worksheet and also describe the *H2A Toolkit* (see page 24 for details on the *H2A Toolkit*). You use the *Input\_Sheet\_Template* worksheet to input the data the model uses for calculations, perform analyses, and access the automated functions of the model through the *H2A Toolkit* utility. After filling out the worksheet, you click the *Calculate Cost* button to calculate and view results. Throughout the worksheet, entries in the *Notes* column describe calculations being performed or offer guidance on user inputs.

### **Project Description**

The first line of the *Input\_Sheet\_Template* worksheet lists the name and date of the H2A file you are using. Click the *View Description* button to view a brief project description and history of updates in the *Title* worksheet (see page 8 for a sample *Title* worksheet).

### Table of Contents

At the top of the *Table of Contents* are five buttons. The *Project Info* button sends you to the *Title* worksheet. The *Key* button describes the color coding used in the H2A Model.

The Use Default Values button links to a pop-up window, which provides two options for automatically using H2A default values. Clicking Yes replaces all Input\_Sheet\_Template

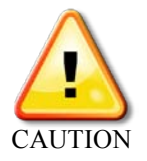

inputs for which default values exist with the default values. Clicking No enters default values only for those inputs that have default values and are blank (see illustration on page 10). Be careful when using this button so as not to replace values unintentionally.

The *Toolkit* button brings up the *H2A Toolkit* window. Although this button is at the top of the worksheet, typically it is not the first thing you need to use—you will use it to perform a variety of important functions as described under *H2A Toolkit* (page 24) and in several other sections of this *User Guide*.

Use the *Calculate Cost* button after completing the *Input\_Sheet\_Template* worksheet and associated worksheets. For illustrations, read through the rest of this section or see *Quick Start: Performing Simple Production Cost Analyses* (page 7).

Beneath the row of buttons, the *Table of Contents* links to the major sections of the *Input\_Sheet\_Template* worksheet, which are described in the subsequent sections of this *User Guide*. These sections include the following:

- Technical Operating Parameters and Specifications
- Financial Input Values
- Energy Feedstocks, Utilities, and Byproducts
- Capital Cost
- Fixed Operating Costs
- Variable Operating Costs Other Materials and Byproducts

H2A Central Production Model Version 3 User Guide – DRAFT 4/10/12

• Variable Operating Costs - Other Variable Operating Costs.

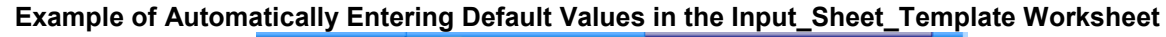

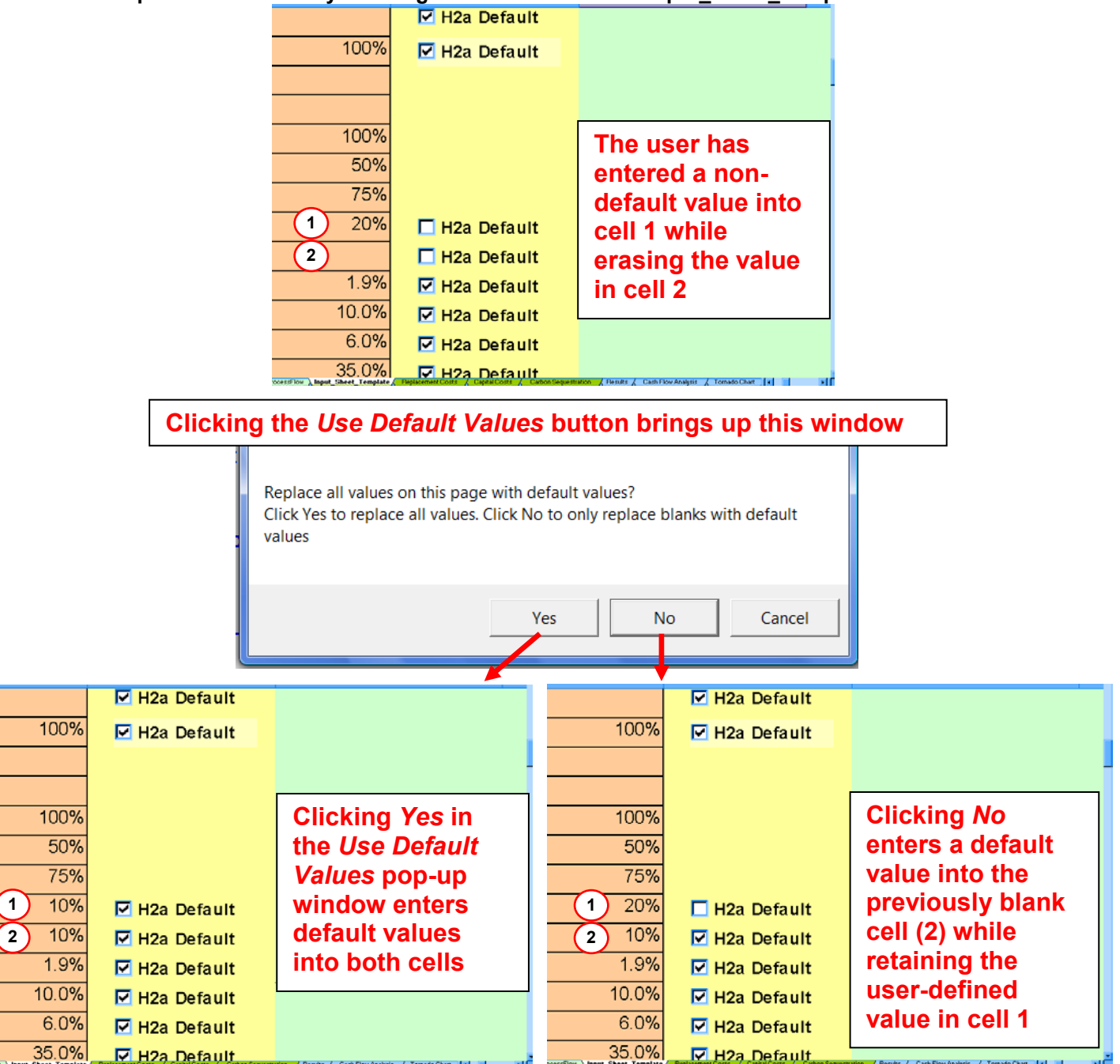

### **Technical Operating Parameters and Specifications**

Here you define the hydrogen output of your plant. Enter values for capacity factor and plant design capacity. The model uses these values to calculate plant output.

### **Financial Input Values**

Here you define the financial characteristics of your plant. Several of the fields have an "H2a Default" checkbox adjacent to them. Checking this box automatically fills the cell with the H2A

Model default value for that input. The fields *Length of Construction Period*, *Depreciation Schedule Length*, and *Depreciation Type* have drop-down menus containing predefined values. Select a value from the drop-down menu for these fields; values not listed in the drop-down menus cannot be entered. The only field calculated by the model within the *Financial Input Values* section is *Total Tax Rate*, shown in blue.

Two very important fields in this section are *Reference Year* and *Basis Year*. Throughout the *Input\_Sheet\_Template* worksheet, you will enter financial values in basis year dollars, and the model will convert the values to reference year dollars. For example, if you have plant costs in 2005 dollars, you set the basis year to 2005 and enter financial values in 2005 dollars throughout the worksheet (in the appropriate orange input cells). Then, if you want cost results in, for example, 2007 dollars, you set the reference year to 2007, and the model automatically converts the 2005-dollar inputs to 2007 dollars based on plant scaling (see page 19) and escalation factors.

### **Energy Feedstocks, Utilities, and Byproducts**

Energy feedstocks, utilities, and byproducts are variable operating costs. In the central model, the inputs for this section follow the *Financial Input Values* section (the remaining central variable operating costs are detailed at the end of the *Input\_Sheet\_Template* worksheet). This section allows you to define energy feedstock, utility, and byproduct costs and credits—up to four of each type. Each element is added by first defining it using the drop-down menus and data entry fields, then clicking the *Add* button.

The first drop-down menu selects the price data table that will be used to calculate feedstock, energy, and byproduct costs and credits. These EIA data are drawn from the model's *Energy Feed & Utility Prices* worksheet (see page 33). Select one of the tables from the drop-down menu:

- AEO\_2009\_Reference\_Case
- AEO\_2009\_High\_Price\_Case
- AEO\_2010\_Reference\_Case

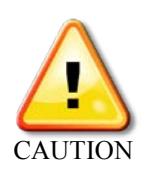

The U.S. Department of Energy (DOE) has selected the *AEO 2009 Reference Case* as the default for all H2A production technology cases. For more information on the price data, see *AEO Data Worksheet* on page 35. Note, you must use only one price table for each analysis, i.e., you must use the same price table for each energy feedstock, utility, and byproduct you enter.

Use the next two drop-down menus to select feedstocks, utility inputs, and byproducts. The lower heating value (LHV) is automatically drawn from the *HyARC Physical Property Data* worksheet, *Table A* (see page 36).

Next, accept the shown *Price in Startup Year* or click the *Enter Price* button to enter a different price (see the screen capture on page 12). If you accept the *Price in Startup Year*, the model looks up the price for each year of the analysis in the selected price table and inflates that value using the inflation rate entered in the *Financial Input Values* section. If you enter your own price, the model inflates that price over the analysis period. For *Usage/Production*, enter the amount of energy or material required to produce a kilogram of

hydrogen for sale—or the amount of byproduct produced per kilogram of hydrogen produced—in the unit shown (kg, kWh, Nm3, or L). Once these fields are completed, click the *Add* button, which records your entry as shown in the screen capture on page 12.

Remember that a feedstock, utility, or byproduct does not become part of the model's calculations until you click the *Add* button and the entry is recorded. Values present in the input fields but not recorded in this manner do not participate in the calculations. Established H2A production technology cases include recorded feedstock, utility, and byproduct values. Some also include unrecorded values in the input fields (for example, see the screen capture below). You can disregard these unrecorded values or select new values (then click the *Add* button) if you wish to add your own feedstocks, utilities, or byproducts.

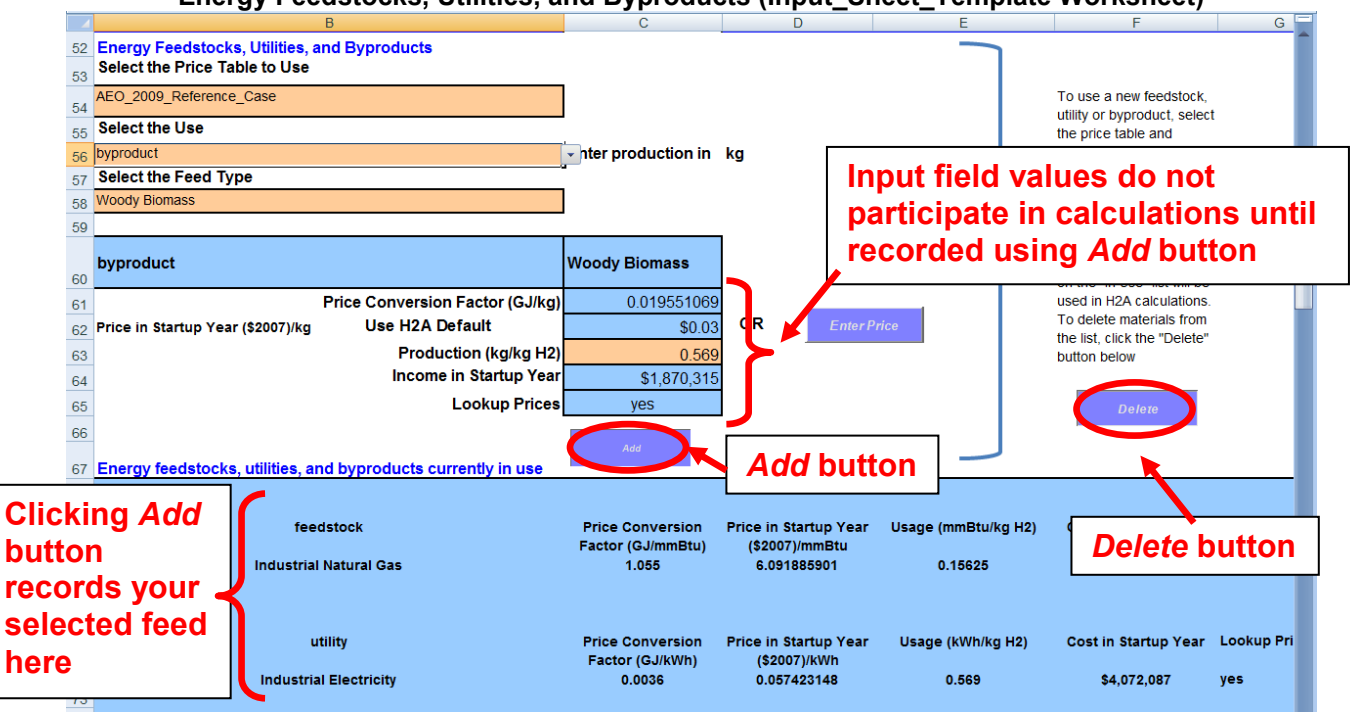

Energy Feedstocks, Utilities, and Byproducts (Input\_Sheet\_Template Worksheet)

To delete entries, click the *Delete* button, which pulls up the *Toolkit* menu. Use the drop-down menu under *Editing* to select the type of entry you want to delete. Then click the *Delete* button. This deletes all entries of the selected type. For example, if you had selected three energy byproducts, choosing *Energy Byproduct* from the drop-down menu and clicking the *Delete* button will delete all three.

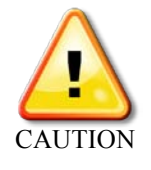

When deleting entries, you must use the *Delete* button. Do <u>not</u> delete rows using Excel's delete function. Also, be careful to choose the correct item from the *Delete* menu within the *Toolkit*. It can delete not only the energy feedstocks, utilities, and byproducts selected in this section, but also the other materials and byproducts selected in the *Variable Operating Costs* section (page 14).

The model uses the selected entries to calculate total energy feedstock and utilities costs and byproduct credits in the startup year; these values appear in the three blue cells at the bottom of the *Energy Feedstocks, Utilities, and Byproducts* section but are not used in the cash-flow

calculations. You can view the values being used in the cash-flow calculations for every year of the analysis in the lowermost table of the *Cash Flow Analysis* worksheet (see the bottom screen capture in the schematic on page 14).

If desired, advanced users can change the units applied to each material selected in this section. For example, the units for natural gas feedstock could be changed from Nm3 to scf. This requires changes be made elsewhere in the model. Go to the *HyARC Physical Property Data* worksheet, *Table A*, and change the unit in the column *H2A Usage Input Unit/ kg H2*. In the column *H2A LHV (GJ or mmBtu/ H2A usage input unit)*,

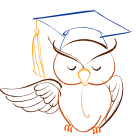

Advanced users only

enter the numerical value of the LHV corresponding to the new input unit; the LHV must be entered as GJ/usage unit for metric values and mmBtu/usage unit for English values. Check that the calculated results are consistent with the new-unit input values.

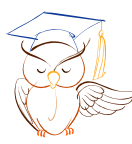

Advanced users only

Advanced users can take advantage of a shortcut in this section. If you want to perform numerous modeling runs—for example, by modeling the hydrogen costs resulting from an array of feedstock, utility, and byproduct input price and production/usage values—you can save time by typing values directly into certain Excel cells instead of using the model's *Add* and *Delete* functions every time. Initially, add your chosen feedstocks, utilities, and byproducts using the *Add* function. If you want to vary items by typing over values, click the *Enter Price* 

button for those items and enter your own price; this automatically changes the *Lookup Prices* field to "no." After completing the rest of the model's sections and recording the resulting hydrogen cost, return to the *Energy Feedstocks, Utilities, and Byproducts* section. For any items with "no" in the *Lookup Prices* field, you can manually replace the values for *Usage/Production* and *Price in Startup Year*—simply type over the existing values. Once you have finished entering values, click the *Calculate Cost* button for the resulting hydrogen cost.

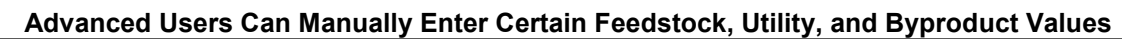

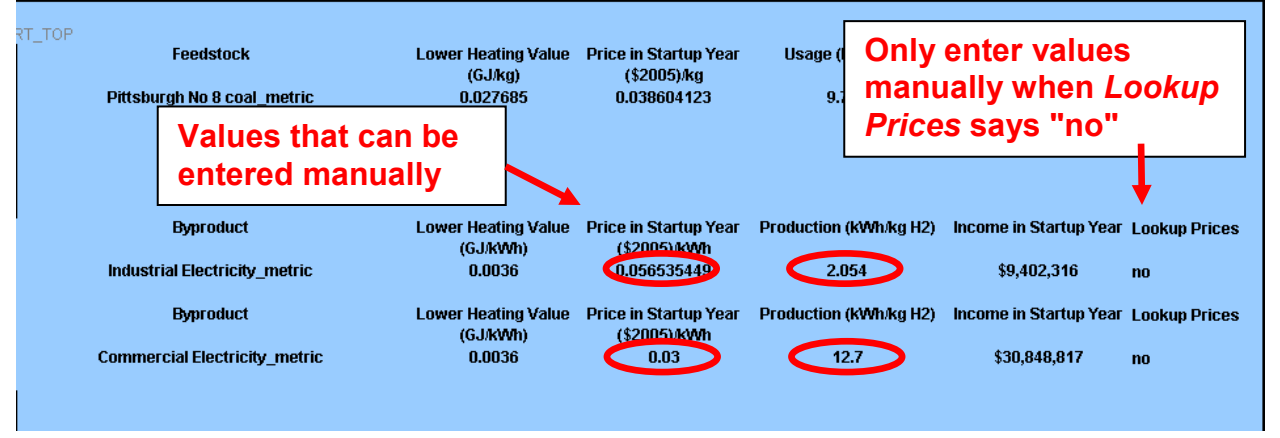

# **Capital Costs**

Here you define the capital costs of your plant. Click the *View/Edit* button. This takes you to the *Capital Costs* worksheet for data entry (see page 18). Clicking the *Link to Detail Sheet* button takes you to the *Carbon Sequestration* worksheet (see page 22) to calculate detailed capital costs for that function. Note that some of the orange input fields can contain suggested equations. You can overwrite these with your own static values or equations.

Once all applicable fields are filled with inputs and calculated values, the model calculates *Total Depreciable Capital Costs*, *Total Non-Depreciable Capital Costs*, and *Total Capital Costs*.

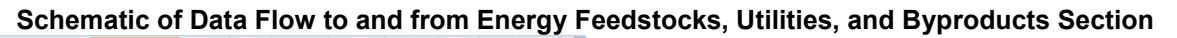

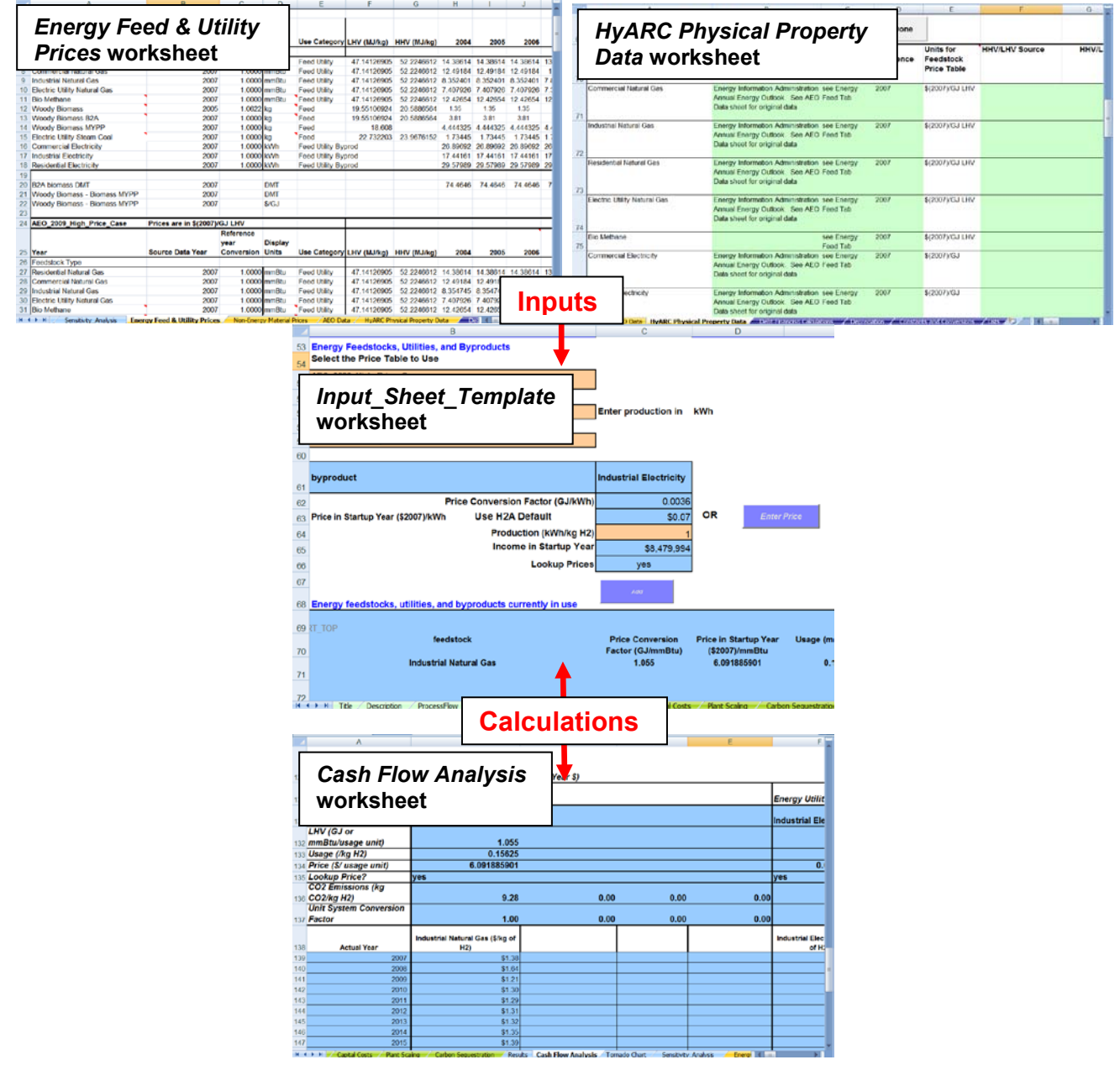

### **Fixed Operating Costs**

Here you define your plant's fixed operating costs. Once values are entered or calculated for each field, the model calculates *Total Fixed Operating Costs*.

### Variable Operating Costs

Here you define process material costs and other variable operating costs and the value of non-energy byproducts. The parts of the *Variable Operating Costs* section are *Other Materials and Byproducts* and *Other Variable Operating Costs*. To prevent model errors,

H2A Central Production Model Version 3 User Guide – DRAFT 4/10/12

Make sure values are present for reference year, startup year, & plant capacity

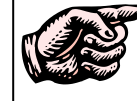

enter all critical values in the *Technical Operating Parameters and Specifications* (page 10) and *Financial Input Values* (page 10) sections before completing these sub-sections.

### Other Materials and Byproducts

This sub-section (see screen capture on next page) works in a fashion similar to the *Energy Feedstocks, Utilities, and Byproducts* function described on page 11. It allows you to define up to three non-energy input materials and three byproducts. Each element is added by first defining it using the drop-down menu and data entry fields, then clicking the *Add* button.

This sub-section requires fewer user choices than the *Energy Feedstocks, Utilities, and Byproducts* function. You do not need to select price tables; prices are automatically drawn from the lists on the *Non-Energy Material Prices* worksheet, or you can enter your own price by clicking the *Enter Price* button.

The *Byproduct* check box allows you to switch between materials consumed as process inputs (which incur costs) and materials produced as byproducts (which produce income/credits). When the box is unchecked, the material in the drop-down menu (cooling water, demineralized water, etc.) is labeled as a feed or utility, and the number you input is usage per kilogram of hydrogen produced for sale. When the box is checked, the material in the drop-down menu is labeled as a byproduct, and the number you input is production per kilogram of hydrogen. Regardless of whether you classify the material as a feed/utility or byproduct, the price is drawn from the *Non-Energy Material Prices* worksheet unless you click the *Enter Price* button and enter your own price. You should always enter feed/utility and byproduct prices as positive values.

You can add materials to the drop-down menu simply by going to the *Non-Energy Material Prices* worksheet and adding information for the new material in the rows underneath the existing information. See *Non-Energy Material Prices Worksheet* on page 34 for an illustration. This is also where you can modify the material prices if desired.

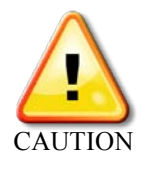

When deleting entries, you must use the *Delete* button. Do <u>not</u> delete the rows using Excel's delete functionality. Also, be careful to choose the correct item from the *Delete* drop-down menu within the *H2A Toolkit*. It can delete not only the other materials and byproducts selected in this sub-section, but also the energy feedstocks, utilities, and byproducts selected previously (see page 11).

Advanced users can take advantage of a shortcut in this section by typing values directly into certain Excel cells instead of using the model's *Add* and *Delete* functions every time. This is done in a fashion similar to that in the *Energy Feedstocks, Utilities, and Byproducts* section—see page 13 for instructions.

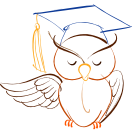

Advanced users only

|            | -                                                                     |                              |                            |                       |     |
|------------|-----------------------------------------------------------------------|------------------------------|----------------------------|-----------------------|-----|
|            | В                                                                     | С                            | D                          | E                     |     |
| 123        | Other Materials and Byproducts                                        |                              |                            |                       |     |
| 124        |                                                                       |                              | Dunne                      | duct check how        |     |
| 125        | Select the Material                                                   |                              | Byproc                     | <i>duct</i> check box | •   |
| 120        | Cooling Water                                                         | Byproduct                    |                            |                       |     |
| 126        |                                                                       |                              |                            | 1                     |     |
| 127        | Feed or utility                                                       | Cooling Weter                |                            |                       |     |
| 128        | \$(2007)/ gal Use H2A Default                                         | \$0.00086                    | OR E                       | oter Price            |     |
| 129        | Usage per kg H2                                                       |                              |                            |                       |     |
| 130        | Cost in Startup Year                                                  | \$0                          |                            |                       |     |
| 150        |                                                                       | Yes                          |                            | Add                   | 4   |
| 131        | Lookup Prices                                                         | 100                          |                            |                       |     |
| 400        | RT_NONE_TOP                                                           |                              |                            |                       |     |
| 132        | Feed or utility                                                       | \$(2007)/ gal                | Usaga par ka H2            | Cost in Startun Vear  | Loc |
| 133        |                                                                       | φ(2007)/ gui                 | osuge per kg hz            | oost in otantap roai  | LU  |
|            | Demineralized Water                                                   | 0.005422998                  | 3.355                      | \$2,267,513           |     |
| 134        | Food or utility                                                       | \$(2007)/ col                | Usago por ka H2            | Cost in Startup Voar  |     |
| 135        |                                                                       | φ(2007)/ gai                 | Usage per kg Hz            | Cost in Startup Tear  | LU  |
|            | Cooling Water                                                         | 8.6275E-05                   | 1.495                      | \$16,075              | _   |
| 136        |                                                                       |                              |                            |                       | ,   |
| 137        |                                                                       |                              | Non En                     | oray Matorial         |     |
| 138        | Total Nan Energy Utility and Material Costs (\$/year)                 | ¢0 000 500                   | NOII-EI                    | lergy material        |     |
| 139        | Total Non Energy Othry and Material Costs (\$/year)                   | \$2,203,300                  | Prices t                   | tab                   |     |
| 140        | Iotal Non Energy Byproduct Gredits (\$/year)                          | \$0                          |                            |                       | 1   |
| 141        |                                                                       |                              |                            |                       |     |
| 142        | Total Feedstock Costs (\$/year)                                       | \$118,628,655                |                            |                       |     |
| 143        | Total Utility Costs (\$/year)                                         | \$6,355,675                  | •                          |                       |     |
|            | Total Byproduct Credits (\$/year)                                     | \$1,870,315                  |                            |                       |     |
| <b>H</b> • | >>>> Cash Flow Analysis / Tornado Chart / Sensitivity Analysis / Ener | ay Feed & Utility Prices 🥢 🗸 | Ion-Energy Material Prices | EO Data               |     |

#### Other Materials and Byproducts (Input\_Sheet\_Template Worksheet)

#### Other Variable Operating Costs

This sub-section defines additional variable operating costs. Fill in the appropriate input (orange) cells. The factor you enter in the field *Total Unplanned Replacement Capital Cost Factor* is transferred to the *Replacement Costs* worksheet (see page 17), which calculates replacement costs based on this factor and the value for total depreciable capital costs (see *Capital Costs*, page 13). Clicking the *Enter Specific Costs* button takes you to the *Replacement Costs* worksheet, where you can specify additional replacement costs.

For the central model, the field CO2 sequestration O&M costs and credits is filled in automatically if you linked to the Carbon Sequestration worksheet in the Capital Costs section (see page 13). Once you have entered all the information you want to enter, scroll to the top of the *Input\_Sheet\_Template* worksheet and click the Calculate Cost button. This sends you to the Results worksheet, which displays results as illustrated under Quick Start: Performing Simple Cost Analyses (page 7).

# Replacement Costs Worksheet

The *Replacement Costs* worksheet is the source of replacement cost information for the cash flow analysis calculations. It accounts for planned and unplanned replacement costs.

Enter planned replacement costs in reference year dollars—do not inflate.

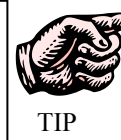

Enter planned replacement costs (in reference year \$) for each year in the *Specified Yearly Replacement Costs* column. The values in the *Unplanned Replacement Costs* column are calculated automatically in the following way:

1) The *Total Unplanned Replacement Capital Cost Factor* you entered in the *Other Variable Operating Costs* sub-section of the *Input\_Sheet\_Template* worksheet (see page 16) is automatically imported into the *Replacement Costs* worksheet (in the uppermost blue cell; see screen capture below). Clicking the *Input Sheet* button sends you directly to the relevant cost factor cell in the *Input\_Sheet\_Template* worksheet.

2) This cost factor is multiplied times the *Total Depreciable Capital Costs* value from the *Input\_Sheet\_Template* worksheet (see page 13); the result is automatically entered for each year in the *Unplanned Replacement Costs* column.

The inflation-adjusted sum of the specified (i.e., planned) and unplanned replacement costs is automatically entered into the *Total Yearly Replacement Costs* column. When finished, click the *Input Sheet* button to return to the *Input\_Sheet\_Template* worksheet.

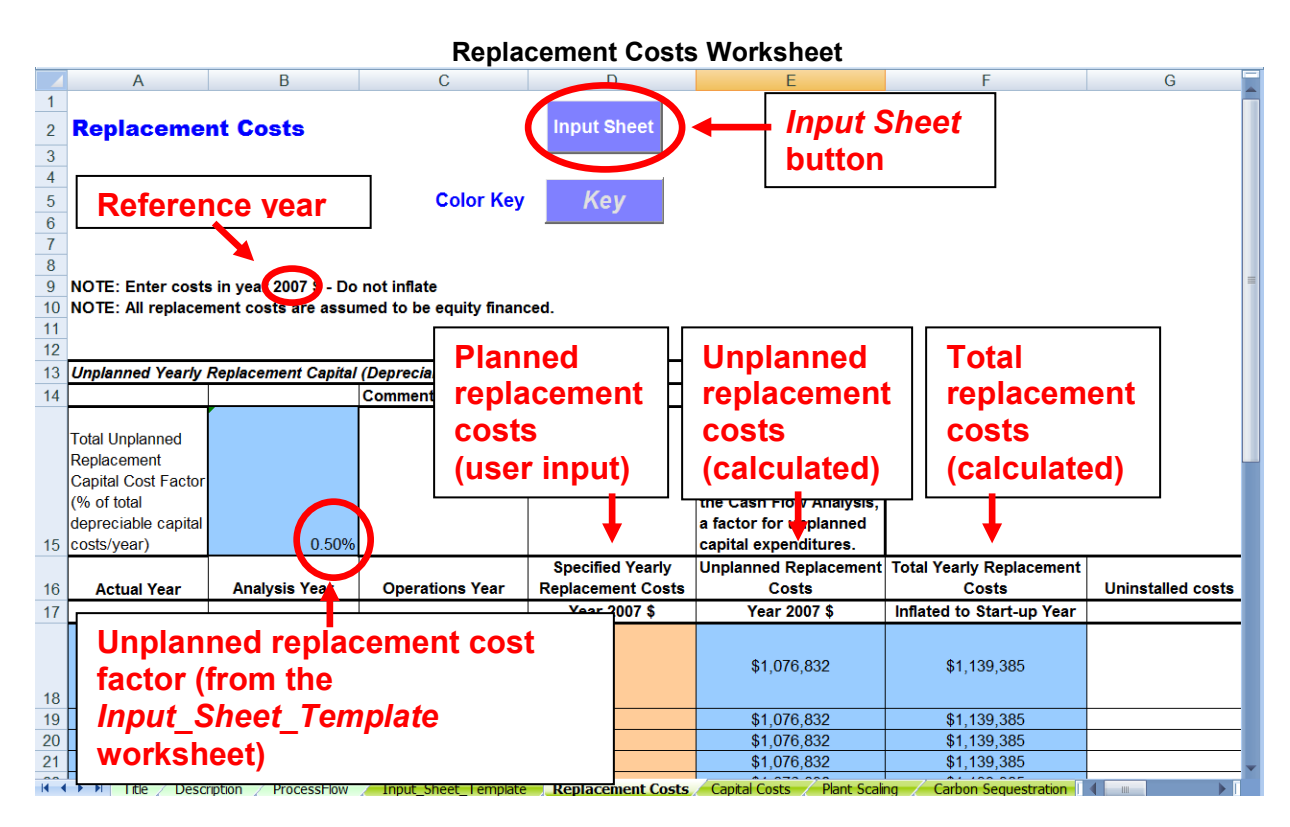

### **Capital Costs Worksheet**

The *Capital Costs* worksheet accepts inputs for individual capital costs and calculates total direct capital cost. This total direct capital cost is then imported into the *Capital Costs* section of the *Input\_Sheet\_Template* worksheet (see page 13). For the central model, this is the direct capital cost of the production equipment not including carbon sequestration equipment (see page 22 for carbon sequestration calculations).

Activate the *Capital Costs* worksheet by clicking the *View/Edit* button next to the *H2A Total Direct Capital Cost* field in the *Capital Costs* section of the *Input\_Sheet\_Template* worksheet. Enter the names of capital equipment items in the column *Major pieces/systems of equipment*. Enter uninstalled costs for each item in the column *Baseline Uninstalled Costs*. Under the column *Installation Cost Factor*, enter values by which the uninstalled costs of each item will be multiplied to give installed costs. The model automatically calculates total installed direct capital cost in the *Baseline Installed Costs* column. When you are finished inputting values, click the *Input Sheet* button at top to return to the *Input\_Sheet\_Template* worksheet, where the total capital cost will appear; the screen captures below show the link.

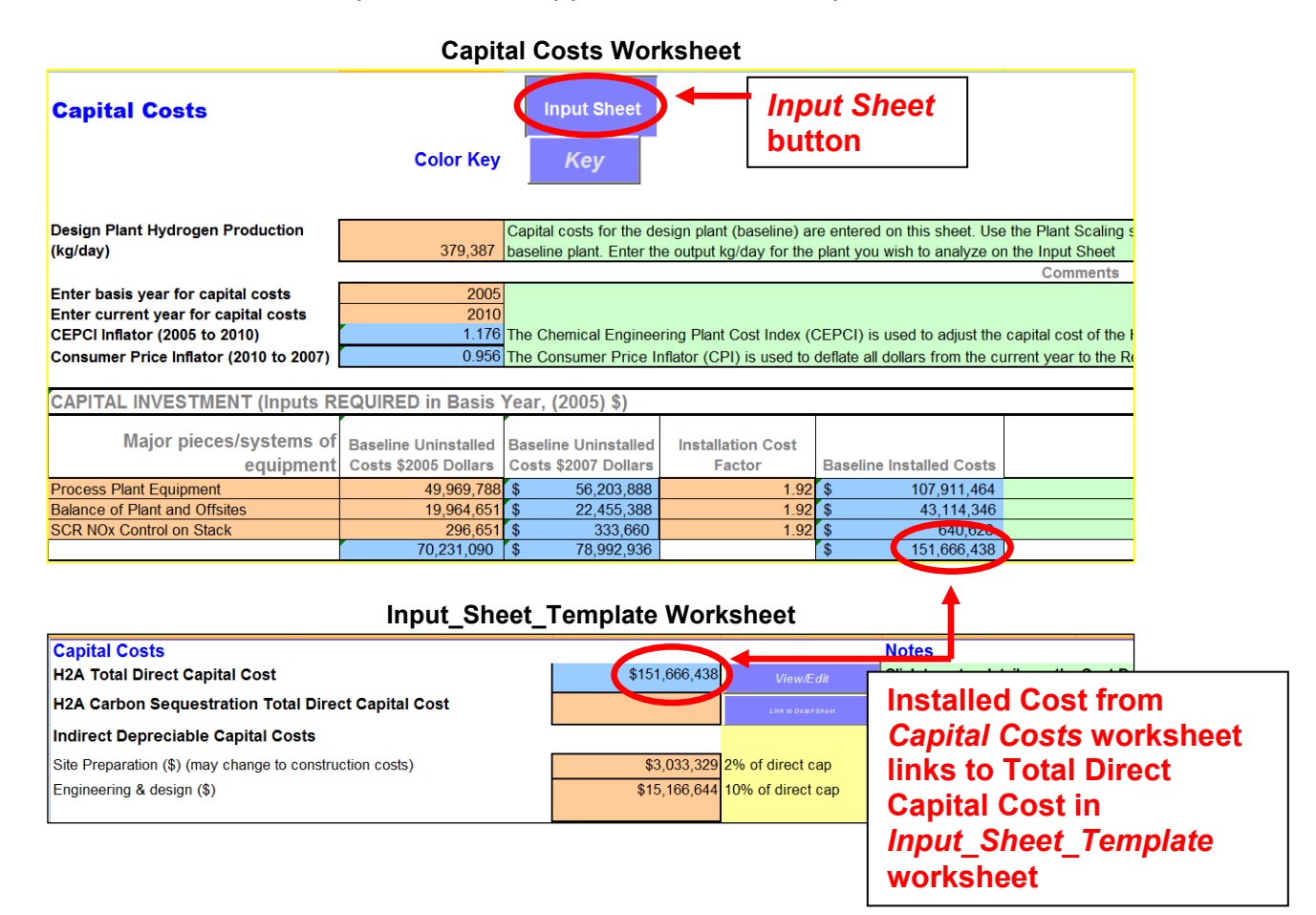

# Plant Scaling Worksheet

The H2A Model is designed to determine the levelized cost of hydrogen from a facility with a specific hydrogen production capacity. Similarly, established H2A production technology cases model facilities with specific production capacities. The *Plant Scaling* worksheet makes it easy to analyze facilities with different production capacities. Complete the following steps in the order shown:

# 1) Set Baseline Plant Values (*Input\_Sheet\_Template*, *Capital Costs, and Plant Scaling* Worksheets)

Baseline plant values are imported into the *Plant Scaling* worksheet from the *Input\_Sheet\_Template* and *Capital Costs* worksheets, so the first step is to fill out those worksheets completely (see pages 9 and 18). Once you have finished, go to the *Plant Scaling* worksheet. Within the *Plant Scaling* worksheet, the first cell (*Baseline Design Capacity*) and the baseline value cells in the *Capital Investment* section are automatically imported from the *Capital Costs* worksheet. The baseline value cells in the *Plant Scaling Method* section are imported from the *Input\_Sheet\_Template* worksheet.

#### 2) Establish Scaling Parameters (Plant Scaling Worksheet)

Within the *Plant Scaling* worksheet, accept or create scaling parameters. In the *Plant Scaling Factors* section, accept the *Default Scaling Factor Exponent* or enter a new one.

Changing the Scaling Factor Exponent changes how the cost of each item of capital equipment varies in relation to the Scale Ratio (the ratio of new design capacity to baseline design capacity) as follows:

Scaled Cost = Baseline Cost  $\times$  Scale Ratio<sup>Scaling Factor Exponent</sup>

For example, a Scaling Factor Exponent of 1.0 means the cost of the equipment increases by the same ratio as the increase in plant capacity. Scaling Factor Exponents are typically 1.0 or less. If values for individual pieces of equipment are entered in the column *Scaling Factor Exponent* within the *Capital Investment* section, those values are used in the scaling calculations. If a value is not present in this column for a given item, the *Default Scaling Factor Exponent* in the *Plant Scaling Factors* section is used.

The *Lower Limit for Scaling Capacity* and *Upper Limit for Scaling Capacity* fields define the capacity range within which the scaling you are defining is valid. The model will alert you when you click the *Calculate Cost* button (in step 3, see below) if you attempt to scale your plant capacity outside the range you specify.

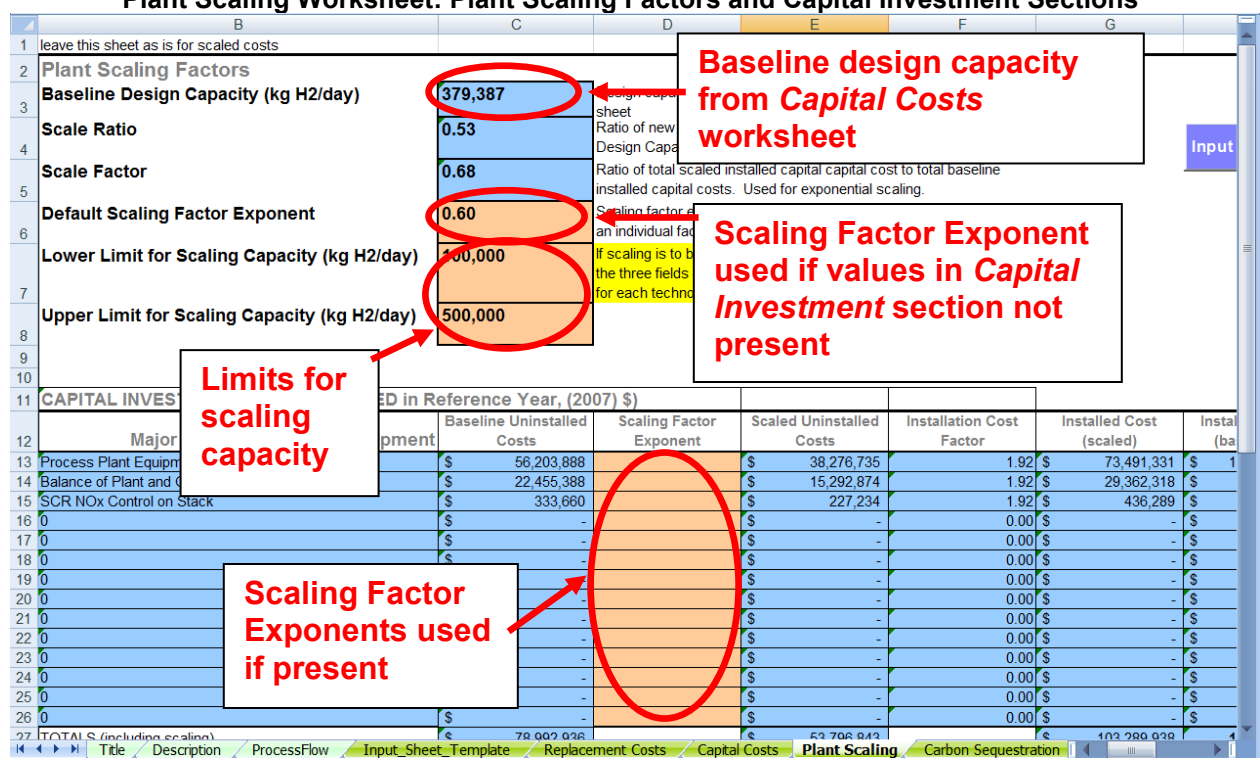

Plant Scaling Worksheet: Plant Scaling Factors and Capital Investment Sections

After you have added Scaling Factor Exponents to the *Plant Scaling Factors* and *Capital Investment* sections, go down to the next section to accept or define scaling parameters for indirect and non-depreciable capital costs and operating costs. The baseline values for these items (Engineering & Design, Site Preparation, etc.) are automatically imported from the *Input\_Sheet\_Template* worksheet.

For each item in the table, choose one of the following scaling methods from the drop-down menus in the *Select Method* column:

- Use Scale Ratio—uses the scale ratio to scale the item cost in relation to plant capacity (i.e., linearly) (Scaled Value = Baseline Value × Scale Ratio)
- Use Scale Factor—uses the scale factor (the ratio of total scaled installed capital cost to total baseline installed capital cost) to scale the item cost in relation to plant capital cost (i.e., scale with capital costs) (Scaled Value = Baseline Value × Scale Factor)
- Use Baseline Value—uses the shown baseline value with no scaling
- *Skip*—skips the value, does not change the cell value or equation
- Use scale ratio with scaling factor exponent—uses the number you select from the dropdown menu (0.1, 0.2, etc.) as the scaling factor exponent, to scale the value in relation to the scale ratio as follows: Scaled Value = Baseline Cost × Scale Ratio<sup>Scaling Factor Exponent</sup>

The next column lists the escalation factors that the model will apply to each value, in addition to the plant scaling factors, to convert basis-year dollars to reference-year dollars. Once you have selected scaling methods for all items, return to the *Input\_Sheet\_Template* worksheet.

#### Plant Scaling Worksheet: Plant Scaling for Indirect & Non-Depreciable Capital and Operating Costs

|    | D                                                    | U                | U                   | L                     |                 |              |
|----|------------------------------------------------------|------------------|---------------------|-----------------------|-----------------|--------------|
| 30 | Plant Scaling Method                                 | <b>D</b>         | 1                   | <b>→</b>              | Baseline Value  | Notes        |
| 31 | Engineering & design (\$)                            | Baseline va      | lues from           | 1.00                  | \$15,100,043.78 | In the base  |
| 32 | Site Preparation (\$)                                | Innut Shoo       | t Tomnlato          | 1.00                  | \$3,033,328.76  | A value of 1 |
| 33 | Process contingency (\$)                             |                  |                     | 1.00                  | \$0.00          |              |
| 34 | Project contingency (\$)                             | worksheet        |                     | 1.00                  | \$22,749,965.66 |              |
| 35 | One-time Licensing Fees (\$)                         | 1 663            | Экір                | 1.00                  | \$0.00          |              |
| 36 | Other (Depreciable) capital (\$)                     | Other_indirect   | Skip                | 1.00                  | \$0.00          |              |
| 37 | Up-Front Permitting Costs (\$)                       | Permitting       | Skip                | 1.00                  | \$22,749,965.66 |              |
| 38 | Cost of Land (\$/acre)                               | acre_cost        | Use Baseline Value  | CPlinflator           | \$47,804.23     | escalate us  |
| 39 | Land required (acres)                                | acres            | Use Scale Factor    | 1.00                  | 10              |              |
| 40 | Total plant staff (number of FTEs employed by plant) | FTEs             | 0.25                | 1.00                  | 20              | Peters and   |
| 41 | Burdened labor cost, including overhead (\$/man-hr)  | FTE_cost         | Use Baseline Value  | VLOOKUP(ref_year,T    | \$49.70         |              |
| 42 | Licensing, Permits and Fees (\$/year)                | licensing        | Use Scale Factor    | CEPCIinflator*CPIinfl | \$0.00          | usually bas  |
| 43 | Rent (\$/year)                                       | rent             | Use Scale Fastor    | Plinflator            | \$0.00          |              |
| 44 | Material costs for maintenance and repairs (\$/year) | material         | Lae Scale Factor    | EPClinflator*CPlin    | - ···           |              |
| 45 | Production Maintenance and Repairs (\$/year)         | prod_maint       | Skip                | EPClinflator*CPlin    | Scaling         |              |
| 46 | Other Fees (\$/year)                                 | other_fees       | 0.1                 | EPGlinflator*CPlin    | mothod dr       |              |
| 47 | Other Fixed O&M Costs (\$/year)                      | other_fixed      | 0.25                | EPClinflator*CPlin    | memou u         | oh- 🗌        |
| 48 | Other variable operating costs (\$/year)             | var_misc         | 0.3                 | LOOKUP(ref_year       | down men        | U IS         |
| 49 | Other Material Costs (\$/year)                       | total_other_raw  | USE Scale Ratio     | VLOOKUP(ref_year      |                 | IS           |
| 50 | Waste treatment costs (\$/year)                      | waste_treat      | Use Scale Ratio     | VLOOKUP(ref_year,C    | \$0.00          | escalate us  |
| 51 | Solid waste disposal costs (\$/year)                 | solidwaste_treat | Use Scale Ratio     | VLOOKUP(ref_year,0    | \$0.00          | escalate us  |
| 52 | Royalties (\$/year)                                  | royalties        | Use Scale Ratio     | CPlinflator           | 0               | escalate us  |
| 53 | Operator Profit (\$/year)                            | operator_profit  | Use Scale Ratio     | CPlinflator           | 0               | escalate us  |
| 54 | Subsidies, Tax Incentives (\$/year)                  | tax_credit       | Use Scale Ratio     | CPlinflator           | 0               | escalate us  |
| 55 | CO2 sequestration O&M costs (\$/year)                | CO2_OandMCost    | Skip                | CEPClinflator*CPlinfl | \$0.00          |              |
| 56 |                                                      |                  |                     |                       |                 |              |
| 57 |                                                      |                  |                     |                       |                 |              |
| 58 |                                                      |                  |                     |                       |                 |              |
| 59 |                                                      |                  |                     |                       |                 |              |
|    | The second compare Replacement Losts Lar             | Plant Scaling    | Lamon Sequestration | Results (ash Flow)    | Analysis / 1    |              |

#### 3) Set Scaled Plant Capacity (*Input\_Sheet\_Template* Worksheet)

Within the *Input\_Sheet\_Template* worksheet, enter a value for your new plant's design capacity in the *Technical Operating Parameters and Specifications* section (see screen capture below). If this value is larger than the baseline design capacity (as defined in the *Capital Costs* worksheet), the scale factor and ratio will be greater than 1.00. If it is smaller, the scale factor and ratio will be less than 1.00. Once you have entered this value, the cost values in the *Input\_Sheet\_Template* and *Plant Scaling* worksheets are scaled automatically according to the parameters you set in the *Plant Scaling* worksheet (step 2 above). Click the *Calculate Cost* button to calculate the new hydrogen cost.

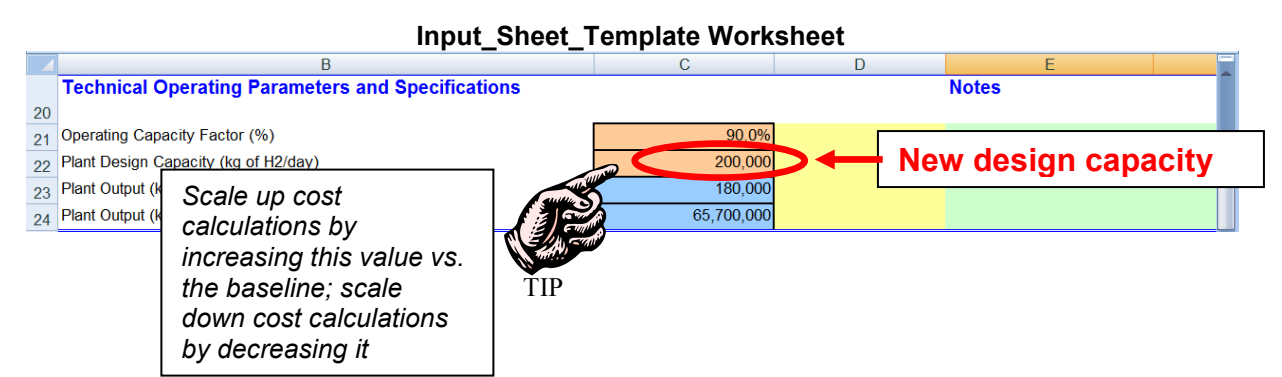

#### **Turning Off Plant Scaling**

To turn off plant scaling, reset the plant design capacity in the *Technical Operating Parameters and Specifications* section of the *Input\_Sheet\_Template* worksheet (see screen capture above) to be equal to the *Design Plant Hydrogen Production* value within the *Capital Costs* worksheet. Your plant characteristics will revert to the previously established baseline values.

### **Carbon Sequestration Worksheet**

This worksheet is the source of values for carbon sequestration capital, operating, and electrical costs as well as carbon sequestration efficiency (proportion of carbon emissions captured from hydrogen production feedstocks) and energy use. It calculates costs for CO<sub>2</sub> compression, transportation to the sequestration site, and injection. Costs for CO<sub>2</sub> capture are assumed to be included in the production facility's capital and operating costs and are not included in this worksheet. Further, the worksheet only covers  $CO_2$  emissions from the hydrogen production feedstocks, not CO<sub>2</sub> emissions from fuels used as utilities (e.g., natural gas used in a heater).

Before completing the Carbon Sequestration worksheet, specify all feedstocks and utilities in the Input Sheet Template worksheet (see Energy Feedstocks, Utilities, and Byproducts, page 11). After you have specified the feedstocks and utilities, activate the Carbon Sequestration worksheet by clicking the Link to Detail Sheet button next to the H2A Carbon Sequestration Total Direct Capital Cost field in the Capital Costs section of the Input Sheet Template worksheet (see screen capture below).

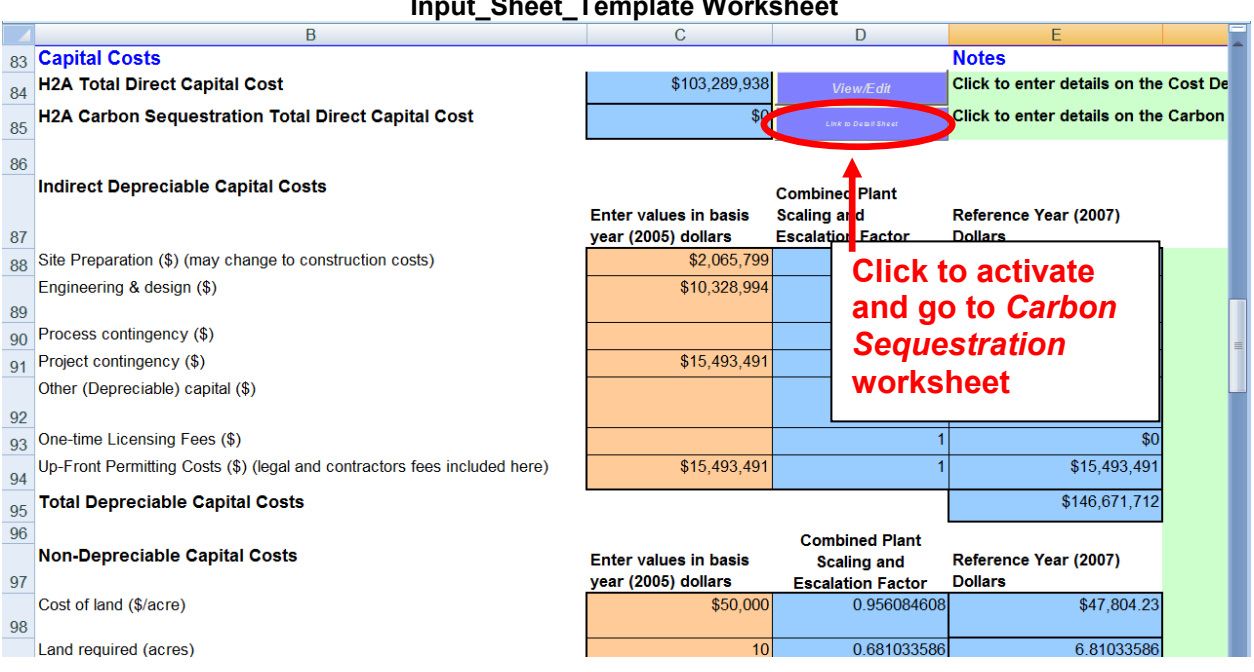

#### Input\_Sheet\_Template Worksheet

Clicking the Link to Detail Sheet button sends you to the Carbon Sequestration worksheet. At the top of the worksheet are notes, three self-explanatory buttons (see page 9 for a description of the Use Default Values functionality), and links to tables within the worksheet. Of the four tables, you will input values only into Carbon Sequestration Input Values; complete or accept the default values for the orange-shaded fields. The other tables display the calculations and results based on your inputs. When you are finished inputting values, click the *Input Sheet* button at top to return to the *Input Sheet Template* worksheet.

The cost results (seen in the Summary of Output Values table) are the source of carbon sequestration direct capital costs and CO<sub>2</sub> sequestration operation and maintenance costs and credits within the *Input Sheet Template* worksheet as well as carbon sequestration

electricity use, which is used in the cash flow analysis—see the schematic below. The calculations also feed the carbon sequestration cost, energy use, and emissions results within the *Results* worksheet.

See Appendix 1 (page 43) for more information about the carbon sequestration inputs, outputs, and calculations used in this worksheet plus references for further reading.

#### Schematic of Cost Outputs from Carbon Sequestration Worksheet to Other H2A Worksheets

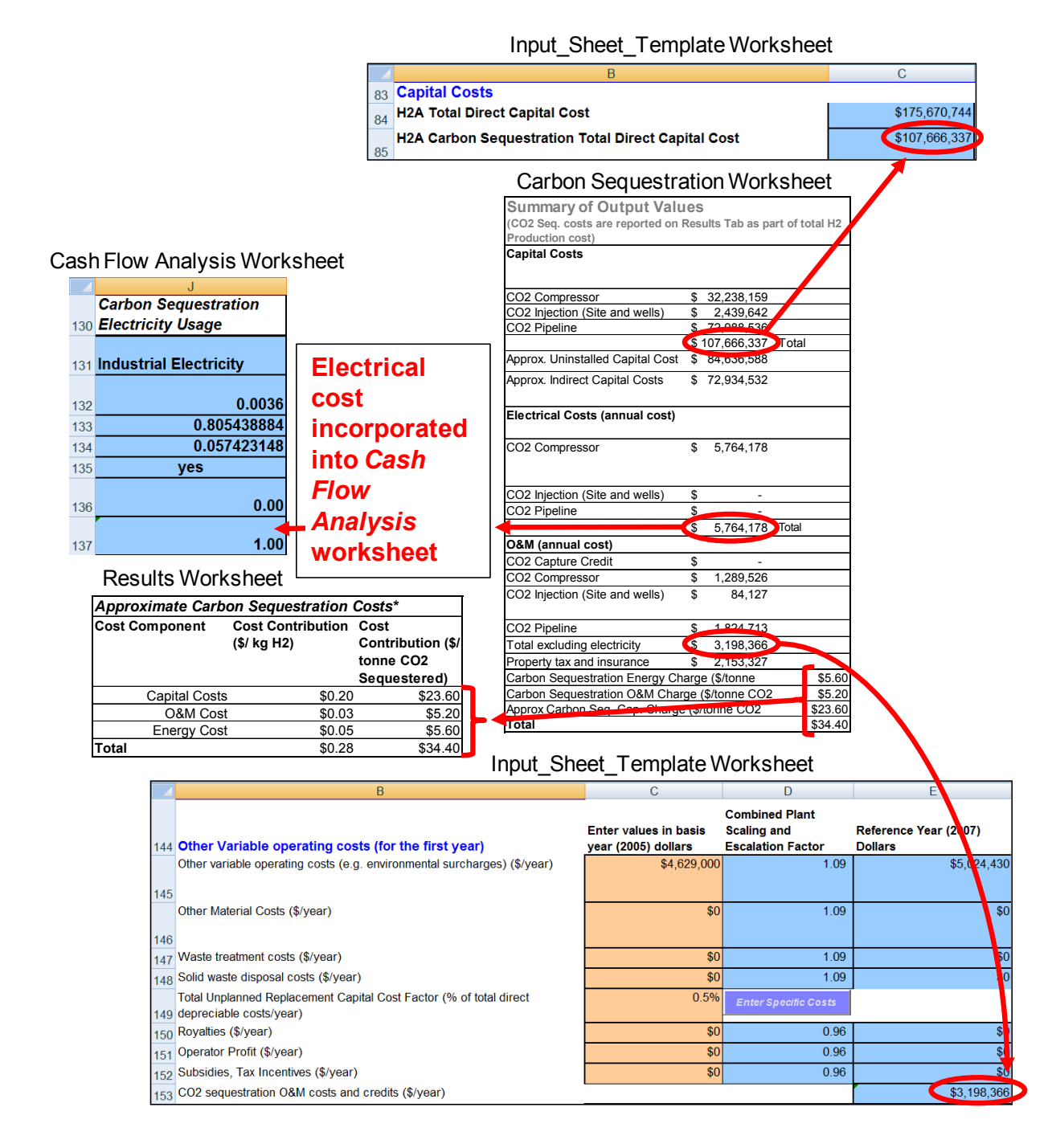

# H2A Toolkit

The H2A Toolkit is not an Excel worksheet—it is a pop-up window accessed by clicking the *Toolkit* button at the top of the *Input\_Sheet\_Template* worksheet or by clicking the *Delete* buttons within the worksheet. The *Toolkit* performs a number of functions:

- Printing and exporting inputs and results
- Editing input parameters
- Performing sensitivity analyses.

| H2A Toolkit                                                                                                    |  |
|----------------------------------------------------------------------------------------------------|--|
| H2A Toolkit                                                                                                    |  |
| Import and Export Data           Print Input<br>Report         Print Result<br>Report         Export Data               |  |
| Editing Delete Feed, Utility, and Byproduct Inputs Select the type of input to delete then click "delete" Delete Delete |  |
| Analyses<br>Sensitivity<br>Analysis                                                                                     |  |

### Printing and Exporting Inputs and Results

Clicking the *Print Input Report* and *Print Result Report* buttons automatically prints information from the *Input\_Sheet\_Template* and *Results* worksheets, respectively. Automatic printing does not work with all printers. If it does not work for you, simply go to the worksheet you would like to print, click *File* at the top of your Excel window, and then click *Print*.

You can also export the inputs and results from your analysis to an Excel file. Click the *Export Data* button. Click Yes in the pop-up window that asks if you want to save your file. After you

save the file, it will close automatically. The resulting file contains input and result values in an easily importable format, which you can bring into other analysis models.

# Editing: Delete Feed, Utility, and Byproduct Inputs

This function deletes items that have been added to the Energy Feedstocks, Utilities, and Byproducts and Other Materials and Byproducts sections within the Input Sheet Template worksheet (see pages 11 and 15). Use the drop-down menu under *Editing* to select the type of item you want to delete. Then click the *Delete* button. This deletes all items of the selected type. For example, if you had selected three energy byproducts, choosing *Energy Byproduct* from the drop-down menu and clicking the *Delete* button will delete all three.

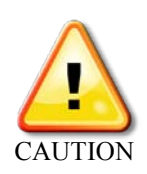

When deleting items, it is critical to use the *Toolkit's Delete* button. Do not delete the corresponding rows within the *Input\_Sheet\_Template* worksheet using Excel's delete function. Also, be careful to choose the correct item from the Delete drop-down menu. All items of the selected type are deleted within the Energy Feedstocks, Utilities, and Byproducts or Other Materials and Byproducts

sections. Choosing "All" at the bottom of the drop-down menu deletes all energy and nonenergy feeds, utilities, and byproducts.

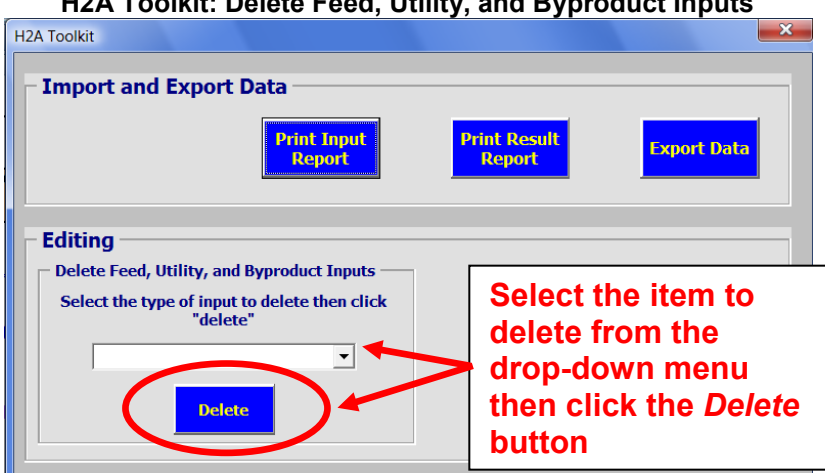

### H2A Toolkit: Delete Feed, Utility, and Byproduct Inputs

# **Performing Sensitivity Analyses**

To perform a sensitivity analysis—which helps you understand how sensitive the cost of hydrogen is to changes in key input variables—click the Sensitivity Analysis button in the H2A Toolkit. In the Sensitivity Analysis window, use the first drop-down menu to select a variable you will use for the analysis (only variables that have a value in the base case will appear in the drop-down menu). Highlighting the variable selects it and adds it to the second drop-down menu. With your variable now shown in the first line of the second drop-down menu, its value

It's not always obvious what will reduce vs. increase hydrogen price; if you get bad results (e.g., a blank tornado chart), switch your "Reducing" & "Increasing" values and try again.

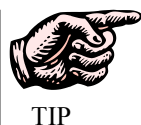

from the current case is displayed in the Value from Base Case field. Enter a value for Value Reducing Hydrogen Price and a value for Value Increasing Hydrogen Price. For example, for After-tax Real IRR with a base case value of 0.1, you might enter 0.08 for the Value Reducing Hydrogen Price and 0.12 for the Value Increasing Hydrogen Price (see screen capture below). Repeat this process for up to 50 variables.

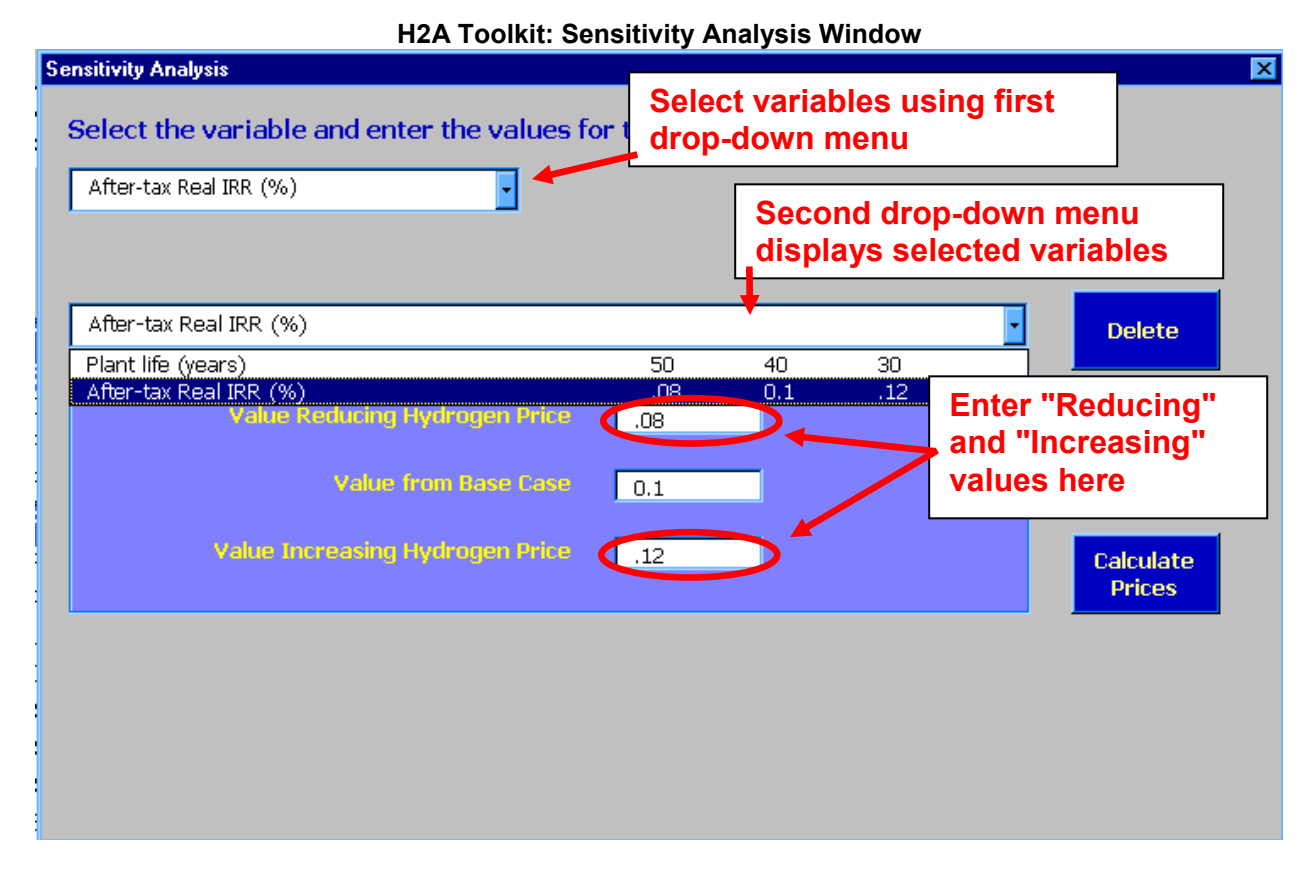

To delete a variable from the analysis, select the variable in the second drop-down menu and click the *Delete* button. Click *Yes* in the pop-up window that asks if you want to delete the variable. Remember, variables are added simply by highlighting them in the first drop-down menu, so check the second drop-down menu and delete unwanted variables before running your analysis. Also, make sure that three values are entered for each variable you want to analyze.

Once you are satisfied with the variables you have selected and the "Reducing" and "Increasing" values you have entered, click the *Calculate Prices* button. A pop-up window will state, "Data may exist in the sheet(s) selected for deletion. To permanently delete the data, press Delete." Click the *Delete* button. Next, close the *Sensitivity Analysis* window and *H2A Toolkit*. You are now in the *Sensitivity Analysis* worksheet (see page 32), where you see how much the minimum hydrogen selling price varies when your "Reducing" and "Increasing" values are entered into the model while holding all other variables constant at their base values. To the left of the *Sensitivity Analysis* tab is the *Tornado Chart* tab. The *Tornado Chart* worksheet shows the results of the sensitivity analysis graphically (see page 31).

If there were values in the *Sensitivity Analysis* and *Tornado Chart* worksheets before you performed your sensitivity analysis, they will be overwritten with your new results. Each time you perform a sensitivity analysis, the values in these worksheets are overwritten with the new values, so you can only have one set of values and one valid tornado chart at a time. If you want to create multiple sensitivity analyses/tornado charts, perform your first analysis then save your Excel file under a new name, perform your second analysis then save this file under a different name, and so forth.

# **Results Worksheet**

The *Results* worksheet tabulates the results of your H2A Model analysis. No user input is required within this worksheet. You are sent here after you click the *Calculate Cost* button in the *Input\_Sheet\_Template* worksheet. The hydrogen cost results are in the *Specific Item Cost Calculation* table at the top (see screen captures below). Note that, in the central model, the costs shown in the *Approximate Carbon Sequestration Costs* table are included in the total cost shown in the *Specific Item Cost Calculation* table.

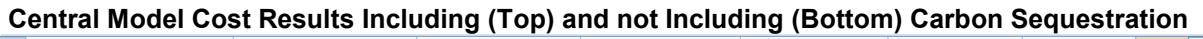

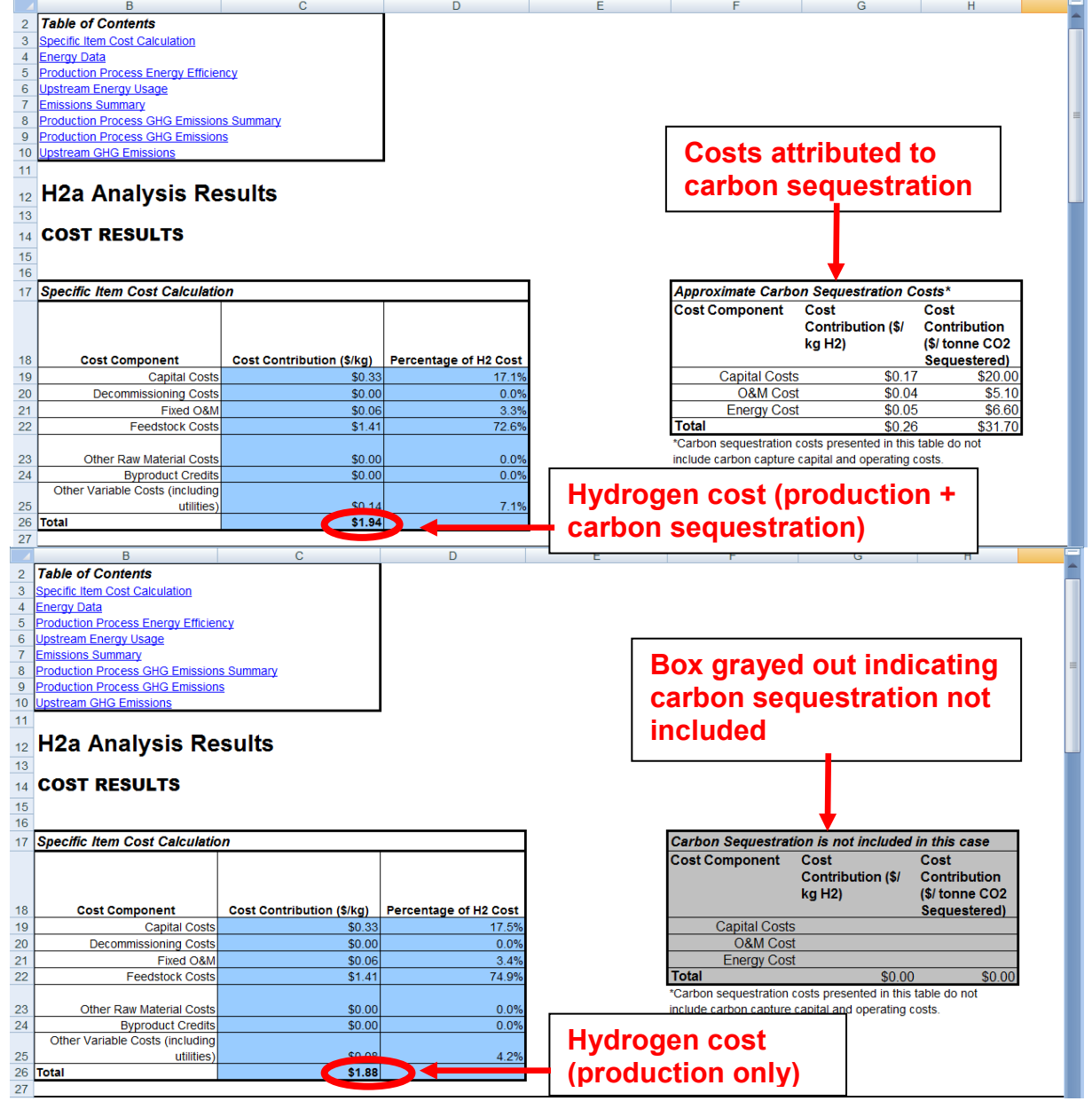

The remaining tables show energy and emissions results. The *Energy Data* table summarizes the energy inputs in the form of feedstocks, utilities, and carbon sequestration. It also summarizes the energy outputs in the form of hydrogen and byproducts. The *Production* 

*Process Energy Efficiency* table shows a percentage efficiency calculated by dividing energy outputs by energy inputs. Unless otherwise specified, efficiencies are reported on an LHV basis.

The *Upstream Energy Usage* table shows total, fossil fuel, and petroleum energy consumed by energy inputs during their upstream processing (e.g., natural gas extraction or coal-fired electricity generation). These estimates of upstream energy use are calculated based on the GREET (Greenhouse gases, Regulated Emissions, and Energy use in Transportation) Model, version 1.86. The GREET Model is continually being updated. For the most accurate upstream energy results, download and use the most recent GREET version at <u>www.transportation.anl.gov/modeling\_simulation/GREET</u>.

The *Emissions Summary* table summarizes upstream and process greenhouse gas emissions. The next two tables—*Production Process GHG Emissions Summary* and *Production Process GHG Emissions*—detail the process greenhouse gas emissions. Note that the default is to have all process emissions counted as  $CO_2$ , as defined in the *HyARC Physical Property Data worksheet*, *Table A*. If you want to add information about CH<sub>4</sub> and N<sub>2</sub>O emissions to the energy feeds, enter values in the last two columns of *Table A* (see screen capture below).

|    | A                              | в                                    | С                                           | D                        | E                                     | K                                               | L             | M                                                 | N                                                 |   |
|----|--------------------------------|--------------------------------------|---------------------------------------------|--------------------------|---------------------------------------|-------------------------------------------------|---------------|---------------------------------------------------|---------------------------------------------------|---|
|    | TABLE A - Energy Feedstock and | d Utility Properties Table           |                                             |                          | 1                                     |                                                 |               |                                                   |                                                   | - |
|    |                                |                                      |                                             | Done                     |                                       |                                                 |               |                                                   |                                                   |   |
| 69 |                                |                                      |                                             |                          | _                                     |                                                 |               |                                                   |                                                   |   |
|    | Feedstock Type                 | Source                               | Source Year<br>(for original<br>price data) | H2a<br>Reference<br>Year | Units for<br>Feedstock<br>Price Table | CO2 Emissions<br>Factor (kg CO2<br>produced/G-L | Unit System   | CH4 Emissions<br>Factor (kg CH4<br>produced/G-Lor | N2O Emissions<br>Factor (kg N2O<br>produced/G-Lor |   |
| 70 |                                |                                      | price data,                                 |                          |                                       | feed)                                           |               | mmBtu feed)                                       | mmBtu feed)                                       |   |
|    | Commercial Natural Gas         | Energy Information Administration    | see Energy Feed                             | 2007                     | \$(2007)/G.11 HV                      | 56.32                                           | Metric        |                                                   |                                                   |   |
|    |                                | Annual Energy Outlook. See AEO       | ТаБ                                         |                          |                                       |                                                 |               |                                                   |                                                   |   |
|    |                                | Data sheet for original data         |                                             |                          | Enter C                               | H₄ and                                          |               |                                                   |                                                   |   |
| 1  | la di sebiat Matanat Cas       | France Information & desiring to the | Correct Correl                              | 2007                     |                                       |                                                 | atric         |                                                   |                                                   |   |
|    |                                | Annual Energy Outlook See AED        | Tab                                         | 2007                     | $N_2 O$ val                           | ues in                                          | io.ne         |                                                   |                                                   |   |
|    |                                | Data sheet for original data         | 100                                         |                          |                                       |                                                 |               |                                                   |                                                   |   |
| 72 |                                |                                      |                                             |                          | inese c                               | olumns                                          |               |                                                   |                                                   |   |
|    | Residential Natural Gas        | Energy Information Administration    | see Energy Feed                             | 2007                     |                                       |                                                 | Metric        |                                                   |                                                   |   |
|    |                                | Annual Energy Outlook. See AEO       | ТаБ                                         |                          |                                       |                                                 |               |                                                   |                                                   |   |
| 73 |                                | Data sheet for original data         |                                             |                          |                                       |                                                 |               |                                                   |                                                   |   |
|    | Electric Utility Natural Gas   | Energy Information Administration    | see Energy Feed                             | 2007                     | \$(2007)/GJLHV                        | 56.32                                           | Metric        |                                                   |                                                   |   |
|    |                                | Annual Energy Outlook. See AEO       | Tab                                         |                          |                                       |                                                 |               |                                                   |                                                   |   |
| -  |                                | Data sheet for original data         |                                             |                          |                                       |                                                 |               |                                                   |                                                   |   |
| /4 | Pie Methane                    |                                      | ooo Eporgy Food                             | 2007                     | ¢(2007)/G 11 LIV                      | 56.32                                           | Metric        |                                                   |                                                   |   |
| 75 | Dio Meunane                    |                                      | Tab                                         | 2007                     | \$(2007)103 ET 1V                     | 00.02                                           | 110410        |                                                   |                                                   |   |
|    | Commercial Electricity         | Energy Information Administration    | see Energy Feed                             | 2007                     | \$(2007)/GJ                           | 0.00                                            | Metric        |                                                   |                                                   |   |
|    |                                | Annual Energy Outlook. See AEO       | Tab                                         |                          |                                       |                                                 |               |                                                   |                                                   |   |
| 70 |                                | Data sheet for original data         |                                             |                          |                                       |                                                 |               |                                                   |                                                   |   |
| 76 | Industrial Electricitu         | Energy Information Administration    | see Energy Feed                             | 2007                     | \$(2007)/G.1                          | 0.00                                            | Metric        |                                                   |                                                   |   |
|    | industrial Electricity         | Annual Energy Outlook. See AEO       | Tab                                         | 2001                     | 4(2001)100                            |                                                 |               |                                                   |                                                   |   |
|    |                                | Data sheet for original data         |                                             |                          |                                       |                                                 |               |                                                   |                                                   |   |
| 77 |                                |                                      |                                             |                          |                                       | 0.00                                            |               |                                                   |                                                   |   |
|    | Hesidential Electricity        | Annual Energy Outlook Sec ASO        | see Energy Feed                             | 2007                     | \$(2007)/GJ                           | 0.00                                            | Metric        |                                                   |                                                   |   |
|    |                                | Data sheet for original data         | 100                                         |                          |                                       |                                                 |               |                                                   |                                                   |   |
| 78 |                                |                                      |                                             |                          |                                       |                                                 |               |                                                   |                                                   |   |
|    | Electric Utility Stearn Coal   | Energy Information Administration    | see Energy Feed                             | 2007                     | \$(2007)/GJLHV                        | 102.75                                          | Metric        |                                                   |                                                   |   |
|    |                                | Annual Energy Outlook. See AEO       | Tab                                         |                          |                                       |                                                 |               |                                                   |                                                   |   |
| 79 |                                | Data sheet for original data         |                                             |                          |                                       |                                                 |               |                                                   |                                                   |   |
|    | Metallurgical Coal             | Energy Information Administration    | see Energy Feed                             | 2007                     | \$(2007)/GJLHV                        | 102.75                                          | Metric        |                                                   |                                                   |   |
|    |                                | Annual Energy Outlook. See AEO       | Tab                                         |                          |                                       |                                                 |               |                                                   |                                                   |   |
| 14 |                                | hycical Property Data                | Debt Einancing                              | Calculations             | / Doprociptic                         | n / Constants ar                                | d Conversions | Liete /                                           | 4                                                 |   |

HyARC Physical Property Data Worksheet, Table A: Entering CH<sub>4</sub> and N<sub>2</sub>O Values

Note: some table columns have been hidden for illustrative purposes.

The *Upstream GHG Emissions* table shows greenhouse gas emissions (CO<sub>2</sub>, CH<sub>4</sub>, N<sub>2</sub>O, and total) produced by energy inputs during their upstream processing. These estimates of upstream emissions are calculated based on the GREET Model, version 1.7. The GREET Model is continually being updated. For the most accurate upstream emissions results,

download and use the most recent GREET version at <u>www.transportation.anl.gov/modeling\_simulation/GREET</u>.

#### Results Worksheet, Upstream GHG Emissions Table

|     | В                      | С          | D        | E        | F                  |
|-----|------------------------|------------|----------|----------|--------------------|
| 108 | Upstream GHG Emissions | (kg/kg H2) |          |          |                    |
| 109 | Feedstock              | CO2        | CH4      | N2O      | Total GHG (CO2 eq) |
| 110 | Industrial Natural Gas | 0.785      | 2.14E-02 | 1.24E-05 | 1.324              |
| 111 |                        |            |          |          |                    |
| 112 |                        |            |          |          |                    |
| 113 |                        |            |          |          |                    |
| 114 | Utility                |            |          |          |                    |
| 115 | Industrial Electricity | 0.428      | 5.61E-04 | 5.84E-06 | 0.444              |
| 16  |                        |            |          |          |                    |
| 117 |                        |            |          |          |                    |
| 118 |                        |            |          |          |                    |
| 119 | Carbon Sequestration   |            |          |          |                    |
| 20  | Industrial Electricity | 0.608      | 7.96E-04 | 8.30E-06 | 0.630              |
| 121 | TOTAL                  | 1.820      | 2.28E-02 | 2.65E-05 | 2.398              |

# **Cash Flow Analysis Worksheet**

The *Cash Flow Analysis* worksheet shows the inputs, outputs, and calculations of the discounted cash flow analysis used to generate the hydrogen cost results (see page 27). No user input is required within this worksheet.

The worksheet contains the following information, which is linked from a table of contents at the top:

- Discounted Cash Flow (DCF) Calculations
- Yearly Cash Flow Calculations
- Specific Item Cost Calculation
- Feedstock, Utility, and Byproduct Cost Information.

|                                  | А                                                                                                    | В                                                              | С | D                                                                                                    | E                                                            |  |
|----------------------------------|----------------------------------------------------------------------------------------------------|----------------------------------------------------------------|---|----------------------------------------------------------------------------------------------------|--------------------------------------------------------------|--|
| 2                                | TABLE OF CONTENTS                                                                                                    |                                                                |   | 1                                                                                                    |                                                              |  |
| 3                                | DCF Calculations                                                                                                    |                                                                |   | 1                                                                                                    |                                                              |  |
|                                  |                                                                                                    |                                                                |   |                                                                                                    |                                                              |  |
| 4                                | Yearly Cash Flow Calculations                                                                                                    |                                                                |   |                                                                                                    |                                                              |  |
|                                  |                                                                                                    |                                                                |   |                                                                                                    |                                                              |  |
| 5                                | Specific Item Cost Calculation                                                                                                    |                                                                |   |                                                                                                    |                                                              |  |
| 6                                | Feedstock, Utility, and Byproduct                                                                                                    | Cost Information                                               |   |                                                                                                    |                                                              |  |
| 7                                |                                                                                                    |                                                                |   |                                                                                                    |                                                              |  |
| 8                                |                                                                                                    |                                                                |   |                                                                                                    |                                                              |  |
| 9                                |                                                                                                    |                                                                |   |                                                                                                    |                                                              |  |
| 10                               |                                                                                                    |                                                                |   |                                                                                                    |                                                              |  |
| 11                               |                                                                                                    |                                                                |   |                                                                                                    |                                                              |  |
|                                  |                                                                                                    |                                                                |   |                                                                                                    |                                                              |  |
| 12                               |                                                                                                    |                                                                |   |                                                                                                    |                                                              |  |
| 13                               |                                                                                                    |                                                                |   |                                                                                                    |                                                              |  |
| 14                               |                                                                                                    |                                                                |   |                                                                                                    |                                                              |  |
|                                  |                                                                                                    |                                                                |   |                                                                                                    |                                                              |  |
|                                  |                                                                                                    | 170-                                                           |   |                                                                                                    |                                                              |  |
| 15                               | DCF CALCULATION INPU                                                                                                    | ITS:                                                           |   | DCF CALCULATI                                                                                                    | ON OUTPUTS:                                                  |  |
| 15                               | DCF CALCULATION INPL                                                                                                    | ITS:                                                           |   | DCF CALCULATI<br>Hydrogen Cost                                                                                                    | ON OUTPUTS:                                                  |  |
| 15                               | DCF CALCULATION INPL                                                                                                    | ITS:                                                           |   | DCF CALCULATI<br>Hydrogen Cost<br>(Year 2007 Real                                                                                                    | ON OUTPUTS:                                                  |  |
| 15                               | DCF CALCULATION INPL                                                                                                    | ITS:                                                           |   | DCF CALCULATI<br>Hydrogen Cost<br>(Year 2007 Real<br>\$/kg)<br>Hydrogen Cost (Start-                                                                                                 | ON OUTPUTS:<br>\$1.940                                       |  |
| 15                               | DCF CALCULATION INPL                                                                                                    | ITS:                                                           |   | DCF CALCULATI<br>Hydrogen Cost<br>(Year 2007 Real<br>\$/kg)<br>Hydrogen Cost (Start-<br>up Year Nominal                                                                              | ON OUTPUTS:<br>\$1.940                                       |  |
| 15<br>16<br>17                   | DCF CALCULATION INPL Process Actual Hydrogen Produced (kg/yr)                                                                                                    | ITS:<br>124,628,630                                            |   | DCF CALCULATI<br>Hydrogen Cost<br>(Year 2007 Real<br>\$/kg)<br>Hydrogen Cost (Start-<br>up Year Nominal<br>\$/kg)                                                                    | ON OUTPUTS:<br>\$1.940<br>\$2.052                            |  |
| 15<br>16<br>17                   | DCF CALCULATION INPL Process Actual Hydrogen Produced (kg/yr) Actual Hydrogen Energy                                                                                                | ITS:<br>124,628,630                                            |   | DCF CALCULATI<br>Hydrogen Cost<br>(Year 2007 Real<br>\$/kg)<br>Hydrogen Cost (Start-<br>up Year Nominal<br>\$/kg)                                                                    | ON OUTPUTS:<br>\$1.940<br>\$2.052                            |  |
| 15<br>16<br>17<br>18             | DCF CALCULATION INPL Process Actual Hydrogen Produced (kg/yr) Actual Hydrogen Energy Produced (MMBtu(LHV)/yr)                                                                       | JTS:<br>124,628,630<br>14,200,769                              |   | DCF CALCULATI<br>Hydrogen Cost<br>(Year 2007 Real<br>\$/kg)<br>Hydrogen Cost (Start-<br>up Year Nominal<br>\$/kg)<br>After Tax Real IRR                                              | ON OUTPUTS:<br>\$1.940<br>\$2.052<br>10.0%                   |  |
| 15<br>16<br>17<br>18             | DCF CALCULATION INPL Process Actual Hydrogen Produced (kg/yr) Actual Hydrogen Energy Produced (MMBtu(LHV)/yr) Actual Hydrogen Energy                                                | JTS:<br>124,628,630<br>14,200,769                              |   | DCF CALCULATI<br>Hydrogen Cost<br>(Year 2007 Real<br>\$/kg)<br>Hydrogen Cost (Start-<br>up Year Nominal<br>\$/kg)<br>After Tax Real IRR                                              | ON OUTPUTS:<br>\$1.940<br>\$2.052<br>10.0%                   |  |
| 15<br>16<br>17<br>18<br>19       | DCF CALCULATION INPL Process Actual Hydrogen Produced (kg/yr) Actual Hydrogen Energy Produced (MMBtu(LHV)/yr) Actual Hydrogen Energy Produced (MJ(LHV)/yr)                          | ITS:<br>124,628,630<br>14,200,769<br>14,981,811,731            |   | DCF CALCULATI<br>Hydrogen Cost<br>(Year 2007 Real<br>\$/kg)<br>Hydrogen Cost (Start-<br>up Year Nominal<br>\$/kg)<br>After Tax Real IRR<br>Pre Tax Real IRR                          | ON OUTPUTS:<br>\$1.940<br>\$2.052<br>10.0%<br>15.4%          |  |
| 15<br>16<br>17<br>18<br>19<br>20 | DCF CALCULATION INPL Process Actual Hydrogen Produced (kg/yr) Actual Hydrogen Energy Produced (MMBtu(LHV)/yr) Actual Hydrogen Energy Produced (MJ(LHV)/yr) Design Capacity (kg/day) | ITS:<br>124,628,630<br>14,200,769<br>14,981,811,731<br>379,387 |   | DCF CALCULATI<br>Hydrogen Cost<br>(Year 2007 Real<br>\$/kg)<br>Hydrogen Cost (Start-<br>up Year Nominal<br>\$/kg)<br>After Tax Real IRR<br>Pre Tax Real IRR<br>After Tax Nominal IRR | ON OUTPUTS:<br>\$1.940<br>\$2.052<br>10.0%<br>15.4%<br>12.1% |  |

#### **Cash Flow Analysis Worksheet**

# Tornado Chart Worksheet

The *Tornado Chart* worksheet shows sensitivity analysis results graphically; see page 25 for information about performing sensitivity analyses and page 32 for the *Sensitivity\_Analysis* worksheet, which shows the results numerically. The bars within the tornado chart show the range of minimum hydrogen selling price values obtained by entering—for each specified variable—a base value, a "reducing" value (i.e., a value that reduces the hydrogen price), and an "increasing" value (i.e., a value that increases the hydrogen price) while holding all other variables constant at their base values. No user input is required within this worksheet.

For established H2A production technology cases, a default sensitivity analysis/tornado chart is included. The input value ranges used in these analyses are based on feedback from analysts consulted as part of the H2A development process and on ongoing DOE research into the uncertainties inherent to the various hydrogen production variables.

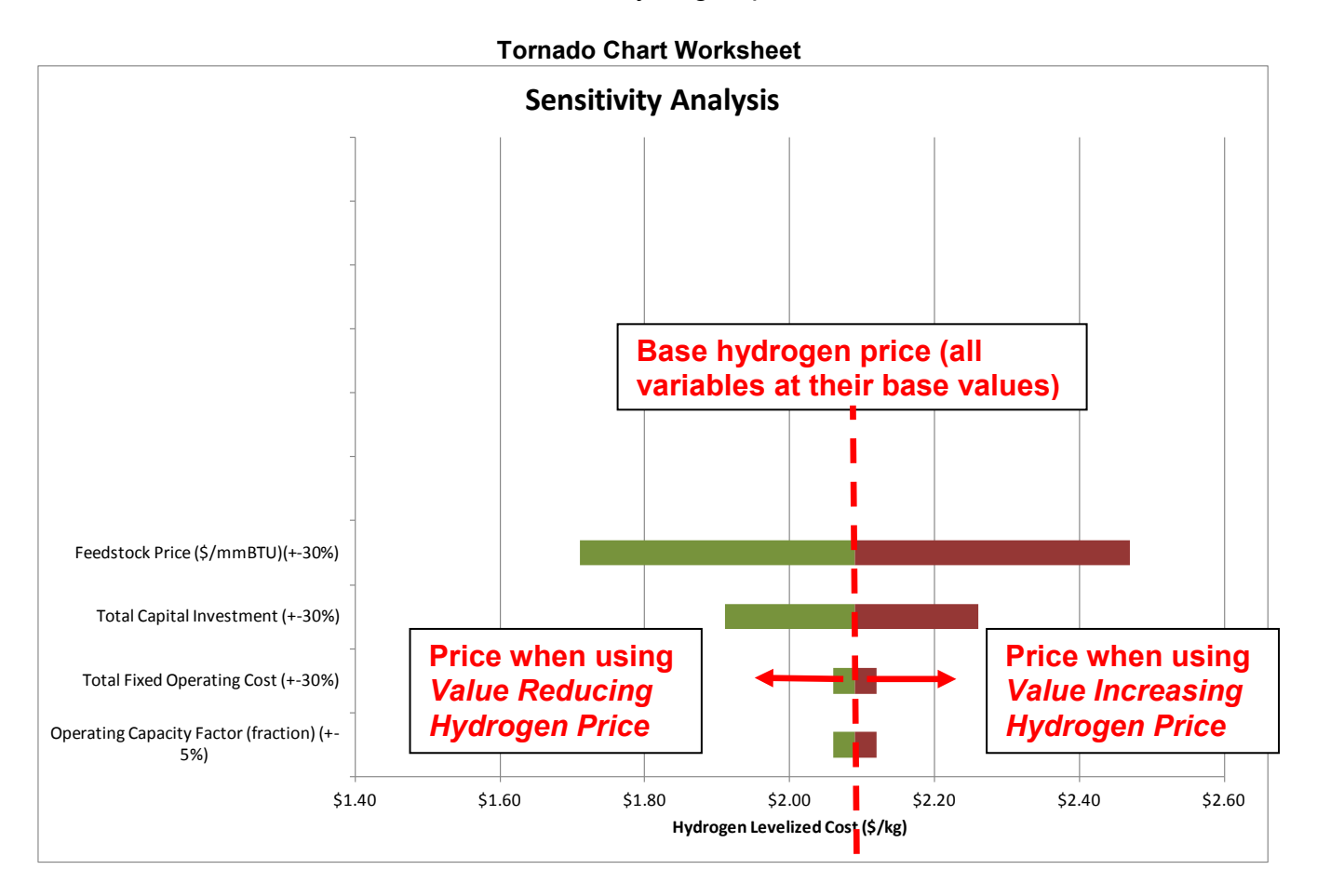

# Sensitivity\_Analysis Worksheet

The *Sensitivity\_Analysis* worksheet shows sensitivity analysis results numerically; see page 25 for information about performing sensitivity analyses and page 31 for the *Tornado Chart* worksheet, which shows the results graphically.

The worksheet's columns show the range of minimum hydrogen selling price values obtained by entering—for each specified variable—a nominal (i.e., base) value, a lower value (i.e., a value that reduces the hydrogen price), and an upper value (i.e., a value that increases the hydrogen price) while holding all other variables constant at their base values. The columns at the far right show the difference in price between the lower-value and upper-value hydrogen prices and the nominal-value price.

It is best not to modify anything directly within this worksheet. Use the *H2A Toolkit's* sensitivity analysis function (page 25) to make changes.

|    | А                          | В             | С                                      | D             | E                                      | F           | G                                      | Н                   | 1                   | J                   |   |
|----|----------------------------|---------------|----------------------------------------|---------------|----------------------------------------|-------------|----------------------------------------|---------------------|---------------------|---------------------|---|
| 1  |                            | Lower value   |                                        | Nominal value |                                        | Upper value |                                        |                     |                     |                     |   |
| 2  | Variable Name              | Value         | Minimum H2<br>Selling Price<br>(\$/kg) | Value         | Minimum H2<br>Selling Price<br>(\$/kg) | Value       | Minimum H2<br>Selling Price<br>(\$/kg) | Lower<br>Difference | Upper<br>Difference | Total<br>Difference |   |
| 3  | Total Direct Capital Cost  | 10000000      | 1.5894                                 | 151666437.8   | 1.7                                    | 20000000    | 1.8034                                 | 0.1106              | 0.1034              | 0.214               |   |
| 4  | Cost of land (\$/acre)     | 5000          | 1.6991                                 | 50000         | 1.7                                    | 100000      | 1.7009                                 | 0.0009              | 0.0009              | 0.0018              |   |
| 5  | Total Fixed Operating Cost | 500000        | 1.6723                                 | 8278784.843   | 1.7                                    | 12000000    | 1.7314                                 | 0.0277              | 0.0314              | 0.0591              |   |
| 6  |                            |               |                                        |               |                                        |             |                                        | 0                   | 0                   | 0                   |   |
| 7  |                            |               |                                        |               |                                        |             |                                        | 0                   | 0                   | 0                   |   |
| 8  |                            |               |                                        |               |                                        |             |                                        | 0                   | 0                   | 0                   | _ |
| 9  |                            |               |                                        |               |                                        |             |                                        | 0                   | 0                   | 0                   |   |
| 10 |                            |               |                                        |               |                                        |             |                                        | 0                   | 0                   | 0                   |   |
| 11 |                            |               |                                        |               |                                        |             |                                        | 0                   | 0                   | 0                   |   |
| 12 |                            |               |                                        |               |                                        |             |                                        | 0                   | 0                   | 0                   |   |
| 13 |                            |               |                                        |               |                                        |             |                                        | 0                   | 0                   | 0                   |   |
| 14 |                            |               |                                        |               |                                        |             |                                        | 0                   | 0                   | 0                   |   |
| 15 |                            |               |                                        |               |                                        |             |                                        | 0                   | 0                   | 0                   |   |
| 16 |                            |               |                                        |               |                                        |             |                                        | 0                   | 0                   | 0                   |   |
| 17 |                            |               |                                        |               |                                        |             |                                        | 0                   | 0                   | 0                   |   |
| 18 |                            |               |                                        |               |                                        |             |                                        | 0                   | 0                   | 0                   |   |
| 19 |                            |               |                                        |               |                                        |             |                                        | 0                   | 0                   | 0                   |   |
| 20 |                            |               |                                        |               |                                        |             |                                        | 0                   | 0                   | 0                   |   |
| 21 |                            |               |                                        |               |                                        |             |                                        | 0                   | 0                   | 0                   |   |
| 22 |                            |               |                                        |               |                                        |             |                                        | 0                   | 0                   | 0                   |   |
| 23 |                            |               |                                        |               |                                        |             |                                        | 0                   | 0                   | 0                   |   |
| 24 |                            |               |                                        |               |                                        |             |                                        | 0                   | 0                   | 0                   |   |
| 25 |                            |               |                                        |               |                                        |             |                                        | 0                   | 0                   | 0                   |   |
| 26 |                            |               |                                        |               |                                        |             |                                        | 0                   | 0                   | 0                   |   |
| 27 |                            |               |                                        |               |                                        |             |                                        | 0                   | 0                   | 0                   |   |
| 28 |                            |               |                                        |               |                                        |             |                                        | 0                   | 0                   | 0                   |   |
| 29 |                            |               |                                        |               |                                        |             |                                        | 0                   | 0                   | 0                   |   |
| 30 |                            |               |                                        |               |                                        |             |                                        | 0                   | 0                   | 0                   |   |
| 31 | Canital Costs Diant        | Scaling Carbo | n Sequestration                        | Recute C      | sch Flow Analysis                      | Tornado Cha | t Soncitivity                          | Analysis 2          | Eperov 4            | 0                   |   |

#### Sensitivity\_Analysis Worksheet

# Energy Feed & Utility Prices Worksheet

The *Energy Feed & Utility Prices* worksheet is the source of price information for the *Energy Feedstocks, Utilities, and Byproducts* calculations within the *Input\_Sheet\_Template* worksheet (see page 11). It contains three tables, which list projected prices in \$2007 for energy inputs/byproducts through the year 2070:

- AEO\_2009\_Reference\_Case
- AEO\_2009\_High\_Price\_Case
- AEO\_2010\_Reference\_Case

The *AEO\_2009\_Reference\_Case* is the default for all established H2A production technology cases.

The raw prices used to make these tables, through the year 2030, were drawn from the EIA's Annual Energy Outlook (AEO). Archived AEOs are available at

www.eia.gov/oiaf/archive.html. The most recent AEO is available at

<u>www.eia.gov/forecasts/aeo</u>. The year 2031–2070 prices were projected using the Joint Global Change Research Institute's GCAM (formerly MiniCAM) model. See *AEO Data Worksheet* (page 35) for more information.

|    | Α                            | В                       | С           | D          | E               | F            | G              | Н        |          | J        |     |
|----|------------------------------|-------------------------|-------------|------------|-----------------|--------------|----------------|----------|----------|----------|-----|
| 4  | AEO_2009_Reference_Case      | Prices are in \$(2007)/ | GJ LHV      |            |                 |              |                |          |          |          |     |
|    |                              |                         | Reference   |            |                 |              |                |          |          |          |     |
|    |                              |                         | year        | Display    |                 |              |                |          |          |          |     |
| 5  | Year                         | Source Data Year        | Conversion  | Units      | Use Category    | LHV (MJ/kg)  | HHV (MJ/kg)    | 2004     | 2005     | 2006     |     |
| 6  | Feedstock Type               |                         |             |            |                 |              |                |          |          |          |     |
| 7  | Residential Natural Gas      | 2007                    | 1.0000      | mmBtu      | Feed Utility    | 47.14126905  | 52.2246612     | 14.38614 | 14.38614 | 14.38614 | 13  |
| 8  | Commercial Natural Gas       | 2007                    | 1.0000      | mmBtu      | Feed Utility    | 47.14126905  | 52.2246612     | 12.49184 | 12.49184 | 12.49184 | 1   |
| 9  | Industrial Natural Gas       | 2007                    | 1.0000      | mmBtu      | Feed Utility    | 47.14126905  | 52.2246612     | 8.352401 | 8.352401 | 8.352401 | 7.8 |
| 10 | Electric Utility Natural Gas | 2007                    | 1.0000      | mmBtu      | Feed Utility    | 47.14126905  | 52.2246612     | 7.407926 | 7.407926 | 7.407926 | 7.: |
| 11 | Bio Methane                  | 2007                    | 1.0000      | mmBtu      | Feed Utility    | 47.14126905  | 52.2246612     | 12.42654 | 12.42654 | 12.42654 | 12  |
| 12 | Woody Biomass                | 2005                    | 1.0622      | kg         | Feed            | 19.55106924  | 20.5886564     | 1.35     | 1.35     | 1.35     |     |
| 13 | Woody Biomass B2A            | 2007                    | 1.0000      | kg         | Feed            | 19.55106924  | 20.5886564     | 3.81     | 3.81     | 3.81     |     |
| 14 | Woody Biomass MYPP           | 2007                    | 1.0000      | kg         | Feed            | 18.608       |                | 4.444325 | 4.444325 | 4.444325 | 4.4 |
| 15 | Electric Utility Steam Coal  | 2007                    | 1.0000      | kg         | Feed            | 22.732203    | 23.9676152     | 1.73445  | 1.73445  | 1.73445  | 1.1 |
| 16 | Commercial Electricity       | 2007                    | 1.0000      | kWh        | Feed Utility By | prod         |                | 26.89692 | 26.89692 | 26.89692 | 26  |
| 17 | Industrial Electricity       | 2007                    | 1.0000      | kWh        | Feed Utility By | prod         |                | 17.44161 | 17.44161 | 17.44161 | 17  |
| 18 | Residential Electricity      | 2007                    | 1.0000      | kWh        | Feed Utility By | prod         |                | 29.57989 | 29.57989 | 29.57989 | 29  |
| 19 |                              |                         |             |            |                 |              |                |          |          |          |     |
| 20 | B2A biomass DMT              | 2007                    |             | DMT        |                 |              |                | 74.4646  | 74.4646  | 74.4646  | 7   |
| 21 | Woody Biomass - Biomass MYPP | 2007                    |             | DMT        |                 |              |                |          |          |          |     |
| 22 | Woody Biomass - Biomass MYPP | 2007                    |             | \$/GJ      |                 |              |                |          |          |          |     |
| 23 |                              |                         |             |            |                 |              |                |          |          |          |     |
| 24 | AEO_2009_High_Price_Case     | Prices are in \$(2007)/ | GJ LHV      |            |                 |              |                |          |          |          |     |
|    |                              |                         | Reference   |            |                 |              |                |          |          |          |     |
|    |                              |                         | year        | Display    |                 |              |                |          |          |          |     |
| 25 | Year                         | Source Data Year        | Conversion  | Units      | Use Category    | LHV (MJ/kg)  | HHV (MJ/kg)    | 2004     | 2005     | 2006     |     |
| 26 | Feedstock Type               |                         |             |            |                 |              |                |          |          |          |     |
| 27 | Residential Natural Gas      | 2007                    | 1.0000      | mmBtu      | Feed Utility    | 47.14126905  | 52.2246612     | 14.38614 | 14.38614 | 14.38614 | 13  |
| 28 | Commercial Natural Gas       | 2007                    | 1.0000      | mmBtu      | Feed Utility    | 47.14126905  | 52.2246612     | 12.49184 | 12.49184 | 12.49184 | 1   |
| 29 | Industrial Natural Gas       | 2007                    | 1.0000      | mmBtu      | Feed Utility    | 47.14126905  | 52.2246612     | 8.354745 | 8.354745 | 8.354745 | 7.8 |
| 30 | Electric Utility Natural Gas | 2007                    | 1.0000      | mmBtu      | Feed Utility    | 47.14126905  | 52.2246612     | 7.407926 | 7.407926 | 7.407926 | 7   |
| 31 | Bio Methane                  | 2007                    | 1.0000      | mmBtu      | Feed Utility    | 47.14126905  | 52.2246612     | 12.42654 | 12.42654 | 12.42654 | 12  |
| 14 | Cash Flow Analysis Tornay    | do Chart Sensitivity A  | nalveie Eno | ray Food 8 | Iltility Dricos | Non-Energy M | atorial Dricos | AFO Data |          |          |     |

#### Energy Feed & Utility Prices Worksheet

# Non-Energy Material Prices Worksheet

The *Non-Energy Material Prices* worksheet is the source of price information for the *Other Materials and Byproducts* calculations within the *Input\_Sheet\_Template* worksheet (see page 15). Add new materials simply by adding information in the rows underneath the existing information. You can also modify the prices of materials here if desired.

|                        |                     | Other              | Materials     | and Byproduc            | cts (Input_Sheet_Te                | mplate Wor           | ksheet)    |          |           |
|------------------------|---------------------|--------------------|---------------|-------------------------|------------------------------------|----------------------|------------|----------|-----------|
|                        |                     |                    | В             |                         | С                                  | D                    | E          |          |           |
| 122 Varia              | able Op             | erating Costs      |               |                         |                                    |                      |            |          |           |
| 123 Othe               | r Materia           | als and Byprod     | ucts          |                         |                                    |                      |            |          |           |
| 124                    |                     |                    |               |                         |                                    |                      |            |          |           |
| Selec                  | ct the Ma           | aterial            |               |                         |                                    |                      |            |          |           |
| 125<br>Coolin          |                     |                    |               |                         | Bunneduet                          |                      |            |          |           |
| 126                    | ig water            |                    |               |                         |                                    |                      |            |          |           |
| Cooling                | Water<br>Vater Wate | er                 |               |                         | ooling Water                       |                      |            |          |           |
| 121<br>Process         | s Water             |                    |               |                         | \$0,000086                         |                      |            |          |           |
| 128 Oxygen<br>Sulfurio | c Acid              |                    |               |                         | +0.000000                          | Ente                 | er Price   |          |           |
| 129 Steam              |                     |                    |               |                         |                                    |                      |            |          |           |
| 1. Sample              | e User Input I      | Material           |               |                         | \$0                                |                      |            | Add      |           |
| 131 Look               | up Price            | 6                  |               |                         | Yes                                |                      |            |          |           |
| 131                    |                     |                    |               |                         |                                    |                      |            |          |           |
|                        |                     |                    |               |                         |                                    |                      |            |          |           |
|                        |                     |                    |               | Non-Energy Ma           | aterial Prices Works               | heet                 |            |          |           |
|                        |                     | ۹                  | В             | С                       | D                                  | E                    | F          | G        | H         |
|                        |                     |                    |               |                         | Reference Year Conversion -        |                      |            |          |           |
|                        |                     |                    |               |                         | Chemical price indexes are         |                      |            |          |           |
|                        |                     | d Domesticate      | Unite         | Deverse Dete Verse      | used to update costs to            | 0004                 | 0000       | 0002     | 0004      |
| 1 Other                | r inputs a          | a Byproducts       | Units         | Source Data Year        | reference year dollars             | 2001                 | 2002       | 2003     | 2004      |
| 2 Coolin               | ng vvater           | Votor              | gai           | 2005                    | 1.085424453                        | 8.6275E-05           | 8.6275E-05 | 8.63E-05 | 8.627E-0: |
| 3 Demir                | ieralized           | valer              | gal           | 2005                    | 1.080424403                        | 0.003422998          | 0.000423   | 0.005423 | 0.00542   |
| 4 FIUCE                |                     |                    | yai           | 2005                    | 1.003424433                        | 0.001807000          | 0.00180707 | 0.001008 | 0.0018071 |
| 6 Sulfur               | ric Acid            |                    | ka            | 2005                    | 1.085424453                        | 0.021700409          | 0.02170049 | 0.021700 | 0.021700  |
| 7 Steam                | 10 74010            |                    | ka            | 2003                    | 1.003424433                        | 0.0135               | 0.0135     | 0.0135   | 0.013     |
| 8 Com                  |                     |                    | ka            | 2002                    | 1.292434838                        | 0.033086332          | 0.03308633 | 0.033086 | 0.0330863 |
| 9 Samp                 | le User In          | put Material       |               | 2005                    | 1.085424453                        | 0.025                | 0.025      | 0.025    | 0.025     |
| 10                     |                     |                    |               |                         |                                    |                      |            |          |           |
| 11                     |                     |                    |               |                         |                                    |                      |            |          |           |
| 12                     |                     |                    |               |                         |                                    | ٦                    |            |          |           |
| 13                     | Iton                | ns antard          | d into        | the Non-Ene             | rav Matorial                       |                      |            |          |           |
| 14                     |                     |                    |               |                         | igy material                       |                      |            |          |           |
| 15                     | Pric                | es work:           | sheet a       | re added aut            | tomatically to                     |                      |            |          |           |
| 10                     | the                 | Other M            | atoriale      | and Runrod              | lucte drop                         |                      |            |          |           |
| 18                     | uie                 | Other w            | ateriais      | ани Бургой              | ucts urop-                         |                      |            |          |           |
| 19                     | dov                 | vn menu            | in the        | nput Sheet              | Template                           |                      |            |          |           |
| 20                     |                     | dee le e e f       |               |                         |                                    |                      |            |          |           |
| 21                     | wor                 | KSNeet             |               |                         |                                    |                      |            |          |           |
| 22                     |                     |                    |               |                         |                                    |                      |            |          |           |
| 23                     |                     |                    |               |                         |                                    |                      |            |          |           |
| 24                     |                     |                    |               |                         |                                    |                      |            |          |           |
| 25                     |                     |                    |               |                         |                                    |                      |            |          |           |
| 26                     |                     |                    |               |                         |                                    |                      |            |          |           |
| 21                     |                     |                    |               |                         |                                    |                      |            |          |           |
| 20                     |                     |                    |               |                         |                                    |                      |            |          |           |
| 20                     |                     |                    |               |                         |                                    |                      |            |          |           |
|                        | Cash F              | Flow Analysis / To | rnado Chart 🦯 | Sensitivity Analysis En | ergy Feed & Utility Prices Non-Ene | ergy Material Prices | AEO Data   |          |           |

# AEO Data Worksheet

The data in the *AEO Data* worksheet are the source of the energy price tables in the *Energy Feed & Utility Prices* worksheet (page 33). The tables include EIA AEO data and projections through year 2030 and projections for years 2031–2070 extrapolated using the AEO projections and GCAM model results. For typical users, no actions are required or recommended within this worksheet.

|    | AEO Data Worksheet                                                                                          |                                                                                 |                                                                          |                                                     |                                          |                                                       |                                |                                 |                              |                            |
|----|----------------------------------------------------------------------------------------------------|---------------------------------------------------------------------------------|--------------------------------------------------------------------------|-----------------------------------------------------|------------------------------------------|-------------------------------------------------------|--------------------------------|---------------------------------|------------------------------|----------------------------|
|    | А                                                                                                    | В                                                                               | С                                                                        | D                                                   | E                                        | F                                                     | G                              | H                               | 1                            | J                          |
| 1  | Hydrogen Analysis Resourc                                                                                   | e Center: Feedstod                                                              | k and Utility Assu                                                       | umptions                                            |                                          |                                                       |                                |                                 |                              |                            |
| 2  | , ,                                                                                                    |                                                                                 |                                                                          |                                                     |                                          |                                                       |                                |                                 |                              |                            |
| 3  | Feedstock and Utility Price Projecti                                                                        | ons for 2001 - 2070 With E                                                      | IA Units. Year 2005                                                      |                                                     |                                          |                                                       |                                |                                 |                              |                            |
| 4  | ,,                                                                                                    | Units                                                                           | 2001                                                                     | 2002                                                | 2003                                     | 2004                                                  | 2005                           | 2006                            | 2007                         | 2008                       |
| 5  | Natural Gas Prices (HHV Basis)                                                                              |                                                                                 |                                                                          |                                                     |                                          |                                                       |                                |                                 |                              |                            |
| 6  | Commercial Natural Gas Prices                                                                               | \$(2005)/MMBtu                                                                  | 8.95                                                                     | 6.90                                                | 8.42                                     | 8.81                                                  | 8.87                           | 8.22                            | 7.81                         | 7.43                       |
| 7  | Industrial Natural Gas Prices                                                                               | \$(2005)/MMBtu                                                                  | 5.21                                                                     | 4.05                                                | 5.80                                     | 6.31                                                  | 6.34                           | 5.66                            | 5.22                         | 4.82                       |
| 8  | Electric Utility Natural Gas Prices                                                                         | \$(2005)/MMBtu                                                                  | 5.63                                                                     | 3.84                                                | 5.69                                     | 6.24                                                  | 6.17                           | 5.50                            | 5.07                         | 4.70                       |
| 9  | Electricity Prices                                                                                          |                                                                                 |                                                                          |                                                     |                                          |                                                       |                                |                                 |                              |                            |
| 10 | Commercial Electricity                                                                                      | \$(2005)/MMBtu                                                                  | 24.87                                                                    | 24.35                                               | 24.22                                    | 24.02                                                 | 23.91                          | 22.84                           | 21.69                        | 21.09                      |
| 11 | Industrial Electricity                                                                                      | \$(2005)/MMBtu                                                                  | 16.04                                                                    | 15.36                                               | 15.66                                    | 16.39                                                 | 16.26                          | 15.72                           | 15.08                        | 14.76                      |
| 12 | Coal Prices (HHV Basis)                                                                                     |                                                                                 |                                                                          |                                                     |                                          |                                                       |                                |                                 |                              |                            |
| 13 | Electric Utility Steam Coal                                                                                 | \$(2005)/MMBtu                                                                  | 1.33                                                                     | 1.32                                                | 1.33                                     | 1.34                                                  | 1.34                           | 1.35                            | 1.34                         | 1.34                       |
| 14 | Transportation Fuels (HHV Basis)                                                                            |                                                                                 |                                                                          |                                                     |                                          |                                                       |                                |                                 |                              |                            |
|    | Distillate (Diesel) Fuel Oil for                                                                            |                                                                                 |                                                                          |                                                     |                                          |                                                       |                                |                                 |                              |                            |
| 15 | Transportation                                                                                              | \$(2005)/MMBtu                                                                  | 10.79                                                                    | 9.96                                                | 11.38                                    | 12.53                                                 | 12.04                          | 12.61                           | 13.02                        | 12.91                      |
| 16 | Motor Gasoline                                                                                              | \$(2005)/MMBtu                                                                  | 12.73                                                                    | 11.80                                               | 13.48                                    | 15.28                                                 | 14.96                          | 15.33                           | 14.97                        | 14.86                      |
| 17 | Ethanol                                                                                                    | \$(2005)/MMBtu                                                                  | 15.73                                                                    | 15.73                                               | 15.73                                    | 15.73                                                 | 15.73                          | 15.73                           | 15.73                        | 15.73                      |
| 18 | Methanol                                                                                                    | \$(2005)/MMBtu                                                                  | 8.74                                                                     | 8.74                                                | 8.74                                     | 8.74                                                  | 8.74                           | 8.74                            | 8.74                         | 8.74                       |
| 19 | Biomass (HHV Basis)                                                                                         |                                                                                 |                                                                          |                                                     |                                          |                                                       |                                |                                 |                              |                            |
|    | Biomass Prices (Dry Biomass                                                                                 |                                                                                 | 4.07                                                                     | 1.07                                                | 4.07                                     | 4.07                                                  | 1.07                           | 4.07                            | 4.07                         | 1.07                       |
| 20 | Delivered)*                                                                                                 | \$(2005)/MMBtu                                                                  | 1.27                                                                     | 1.27                                                | 1.27                                     | 1.27                                                  | 1.27                           | 1.27                            | 1.27                         | 1.27                       |
| 21 | * Biomass prices shown for years<br>reasonable mid-range projection.<br>EIA's website) indicates that about | 2001 through 2009 are t<br>Values for the 2026 throut<br>7 quads of biomass per | he same as the EIA va<br>ugh 2034 were interpol<br>year would be availab | lue for 2010.<br>lated from the<br>ble if the price | For the pos<br>2025 and 2<br>rose to \$5 | st-2025 bioma<br>2035 values. <sup>-</sup><br>/MMBtu. | ss prices: T<br>The value of   | he value for<br>\$5.00/MMBti    | 2035 was ch<br>u delivered d | iosen base<br>ry English f |
| 22 |                                                                                                    |                                                                                 |                                                                          |                                                     |                                          |                                                       |                                |                                 |                              |                            |
|    | Table 1 reflects values for base ca<br>prices in 2002\$/MMBtu by the GD                                     | se feedstock and fuel val<br>P Implicit Price Deflator f                        | lues, based on the H2A<br>for 2005, divided by th                        | analysis don<br>at for 2002 (fr                     | ne for DOE's<br>rom AEO 20               | Hydrogen, F<br>04 Table A2;                           | uel Cells and<br>see table 2 b | l Infrastructu<br>elow). For th | ire Program.<br>ne period be | Values fro                 |
| 23 | and 2070, ratios in Table 2, derive                                                                         | d from projections of a lo                                                      | ong-term model (MiniC/                                                   | AM) developed                                       | d by Pacific                             | Northwest Na                                          | ational Labor                  | atory were u                    | sed to extrap                | polate the 2               |
| 24 |                                                                                                    |                                                                                 |                                                                          |                                                     |                                          |                                                       |                                |                                 |                              | _                          |
| 25 | Hydrogen Analysis Resourc                                                                                   | e Center: Price Ra                                                              | tios from PNNL M                                                         | ini-CAM N                                           | lodel                                    |                                                       |                                |                                 |                              |                            |
| 26 |                                                                                                    |                                                                                 |                                                                          |                                                     |                                          |                                                       |                                |                                 |                              | 1                          |
|    | AEO Data HyARC Physic                                                                                       | cal Property Data 🛛 🖉 Del                                                       | bt Financing Calculations                                                | <ul> <li>Depreciation</li> </ul>                    | on 🖌 Const                               | tants and Conv                                        | ersions 🖌 Lis                  | its 🖊 💭 👘                       |                              |                            |

# HyARC Physical Property Data Worksheet

The *HyARC Physical Property Data* worksheet contains constants and conversions used in energy feedstock, utility, and greenhouse gas emissions calculations. Most users will not need to add or change information in this worksheet; however, *Tables A*, *C1*, and *C2* contain fields designed to accept user input.

Advanced users might have occasion to change information in *Table A*, the *Energy Feedstock and Utility Properties* table. For an example, see the

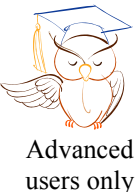

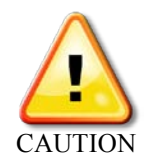

"Advanced user" segment under *Energy Feedstocks, Utilities, and Byproducts* (page 13). Although you can add and modify items within *Table A*, do not delete any fields from the table completely; this could create serious errors.

*Table C1* contains upstream energy and greenhouse gas emissions values for hydrogen feedstocks for hydrogen production facilities starting operations in years 2005–2019. *Table C2* contains the same information for plants starting operations in years 2020 and beyond. These tables are used to calculate the upstream energy use and greenhouse gas emissions shown on the *Results* worksheet (see page 27). Unless otherwise noted, all values in these tables are given as LHV.

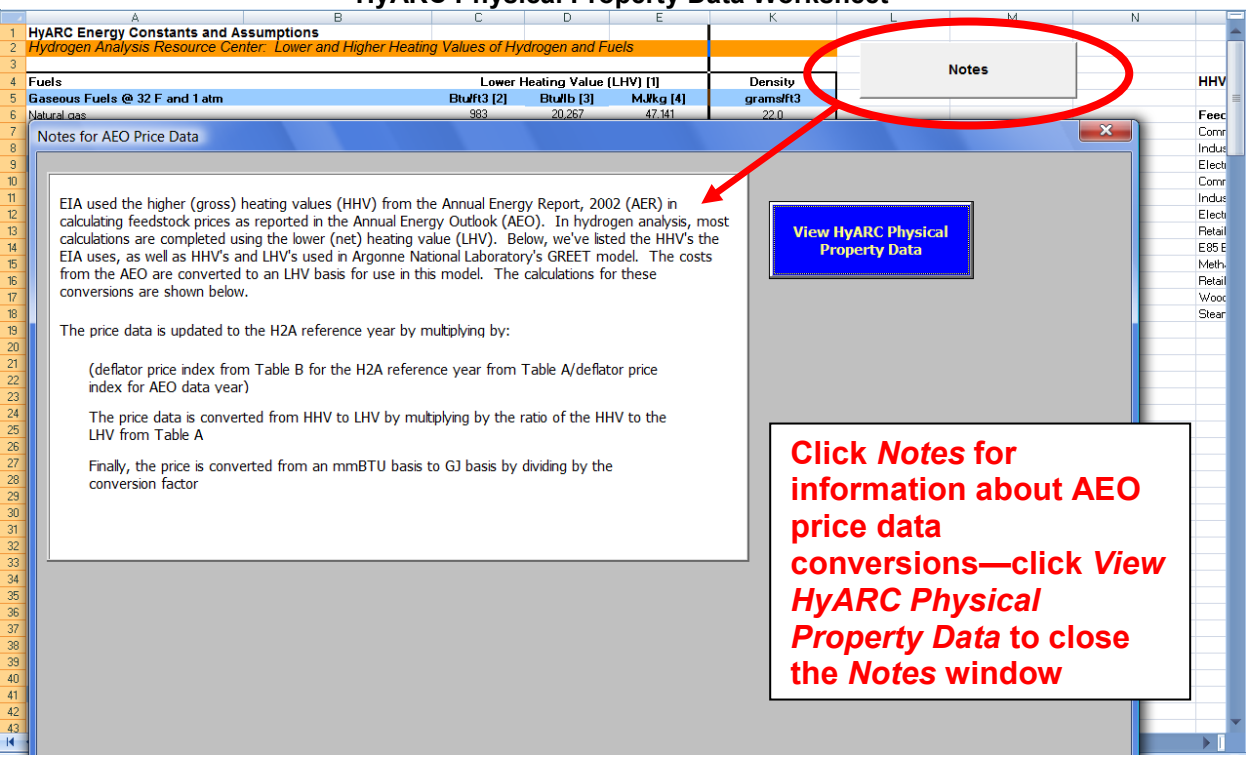

#### HyARC Physical Property Data Worksheet

## References

U.S. Department of Energy Hydrogen Program. *Hydrogen Analysis Resource Center— Hydrogen Properties*. Web Site, accessed 11/9/07. Washington, DC: U.S. Department of Energy. <u>http://hydrogen.pnl.gov/cocoon/morf/hydrogen/article/401</u>. H2A Central Production Model Version 3 User Guide – DRAFT 4/10/12

The values for the *HyARC Energy Constants and Assumptions* table were downloaded from this Web site.

U.S. Department of Energy Hydrogen Program. *Hydrogen Delivery Component Model version 2.0*. Washington, DC: U.S. Department of Energy.

The upstream energy and greenhouse gas emissions information in *Tables C1* and *C2* came from the Hydrogen Delivery Component Model, *Table 4a*. The ultimate source of the information is the GREET Model, version 1.8b.

## Debt Financing Calculations Worksheet

If debt financing is selected on the *Input\_Sheet\_Template* worksheet, the *Debt Financing Calculations* worksheet amortizes the loan. The results are used in the H2A Model's cash flow analysis (see page 30). No user input is required within this worksheet.

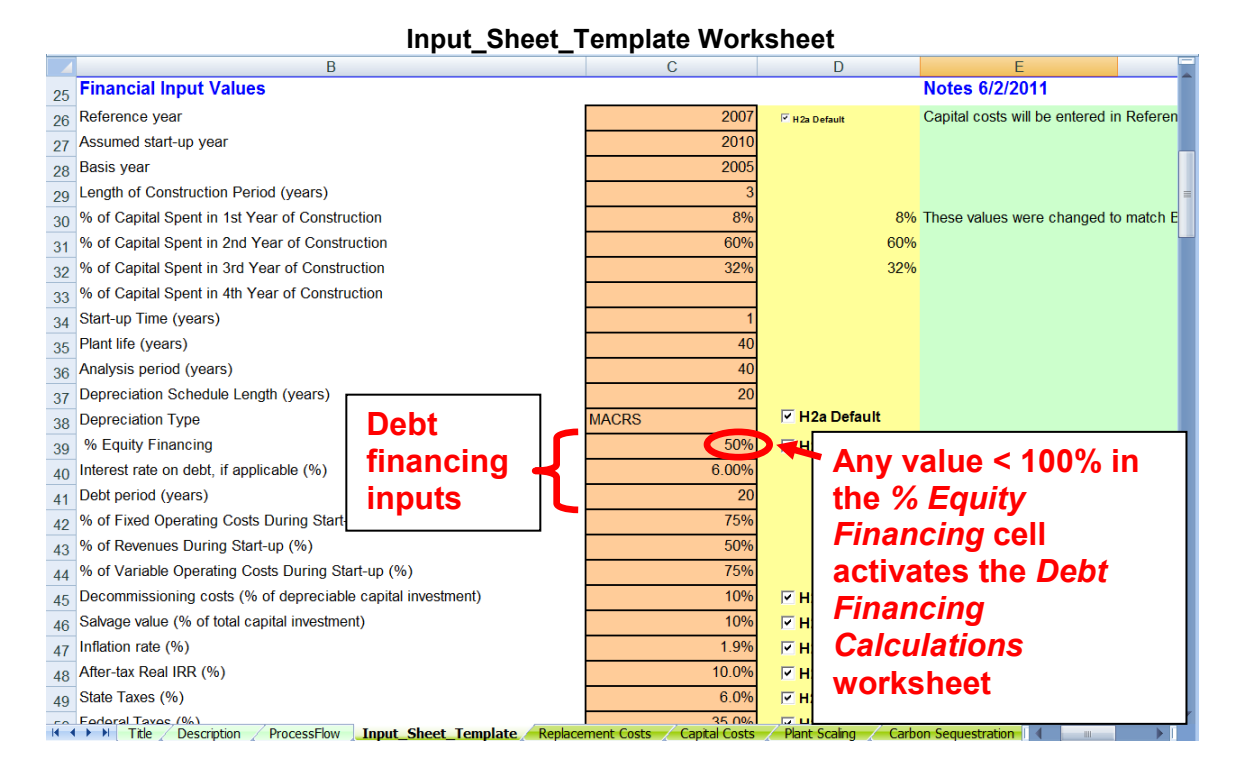

#### **Debt Financing Calculations Worksheet Showing Amortization**

|    | A             | В                      | С                 | D                   | E                | F                       | G             | H |
|----|---------------|------------------------|-------------------|---------------------|------------------|-------------------------|---------------|---|
| 11 | ANNUAL LOAN C | ALCULATION (           | ïf debt financing | is assumed)         |                  |                         |               |   |
| 12 |               |                        |                   |                     |                  |                         |               |   |
| 13 | Analysis Year | Loan Year              | Principal Owed    | Annual Payment      | Interest         | Principal Payment       | New Principal |   |
| 14 | 1             | 1                      | \$107,683,171     | \$9,388,310         | \$6,460,990      | \$2,927,319             | \$104,755,852 |   |
| 15 | 2             | 2                      | \$104,755,852     | \$9,388,310         | \$6,285,351      | \$3,102,958             | \$101,652,893 |   |
| 16 | 3             | 3                      | \$101,652,893     | \$9,388,310         | \$6,099,174      | \$3,289,136             | \$98,363,757  |   |
| 17 | 4             | 4                      | \$98,363,757      | \$9,388,310         | \$5,901,825      | \$3,486,484             | \$94,877,273  |   |
| 18 | 5             | 5                      | \$94,877,273      | \$9,388,310         | \$5,692,636      | \$3,695,673             | \$91,181,600  |   |
| 19 | 6             | 6                      | \$91,181,600      | \$9,388,310         | \$5,470,896      | \$3,917,414             | \$87,264,186  |   |
| 20 | 7             | 7                      | \$87,264,186      | \$9,388,310         | \$5,235,851      | \$4,152,458             | \$83,111,728  |   |
| 21 | 8             | 8                      | \$83,111,728      | \$9,388,310         | \$4,986,704      | \$4,401,606             | \$78,710,122  | 1 |
| 22 | 9             | 9                      | \$78,710,122      | \$9,388,310         | \$4,722,607      | \$4,665,702             | \$74,044,420  |   |
| 23 | 10            | 10                     | \$74,044,420      | \$9,388,310         | \$4,442,665      | \$4,945,644             | \$69,098,775  |   |
| 24 | 11            | 11                     | \$69,098,775      | \$9,388,310         | \$4,145,927      | \$5,242,383             | \$63,856,392  |   |
| 25 | 12            | 12                     | \$63,856,392      | \$9,388,310         | \$3,831,384      | \$5,556,926             | \$58,299,466  |   |
| 26 | 13            | 13                     | \$58,299,466      | \$9,388,310         | \$3,497,968      | \$5,890,342             | \$52,409,125  |   |
| 27 | 14            | 14                     | \$52,409,125      | \$9,388,310         | \$3,144,547      | \$6,243,762             | \$46,165,363  |   |
| 28 | 15            | 15                     | \$46,165,363      | \$9,388,310         | \$2,769,922      | \$6,618,388             | \$39,546,975  |   |
| 29 | 16            | 16                     | \$39,546,975      | \$9,388,310         | \$2,372,819      | \$7,015,491             | \$32,531,484  |   |
| 30 | 17            | 17                     | \$32,531,484      | \$9,388,310         | \$1,951,889      | \$7,436,420             | \$25,095,064  |   |
| 31 | 18            | 18                     | \$25,095,064      | \$9,388,310         | \$1,505,704      | \$7,882,606             | \$17,212,458  |   |
| 32 | 19            | 19                     | \$17,212,458      | \$9,388,310         | \$1,032,747      | \$8,355,562             | \$8,856,896   |   |
| 33 | 20            | 20                     | \$8,856,896       | \$9,388,310         | \$531,414        | \$8,856,896             | \$0           |   |
| 34 | 21            |                        |                   |                     |                  |                         |               |   |
| 35 | 22            |                        |                   |                     |                  |                         |               |   |
| 36 | 23            |                        |                   |                     |                  |                         |               |   |
| 37 | 24            |                        |                   |                     |                  |                         |               |   |
|    | AFO Data      | IvARC Physical Propert | v Data Debt Finan | cing Calculations 🛋 | enreciation / Co | nstants and Conversions | lists         |   |

# Depreciation Worksheet

This worksheet calculates depreciation for use in the H2A Model's cash flow analysis (see page 30). No user input is required within this worksheet.

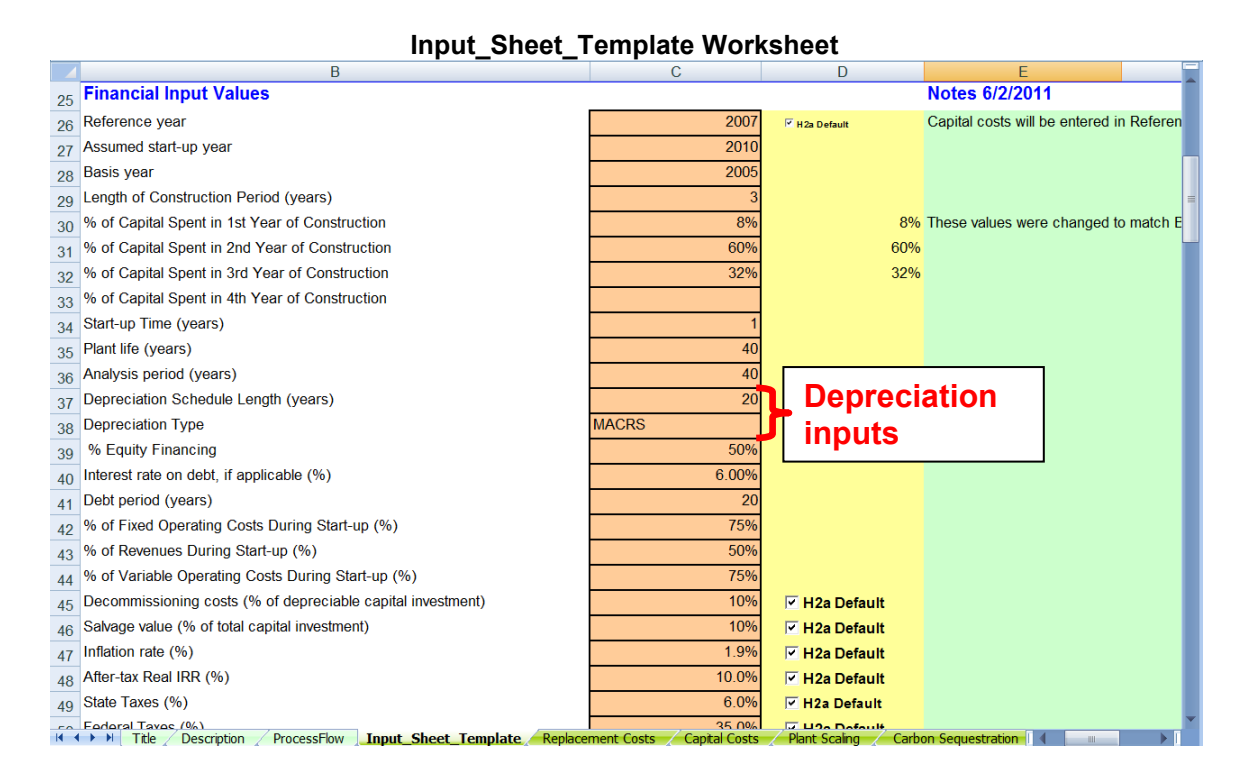

#### **Depreciation Worksheet**

|    | A                                 | В                          | С           | D            | E                            | F            | G            | н            |  |
|----|-----------------------------------|----------------------------|-------------|--------------|------------------------------|--------------|--------------|--------------|--|
| 41 | Inputs from Cash-Input Sheet      | t                          | Va          | luos ir      | nnorte                       | d from       |              |              |  |
| 42 | Depreciation Type                 | MACRS                      |             |              | inpolite                     |              |              |              |  |
| 43 | Depreciation Period (yrs)         | 20                         |             | out_Sh       | ieet_le                      | emplat       | e            |              |  |
| 44 | Total Initial Depreciable Capital | \$217,915,797              | WO          | rkeho        | ot –                         | -            |              |              |  |
| 45 |                                   |                            | VV C        | INSIIC       | σι                           |              |              |              |  |
| 46 |                                   |                            |             |              |                              |              |              |              |  |
| 47 | DEPRECIATION CALCULATION TABLE    |                            |             |              |                              |              |              |              |  |
|    |                                   |                            |             |              |                              |              |              | =            |  |
| 48 | Operation Year                    | Annual Depreciable Capital | 1           | 2            | 3                            | 4            | 5            | 6            |  |
| 49 | -3                                | \$0                        | \$0         | \$0          | \$0                          | \$0          | \$0          | \$0          |  |
| 50 | -2                                | \$0                        | \$0         | \$0          | \$0                          | \$0          | \$0          | \$0          |  |
| 51 | -1                                | \$217,915,797              | \$8,171,842 | \$15,731,341 | \$14,550,238                 | \$13,460,659 | \$12,449,529 | \$11,516,850 |  |
| 52 | 1                                 | \$1,139,385                | \$42,727    | \$82,252     | \$76,077                     | \$70,380     | \$65,093     | \$60,216     |  |
| 53 | 2                                 | \$1,161,033                | \$43,539    | \$83,815     | \$77,522                     | \$71,717     | \$66,330     | \$61,361     |  |
| 54 | 3                                 | \$1,183,093                | \$44,366    | \$85,407     | \$78,995                     | \$73,080     | \$67,590     | \$62,526     |  |
| 55 | 4                                 | \$1,205,571                | \$45,209    | \$87,030     | \$80,496                     | \$74,468     | \$68,874     | \$63,714     |  |
| 56 | 5                                 | \$1,228,477                | \$46,068    | \$88,684     | \$82,025                     | \$75,883     | \$70,183     | \$64,925     |  |
| 57 | 6                                 | \$1,251,818                | \$46,943    | \$90,369     | \$83,584                     | \$77,325     | \$71,516     | \$66,159     |  |
| 58 | 7                                 | \$1,275,603                | \$47,835    | \$92,086     | \$85,172                     | \$78,794     | \$72,875     | \$67,416     |  |
| 59 | 8                                 | \$1,299,839                | \$48,744    | \$93,835     | \$86,790                     | \$80,291     | \$74,260     | \$68,697     |  |
| 60 | 9                                 | \$1,324,536                | \$49,670    | \$95,618     | \$88,439                     | \$81,817     | \$75,671     | \$70,002     |  |
| 61 | 10                                | \$1,349,702                | \$50,614    | \$97,435     | \$90,120                     | \$83,371     | \$77,109     | \$71,332     |  |
| 62 | 11                                | \$1,375,347                | \$51,576    | \$99,286     | \$91,832                     | \$84,955     | \$78,574     | \$72,687     |  |
| 63 | 12                                | \$1,401,478                | \$52,555    | \$101,173    | \$93,577                     | \$86,569     | \$80,066     | \$74,068     |  |
| 64 | 13                                | \$1,428,106                | \$53,554    | \$103,095    | \$95,355                     | \$88,214     | \$81,588     | \$75,475     |  |
| 65 | 14                                | \$1,455,241                | \$54,572    | \$105,054    | \$97,166                     | \$89,890     | \$83,138     | \$76,909     |  |
| 66 | 15                                | \$1,482,890                | \$55,608    | \$107,050    | \$99,013<br>stants and Convo | \$91,598     | \$84,718     | \$78,371     |  |

# Constants and Conversions Worksheet

The constants and conversion factors listed on this worksheet are used in H2A calculations and included for users' reference. No user input is required within this worksheet.

|    | Constants and Conversions worksneet     |            |                 |                |                                                                            |          |   |  |
|----|-----------------------------------------|------------|-----------------|----------------|----------------------------------------------------------------------------|----------|---|--|
|    | A                                       | В          | С               | D              | E                                                                          | F        |   |  |
| 1  | To Convert From                         | То         | Multiply by:    |                |                                                                            |          |   |  |
| 2  | General                                 |            |                 |                |                                                                            |          |   |  |
| 3  | miles                                   | km         | 1.6093          | km/mile        |                                                                            |          |   |  |
| 4  | gallons                                 | liters     | 3.785           | L/gal          |                                                                            |          |   |  |
| 5  | MPG                                     | kWh/km     | 0.018263969     | (kWh/km)/MF    | PG                                                                         |          |   |  |
| 6  | scf                                     | Nm3        | 0.026853        | Nm3/scf        | 60 degrees F, 1 atm                                                        |          |   |  |
| 7  | lb                                      | kg         | 0.453514739     | kg/lb          |                                                                            |          |   |  |
| 8  | ncf                                     | Nm3        | 0.028317        | Nm3/ncf        | 0 degrees C (32 F), 1 atm                                                  |          |   |  |
| 9  | MPa                                     | psi        | 145.038         | psi/MPa        |                                                                            |          |   |  |
| 10 |                                         |            |                 |                |                                                                            |          |   |  |
| 11 | Energy                                  |            |                 |                |                                                                            |          |   |  |
| 12 | MJ                                      | kWh        | 0.277777778     |                |                                                                            |          |   |  |
| 13 | gallon of gasoline eq (GGE) -convention | kWh        | 34.02262529     |                |                                                                            |          |   |  |
| 14 | kg H2 (LHV)                             | GGE        | 0.979331964     |                |                                                                            |          |   |  |
| 15 | kg H2 (LHV)                             | kWh        | 33.39212175     | 33.3194444     |                                                                            |          | = |  |
| 16 | kg H2 (LHV)                             | GJ         | 0.120211638     |                |                                                                            |          |   |  |
| 17 | btu                                     | kWh        | 0.000293083     |                |                                                                            |          |   |  |
| 18 | mmBTU                                   | GJ         | 1.055           |                |                                                                            |          |   |  |
| 19 |                                         |            |                 |                |                                                                            |          |   |  |
| 20 |                                         |            |                 |                |                                                                            |          |   |  |
| 21 | Greenhouse Gas Emissions Facto          | ors        | IPCC Fourth Ass | essment Rep    | ort: Climate Change 2007 (http://www.ipcc.ch/publications_and_data/ar4/wg/ | I/en/ch2 |   |  |
| 22 | C02                                     | 1          |                 |                |                                                                            |          |   |  |
| 23 | CH4                                     | 25         |                 |                |                                                                            |          |   |  |
| 24 | N2O                                     | 298        |                 |                |                                                                            |          |   |  |
| 25 |                                         |            |                 |                |                                                                            |          |   |  |
| 26 |                                         |            |                 |                |                                                                            |          |   |  |
| 27 | Energy Feedstock Conversions            |            |                 |                |                                                                            |          |   |  |
| 28 | Usage unit                              | Conversion | from \$/GJ      |                |                                                                            |          |   |  |
| 29 | mmBtu                                   | 1.055      |                 |                |                                                                            |          |   |  |
| 30 | kWh                                     | 0.0036     |                 |                |                                                                            |          |   |  |
| 31 | GJ                                      | 1          |                 |                |                                                                            |          |   |  |
| 32 |                                         |            |                 |                |                                                                            |          | - |  |
| R. | AEO Data HyARC Physical Prop            | perty Data | Debt Financing  | Calculations 🖌 | Depreciation Constants and Conversions Lists                               |          |   |  |

#### **Constants and Conversions Worksheet**

# Lists Worksheet

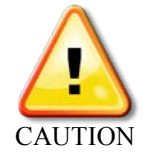

The *Lists* worksheet contains lists of variable labels that the H2A Production Model uses to perform all its calculations. Do not add, delete, or change anything on this worksheet. Modifying the lists could disable or introduce major errors into the model.

|    | Lists WorkSheet    |   |                       |   |                            |   |                                                                        |           |   |
|----|--------------------|---|-----------------------|---|----------------------------|---|------------------------------------------------------------------------|-----------|---|
|    | А                  | В | С                     | D | E                          | F | G                                                                      |           | Ē |
| 1  | Cancelled          |   |                       |   |                            |   |                                                                        |           | - |
| 2  |                    |   |                       |   |                            |   |                                                                        |           |   |
| 3  | Use_Default        |   | Yes_No                |   | Temp_var_location          | ı | Sensitivity_Variables                                                  |           |   |
| 4  | Use H2A Value      |   | Yes                   |   | 100000                     |   | Operating Capacity Factor (fraction)                                   | cap_fa    |   |
| 5  | Enter Value        |   | No                    |   |                            |   | Plant Design Capacity (kg of H2/day)                                   | design    |   |
| 6  |                    |   |                       |   |                            |   | Assumed start-up year                                                  | startup   |   |
| 7  | Add_As_List        |   | Feed_Type_List        |   |                            |   | Length of Construction Period (years)                                  | constru = | = |
| 8  | Feedstock          |   | Feed                  |   |                            |   | Start-up Time (years)                                                  | start_tir |   |
| 9  | Utility            |   | Utility               |   |                            |   | Plant life (years)                                                     | plant_li  |   |
| 10 | Byproduct          |   | Feed Utility          |   |                            |   | Decommissioning costs (fraction of depreciable capital investment)     | decom     |   |
| 11 |                    |   | Feed Utility Bypro    | d |                            |   | Salvage value (fraction of total capital investment)                   | salvage   |   |
| 12 |                    |   | Byproduct             |   |                            |   | Inflation rate (fraction)                                              | inflatior |   |
| 13 |                    |   |                       |   |                            |   | After-tax Real IRR (fraction)                                          | real_irr_ | 1 |
| 14 | Delete_As_List     |   | ColorList             |   |                            |   | State Taxes (fraction)                                                 | state_ta  |   |
| 15 | Energy Feedstock   |   | Input                 |   |                            |   | Federal Taxes (fraction)                                               | fed_tax   |   |
| 16 | Energy Utility     |   | Calculated            |   |                            |   | WORKING CAPITAL (fraction of yearly change in operating costs          |           |   |
| 17 | Energy Byproduct   |   | Error                 |   |                            |   | Total Direct Capital Cost                                              | direct_   |   |
| 18 | Other Feed         |   | Information           |   |                            |   | Total Capital Investment                                               | total_ca  |   |
| 19 | Other Byproduct    |   | UserInfo              |   |                            |   | Total Fixed Operating Cost                                             | fixed     |   |
| 20 | All                |   |                       |   |                            |   | Cost of land (\$/acre)                                                 | acre_c    |   |
| 21 |                    |   |                       |   |                            |   | Labor Requirement (FTE)                                                | FTEs      |   |
| 22 |                    |   |                       |   |                            |   | G&A rate (fraction of labor cost)                                      | overhe    |   |
| 23 | Scaling_validation |   |                       |   |                            |   | Property tax and insurance rate (fraction of total capital investment) | tax_ins   |   |
| 24 | Use Scale Ratio    |   |                       |   |                            |   | Rent (\$/year)                                                         | rent      |   |
| 25 | Use Scale Factor   |   |                       |   |                            |   | Material costs for maintenance and repairs (\$/year)                   | materia   |   |
| 26 | Use Baseline Value |   |                       |   |                            |   | Production Maintenance and Repairs (\$/year)                           | prod_n    |   |
| 27 | Skip               |   |                       |   |                            |   | Waste treatment costs (\$/year)                                        | waste_    |   |
| 28 | 0.1                |   |                       |   |                            |   | Solid waste disposal costs (\$/year)                                   | solidwa   |   |
| 29 | 0.2                |   |                       |   |                            |   | CO2 sequestration capital costs (\$/year)                              | CO2_s     |   |
| 30 | 0.25               |   |                       |   |                            |   | feedstock Industrial Natural Gas Usage                                 | feedsto   |   |
| 31 | 0.3                |   |                       |   |                            |   | utility Industrial Electricity Usage                                   | utilityIn |   |
| 32 | 0.4                |   |                       |   |                            |   |                                                                        |           |   |
| 33 |                    |   | hycical Property Data |   | obt Einonging Colculations |   | prociption Constants and Conversions Lists                             |           | ľ |

#### **Lists Worksheet**

# **Technical Support**

Information related to the new H2A Production Model will be posted on the H2A Web site as it becomes publicly available: <u>www.hydrogen.energy.gov/h2a\_production.html</u>. Visit the Web site to download copies of the model and technology cases.

For technical questions not answered by this guide or the Web site, contact:

Marc Melaina National Renewable Energy Laboratory 303-275-3836 <u>Marc.Melaina@nrel.gov</u>

# Appendix 1: Carbon Sequestration Calculations and Sources

This appendix briefly describes the inputs and calculations used within the *Carbon Sequestration* worksheet (which is used for the H2A central model only, see page 22). See the sources listed in *References* at the end of this appendix for detailed descriptions and derivations of the calculations. Note that McCollum and Ogden (2006) include  $CO_2$  pumps in their carbon sequestration calculations as well as compressors. Because super-critical  $CO_2$ exhibits liquid-like density at the pressures and temperatures of carbon sequestration, pumps or compressors can be used in this application. The choice of using pumps, compressors, or both depends on the scale of the carbon sequestration process. At the high production capacities of most H2A central model cases, the higher efficiency of compressors offsets their higher initial capital cost; industry feedback supports this contention. Therefore, the H2A central model includes only  $CO_2$  compressors, rather than pumps, in its carbon sequestration calculations.

The Carbon Sequestration worksheet is divided into four tables:

| Table                             | Purpose                                                | User Input Required |
|-----------------------------------|--------------------------------------------------------|---------------------|
| Carbon Sequestration Information  | Source of values for carbon sequestration calculations | No                  |
| Carbon Sequestration Input Values | Source of values for carbon sequestration calculations | Yes                 |
| Carbon Sequestration Calculations | Calculate carbon sequestration results                 | No                  |
| Summary of Output Values          | Display carbon sequestration results                   | No                  |

See the screen captures of the tables below. The numbers on the left of each table correspond with the numbered descriptions of each field.

#### Carbon Sequestration Information

|   | Carbon Sequestration Information                   |           |                                                      |
|---|----------------------------------------------------|-----------|------------------------------------------------------|
|   | CO2 Produced from Feedstock (metric tons CO2/year) | 1,330,800 | CO2 emissions are based on the carbon content of the |
| 1 |                                                    |           | feed. See the Physical Properties Table for specific |
|   |                                                    |           | values                                               |
| 2 | CO2 Produced from Feedstock (kg CO2/kg H2)         | 26.10     |                                                      |
| 3 | CO2 Mass Flowrate (metric tons/day)                | 2916.82   |                                                      |
| 4 | Electricity Cost (\$/kWh)                          | 0.0555    | Price for industrial electricity in the startup year |
| 5 | Carbon Sequestration Electricity Usage (kWh/kg H2) | 2.0185    |                                                      |

**1, 2.** *CO2 Produced from Feedstock*—CO<sub>2</sub> emissions produced from the feedstock are calculated based on the properties of the feedstock and the amount of feedstock used in hydrogen production. The feedstock type and use information comes from the *Input\_Sheet\_Template* worksheet. The properties come from the *HyARC Physical Property Data* worksheet.

**3.** CO2 Mass Flowrate—The  $CO_2$  mass flow rate (the mass of  $CO_2$  transported to the injection site each day) is calculated using the value for  $CO_2$  produced from feedstock (**1**) and the carbon capture efficiency (**6**).

**4.** *Electricity Cost*—The industrial electricity cost is drawn from the *Energy Feed & Utility Prices* worksheet for each year of the calculations. The startup year cost is shown here.

**5.** *Carbon Sequestration Electricity Usage*—This value is calculated using the power requirement (**21**) from the *Carbon Sequestration Calculations* table (in the *Carbon Sequestration* worksheet) and the capacity factor and plant output from the *Input\_Sheet\_Template* worksheet.

|    | Carbon Sequestration Input Values                         |                  |               |                                |  |  |
|----|-----------------------------------------------------------|------------------|---------------|--------------------------------|--|--|
| 6  | Carbon Capture Efficiency (%)                             | 80.00%           | 🗹 H2a Default |                                |  |  |
| 7  | CO2 capture process outlet pressure (psia)                | 14.7             | 🗹 H2a Default | Inlet pressure for compression |  |  |
| 8  | CO2 capture credit (\$/metric ton CO2 captured)           | \$0.00           | 🗹 H2a Default |                                |  |  |
| 9  | Operation and maintenance factor for compressors and      | 0.040            | 🗹 H2a Default |                                |  |  |
| 10 | Operation and maintenance factor for CO2 pipeline         | 0.025            | 🗹 H2a Default |                                |  |  |
| 11 | Capital cost for site screening and evaluation (per well) | \$1,857,773      | 🗹 H2a Default |                                |  |  |
| 12 | Number of injection wells                                 | 1                | 🗹 H2a Default |                                |  |  |
| 13 | Well depth (m)                                            | 1524             | 🗹 H2a Default |                                |  |  |
| 14 | Location factor                                           | 1                | 🗹 H2a Default | 1 - USA,                       |  |  |
| 15 | Terrain Type                                              | <20% Mountainous | 🗹 H2a Default |                                |  |  |
| 16 | Terrain factor                                            | 1.3              |               |                                |  |  |
| 17 | Total CO2 pipeline length (miles)                         | 100              | 🗹 H2a Default |                                |  |  |
| 18 | After Tax Real Capital Recovery Factor                    | 0.102            |               |                                |  |  |
|    |                                                           |                  |               |                                |  |  |
| 19 | Real Present Value of Depreciation                        | 0.487            |               |                                |  |  |
|    |                                                           |                  |               |                                |  |  |
| 20 | Approx Capital Charge Rate                                | 0.136            |               |                                |  |  |
|    |                                                           |                  |               |                                |  |  |
|    |                                                           |                  |               |                                |  |  |

**Carbon Sequestration Input Values** 

**6.** Carbon Capture Efficiency—Input the percentage of  $CO_2$  emissions captured here (note: only  $CO_2$  emissions from feedstock processing can be captured). This value is used in the calculation of  $CO_2$  mass flow rate (**3**). The default value is 80%.

**7.** CO2 Capture Process Outlet Pressure—Input the value for the pressure of  $CO_2$  exiting the capture phase and entering the compression phase here. This value becomes  $P_{initial}$  in the CO<sub>2</sub> compression calculations (**23**). The default value is 14.7 psia (atmospheric pressure).

**8.** CO2 Capture Credit—Input the value for  $CO_2$  capture credits here. If a value is entered, the credits offset operation and maintenance costs (**29**). The default value is zero.

**9.** Operation and Maintenance Factor for Compressors—Input the compressor operation and maintenance factor here. The model multiplies this value times the compressor capital cost to determine annual compressor operation and maintenance cost (**24**). The default value is 0.04.

**10.** Operation and Maintenance Factor for CO2 Pipeline—Input the pipeline operation and maintenance factor here. The model multiplies this value times the pipeline capital cost to determine annual pipeline operation and maintenance cost (**28**). The default value is 0.025.

**11.** Capital Cost for Site Screening and Evaluation (per well)—Input the per-well capital cost for site screening and evaluation here. This value is multiplied times the number of wells to become  $C_{site}$  in the CO<sub>2</sub> compression calculations (**25**). The default value is \$1,857,773.

**12.** *Number of Injection Wells*—Input the number of injection wells here. This value is used in the calculations for drilling and injection equipment capital costs as well as injection operation and maintenance costs (**25**, **26**). The default value is 1 well, which is the typical number needed for injecting 10,000 metric tons/day or less using a 0.15-m-diameter injection pipe. For an iterative process for calculating number of wells needed, see McCollum and Ogden (2006), page 15.

**13.** *Well Depth*—Input well depth here. This value is used in the calculations for drilling capital cost as well as injection operation and maintenance costs (**25**, **26**). The default value is 1,524 m, which is the base case for gas reservoirs in McCollum and Ogden (2006), page 15 (Table 3). Benson (2000) describes California oil and gas reservoirs as no deeper than 1,500 m.

**14.** *Location Factor*—Select a location factor from the drop-down menu. A location factor of 1 corresponds to location in the United States, Canada, Europe, Japan, or Australia. A location factor of 1.2 corresponds to location in the United Kingdom. This value is used in the calculation for pipeline capital cost; a higher location factor increases the cost (**27**). The default value is 1.

**15, 16.** *Terrain Type/Terrain Factor*—Select a terrain type from the drop-down menu. Each terrain type corresponds to a specific terrain factor, which is automatically entered into the *Terrain Factor* field as follows:

- cultivated land = 1.1
- grassland = 1
- wooded = 1.05
- jungle = 1.1
- stony desert = 1.1
- <20% mountainous = 1.3
- >50% mountainous = 1.5

This value is used in the calculation for pipeline capital cost; a higher terrain factor increases the cost (**27**). The default value is 1.3 (<20% mountainous).

**17.** *Total CO2 Pipeline Length*—Input total pipeline length here. This value is used in the calculation for pipeline capital cost (**27**). The default value is 100 miles. Required  $CO_2$  transportation distances (i.e., required pipeline lengths) vary by location.

**18–20**. These factors (after tax real capital recovery factor, real present value of depreciation, and approximate capital charge rate) are automatically calculated using values from the *Input\_Sheet\_Template* worksheet and financial calculations. They are used in the carbon sequestration calculations for capital, electrical, and O&M cost per metric ton of CO<sub>2</sub>

sequestered. The capital and operating costs for carbon sequestration are also included in the model's discounted cash flow calculations—see the *Cash Flow Analysis* (page 30) and *Results* (page 27) sections. The results shown on the *Results* worksheet are for the entire plant.

**21–28**. The *Carbon Sequestration Calculations* table shows calculations based on the input and calculation tables described above as well as default values and constants. The upper half of the table (**21–24**) calculates compressor costs, including a power requirement calculation for multi-stage compression (**21**). The lower half of the table (**25–28**) calculates injection and pipeline costs. See McCollum and Ogden (2006) for details about the calculations. Do not change any of the cells in this table directly.

**29.** The Summary of Outputs table summarizes the major results of the carbon sequestration calculations. The costs are for  $CO_2$  compression, transportation to the sequestration site, and injection. Costs for  $CO_2$  capture are assumed to be included in the production facility's capital and operating costs and are not included here. Costs are shown in reference year dollars. Do not change any of the cells in this table directly.

The calculations for the cost of sequestration per metric ton of  $CO_2$  are based on the capital recovery factor (CRF) method rather than a rigorous discounted cash flow method, which is used for the H2A Model's hydrogen production calculations. Although the CRF method is not quite as rigorous, the results are comparable when the same economic parameters are used.

**30.** The approximate indirect capital costs due to carbon sequestration are calculated by multiplying the total indirect capital costs by the ratio of carbon sequestration direct capital costs to total direct capital costs. This approximation (like the approximation of uninstalled capital cost in the preceding cell) is for information only; it does not participate in the model's calculations.

**Carbon Sequestration Calculations** 

| •  | Carbon Sequestration Calculations                                                                                        |               | 42.055                 |                                       |         | ·        |                    |      |
|----|----------------------------------------------------------------------------------------------------|---------------|------------------------|---------------------------------------|---------|----------|--------------------|------|
| 21 | Power Requirement<br>Wsi = (1000/(24*3600))*(m*Zs*R*Tin/(M*his)*(ks/(ks-1))*[(CR)*<br>where                              | ((ks-1)/ks) - | 13,066<br>1]           | KVV                                   |         |          |                    |      |
|    | CRmax (maximum allowable compression ratio)<br>Outlet Pressure Desired                                                   |               | 1.80<br>15             | MPa                                   |         |          |                    |      |
|    | N stages needed:                                                                                                    |               | 9                      |                                       |         |          |                    |      |
|    | Tin (inlet temperature)                                                                                                  |               | 323.15                 | К                                     |         |          |                    |      |
|    | hin (isentropic efficiency)                                                                                              |               | 0.74                   |                                       |         |          |                    |      |
|    | CR needed                                                                                                    |               | 1.74                   | Stane 2                               |         |          | Stane 3            |      |
|    | Z1 (compressability factor or CO2)                                                                                       | 0.995         |                        | 72                                    | 0.991   | Z3       | 0.984              | Z4   |
|    | k1 (ratio of Specific Heats for CO2)                                                                                     | 1.284         |                        | k2                                    | 1.288   | k3       | 1.296              | k4   |
|    | Pinitial (stage inlet pressure) MPa                                                                                      | 0.101         |                        | Pinitial                              | 0.177   | Pinitial | 0.308              | Pin  |
|    | Pfinal (stage outlet pressure) MPa                                                                                       | 0.177         |                        | Pfinal                                | 0.308   | Pfinal   | 0.536              | Pfi  |
|    | VVI (stage power) KVV<br>Stage 5                                                                                         | 1636.60       |                        | VVZ<br>Stane 6                        | 1631.42 | VV3      | 1622.37<br>Stane 7 |      |
|    | Z5                                                                                                    | 0.950         |                        | Z6                                    | 0.912   | Z7       | 0.839              | Z8 . |
|    | k5                                                                                                    | 1.340         |                        | k6                                    | 1.400   | k7       | 1.549              | k8   |
|    | Pinitial                                                                                                    | 0.934         |                        | Pinitial                              | 1.628   | Pinitial | 2.836              | Pin  |
|    | Pfinal                                                                                                    | 1.628         |                        | Pfinal                                | 2.836   | Pfinal   | 4.941              | Pfi  |
|    | W5                                                                                                    | 1578.34       |                        | Wb<br>Steve 40                        | 1527.86 | VV7      | 1434.22            | VVt  |
|    | 79                                                                                                    | ln 400        |                        | 710 Stage TU                          | 0.410   | 711      | 0.410              | 712  |
|    | <br>k9                                                                                                    | 4.961         |                        | k10                                   | 3.207   | k11      | 3.207              | k12  |
|    | Pinitial                                                                                                    | 8.609         |                        | Pinitial                              | 15.000  | Pinitial | 26.135             | Pin  |
|    | Pfinal                                                                                                    | 15.000        |                        | Pfinal                                | 26.135  | Pfinal   | 45.538             | Pfi  |
|    | W9                                                                                                    | ///.45        |                        | VVTU                                  | U.UU    | VV11     | 0.00               | VV   |
| 22 | Electrical Costs<br>Ecomp = electricity cost*Wcomp*(capacity factor*24*365)                                              | \$            | 5,711,356              | \$/уг                                 |         |          |                    |      |
| 23 | Capital Costs<br>Ccomp = mtrain*Ntrain*[(0.13x10^6)*(mtrain)^-<br>0.71+(1.40x10^6)*(mtrain)^-0.60*In(Pcut-off/Pinitial)] | \$            | 28,950,657             | \$                                    |         |          |                    |      |
|    | wnere<br>mtrain (compressor train mass flow)                                                                             |               | 33.76                  | kg/s                                  |         |          |                    |      |
|    | Ntrain (number of paralel compressor trains)                                                                             |               | 1                      |                                       |         |          |                    |      |
|    | Pout-off<br>Disitial                                                                                                    |               | 21/5.6                 | psi                                   |         |          |                    |      |
|    | r muai                                                                                                    |               | 14.7                   | hoi                                   |         |          |                    |      |
| 24 | <b>O&amp;M Costs</b><br>O&Mannual = Ccomp*O&Mfactor<br>where                                                             | \$            | 1,158,026              | \$/yr                                 |         |          |                    |      |
|    | O&Mfactor                                                                                                    |               | 0.04                   |                                       |         |          |                    |      |
|    | CO2 Injection Costs<br>Capital Costs                                                                                     |               |                        |                                       |         |          |                    |      |
| 25 | Capital cost of site screening and evaluation                                                                            | \$            | 1,857,773              | \$                                    |         |          |                    |      |
|    | Cequip = number of wells*[49,433*(CO2<br>flowrate/(280*Nwell))^0.5]                                                      | \$            | 159,549                |                                       |         |          |                    |      |
|    | Cdrill = Nwell*10^6*0.1063*e^(0.0008*d)                                                                                  | \$            | 359,770                |                                       |         |          |                    |      |
|    | Cinj = Csite+Cequip+Cdrill                                                                                               | \$            | 2,377,092              |                                       |         |          |                    |      |
| 26 | O&M Costs                                                                                                    |               |                        | N. 1977500                            |         |          |                    |      |
|    | O&Mdaily<br>O&Maaria                                                                                                    | 5<br>c        | 7,596                  | Nwell*7596                            |         |          |                    |      |
|    | O&Msur                                                                                                    | Ф<br>\$       | 20,295<br>49,769       | Nwell*[15_420*(m/(280*                |         |          |                    |      |
|    |                                                                                                    | *             | 10,100                 | Nwell))/0.5]                          |         |          |                    |      |
|    | O&Msubsur<br>O&Mtotal                                                                                                    | \$<br>\$      | 7,087<br><b>84,748</b> | Nwell*(5669*(d/1219))<br><b>\$/yr</b> |         |          |                    |      |
|    | CO2 Pipeline Costs                                                                                                    |               |                        |                                       |         |          |                    |      |
| 27 | Capital Cost Requirement                                                                                                 |               |                        |                                       |         |          |                    |      |
|    | Ccap=location factor*terrain factor*pipeline                                                                             | \$ θ          | 65,465,510.85          | \$                                    |         |          |                    |      |
|    | length(m)*(9970*(CO2 flowrate^0.35)*(pipeline                                                                            |               |                        |                                       |         |          |                    |      |
|    | rengm(m)^0.13))<br>Pipeline capital cost per mile                                                                        | \$            | 654,655.11             | \$/mi                                 |         |          |                    |      |
| 20 | OSM Conto                                                                                                    |               |                        |                                       |         |          |                    |      |
| ۷ð | uam costs<br>O&Mannual = Ccap*O&Mfactor                                                                                  | \$            | 1,636,637.77           | \$/yr                                 |         |          |                    |      |

| 29 | Summary of Output Values                                       |           |               |              |         |  |
|----|----------------------------------------------------------------|-----------|---------------|--------------|---------|--|
|    | (CO2 Seq. costs are reported on Results Tab as part of total H |           |               |              |         |  |
|    | Production cost)                                               |           | -             |              |         |  |
|    | Capital Costs                                                  |           |               |              |         |  |
|    |                                                                |           |               |              |         |  |
|    |                                                                | _         |               |              |         |  |
|    | CO2 Compressor                                                 | <u>\$</u> | 32,238,159    |              |         |  |
|    | CO2 Injection (Site and wells)                                 | <u>\$</u> | 2,439,642     |              |         |  |
|    | CO2 Pipeline                                                   | \$        | 72,988,536    | <b>T</b> ( ) |         |  |
|    |                                                                | \$        | 107,666,337   | l otal       |         |  |
|    | Approx. Uninstalled Capital Cost                               | \$        | 84,636,588    |              |         |  |
| 30 | Approx. Indirect Capital Costs                                 | \$        | 72,934,532    |              |         |  |
|    |                                                                |           |               |              |         |  |
|    | Electrical Costs (annual cost)                                 |           |               |              |         |  |
|    |                                                                |           |               |              |         |  |
|    | CO2 Compressor                                                 | \$        | 5,764,178     |              |         |  |
|    |                                                                |           |               |              |         |  |
|    |                                                                |           |               |              |         |  |
|    | CO2 Injection (Site and wells)                                 | \$        | -             |              |         |  |
|    | CO2 Pipeline                                                   | \$        | -             |              |         |  |
|    |                                                                | \$        | 5,764,178     | Total        |         |  |
|    | O&M (annual cost)                                              |           |               |              |         |  |
|    | CO2 Capture Credit                                             | \$        | -             |              |         |  |
|    | CO2 Compressor                                                 | \$        | 1,289,526     |              |         |  |
|    | CO2 Injection (Site and wells)                                 | \$        | 84,127        |              |         |  |
|    |                                                                |           |               |              |         |  |
|    | CO2 Pipeline                                                   | \$        | 1,824,713     |              |         |  |
|    | Total excluding electricity                                    | \$        | 3,198,366     |              |         |  |
|    | Property tax and insurance                                     | \$        | 2,153,327     |              |         |  |
|    | Carbon Sequestration Energy Ch                                 | arg       | e (\$/tonne   |              | \$5.60  |  |
|    | Carbon Sequestration O&M Char                                  | ge        | (\$/tonne CO2 |              | \$5.20  |  |
|    | Approx Carbon Seq. Cap. Charge                                 | e (\$/    | tonne CO2     |              | \$23.60 |  |
|    | Total                                                          |           |               |              | \$34.40 |  |

#### Summary of Output Values

#### References

The calculations used in the *Carbon Sequestration* worksheet were developed by Directed Technologies, Inc. and the National Renewable Energy Laboratory based on information from compressor/turbine manufacturer MAN Turbo and the following publications:

Benson, S.M. (2000). *Comparison of Three Options for Geologic Sequestration of CO2—A Case Study for California*. LBNL-46365. Berkeley, CA: Lawrence Berkeley National Laboratory. <u>http://repositories.cdlib.org/lbnl/LBNL-46365</u>.

This study examines the distribution of carbon emissions from fossil fuel power plants in California and their proximity to active or depleted oil and gas fields and brine formations—reservoirs that might be suitable for carbon sequestration. It also assesses the feasibility of sequestering  $CO_2$  from California fossil fuel plants in these reservoirs.

H2A Central Production Model Version 3 User Guide – DRAFT 4/10/12

Chen, S.G.; Lu, Y.; Rostam-Abadi, M.; Nyman, D.J.; Dracos, J.S.; Varagani, Rajani. (2004). *Carbon Dioxide Capture and Transportation Options in the Illinois Basin*. Champaign, IL: Illinois State Geological Survey. <u>http://sequestration.org/publish/MGSC\_year1report.pdf</u>.

This report describes  $CO_2$  capture options from large stationary emission sources in the Illinois Basin, focusing on coal-fired power plants. It includes information on pipeline costs.

McCollum, D.L.; Ogden, J.M. (2006). *Techno-Economic Models for Carbon Dioxide Compression, Transport, and Storage & Correlations for Estimating Carbon Dioxide Density and Viscosity*. UCD—ITS—RR—06-14. Davis, CA: Institute of Transportation Studies, University of California, Davis. <u>http://hydrogen.its.ucdavis.edu/publications/2006pubs/resolveuid/7c6a2993156155db8d3209</u> af679b4cdb.

This report is divided into three sections:

- *Techno-Economic Models for Carbon Dioxide Compression, Transport, and Storage* contains models for estimating the engineering requirements and costs of carbon capture and storage (CCS) infrastructure.
- Simple Correlations for Estimating Carbon Dioxide Density and Viscosity as a Function of Temperature and Pressure describes simple correlations—which are functions of only temperature and pressure—for estimating the density and viscosity of CO<sub>2</sub> within the range of operating temperatures and pressures that might be encountered in CCS applications.
- Comparing Techno-Economic Models for Pipeline Transport of Carbon Dioxide illustrates an approach used to compare several recent techno-economic models for estimating CO<sub>2</sub> pipeline sizes and costs, resulting in a new CO<sub>2</sub> pipeline capital cost model that is a function only of flow rate and pipeline length.

# Appendix 2: Default Values and Assumptions

The following default values and assumptions apply to the H2A central model, unless a specific technology case specifies otherwise:

| Analysis Methodology                                                   | Discounted cash flow (DCF) model that calculates a levelized hydrogen cost yielding a prescribed IRR                      |  |  |
|------------------------------------------------------------------------|----------------------------------------------------------------------------------------------------|--|--|
| Analysis Period                                                        | 40 years                                                                                                    |  |  |
| Average Burdened Labor Rate for Staff                                  | \$50/hour                                                                                                    |  |  |
| Capacity Factor                                                        | 90% with case exceptions                                                                                                  |  |  |
| Central Storage                                                        | Optional buffer only as required for efficient operations                                                                 |  |  |
| CO <sub>2</sub> Capture Credit                                         | Not included in base cases (default value = 0)                                                                            |  |  |
| CO <sub>2</sub> Production Taxes                                       | Not included in base cases (default value = 0)                                                                            |  |  |
| Construction Period and Cash Flow                                      | Varies per case                                                                                                    |  |  |
| Co-produced and Cogenerated<br>Electricity Price                       | \$30/MWh                                                                                                    |  |  |
| Decommissioning                                                        | 10% of initial capital, with case exceptions                                                                              |  |  |
| Depreciation Type and Schedule for<br>Initial Depreciable Capital Cost | MACRS: 20 years with case exceptions                                                                                      |  |  |
| Facility Life                                                          | 40 years with case exceptions                                                                                             |  |  |
| G&A Rate                                                               | 20% of the staff labor costs above                                                                                        |  |  |
| Hydrogen Pressure at Central Gate                                      | 300 psig; if higher pressure is inherent to the process, apply pumping power credit for pressure > 300 psig               |  |  |
| Hydrogen Purity                                                        | 98% minimum; CO < 10 ppm, sulfur < 10 ppm                                                                                 |  |  |
| Income Taxes                                                           | 35% federal; 6% state; 38.9% effective                                                                                    |  |  |
| Inflation Rate                                                         | 1.9%, but with resultant price of hydrogen in reference year constant dollars                                             |  |  |
| Land Cost                                                              | \$50,000/acre purchased                                                                                                   |  |  |
| O <sub>2</sub> Credit                                                  | Not included in base cases                                                                                                |  |  |
| Process Contingency                                                    | % adjustment to the total initial capital cost such that the result incorporates the mean or expected overall performance |  |  |

| Project Contingency                      | % adjustment to the total initial capital cost such that<br>the result represents the mean or expected cost<br>value; periodic replacement capital includes project<br>contingency |
|------------------------------------------|----------------------------------------------------------------------------------------------------|
| Property Taxes and Business<br>Insurance | 2%/year of the total initial capital cost                                                                                                    |
| Reference Financial Structure            | 100% equity with 10% IRR; includes levelized hydrogen price plot for 0%–25% IRR <sup>2</sup> ; model allows debt financing                                                         |
| Reference Year Dollars                   | 2007 (can be adjusted 2005–2010)                                                                                                    |
| Sales Tax                                | Not included on basis that facilities and related<br>purchases are wholesale and through a general<br>contractor entity                                                            |
| Salvage Value                            | 10% of initial capital, with case exceptions                                                                                                    |
| Sensitivity Variables and Ranges         | Based on applying best judgment of 10% and 90% confidence limit extremes to the most significant baseline cost and performance parameters                                          |
| Technology Development Stage             | All cost estimates are based on mature, commercial facilities                                                                                                    |
| Working Capital Rate <sup>3</sup>        | 15% of the annual change in total operating costs                                                                                                    |

<sup>&</sup>lt;sup>2</sup> The default 10% real IRR value was derived from return-on-equity statistics (adjusted for inflation) for large-company stocks during the period 1926–2002, which show a return of approximately 9% (Source: Ibbotson Associates, 2003, *Stocks, Bonds, Bills and Inflation 2003 Yearbook*). Because returns already account for corporate taxes, this value is an after-tax return. The use of the 10% real IRR is intended to reflect a steady-state situation in the future in which hydrogen is no longer a novel concept and a significant demand for hydrogen exists. NREL has explored the feasibility of other IRR values, ranging from a few percent up to 25%, which users might choose based on their assumptions about the maturity of hydrogen technology and hydrogen investment risk (Source: NREL, 2004, *An Approach to Handling Internal Rate of Return for the H2A Analysis* [Internal Memo Report]).

<sup>&</sup>lt;sup>3</sup> Working capital is defined as a measure of a business' daily operating liquidity, calculated by subtracting current liabilities from current assets. Working capital is considered a part of operating capital, along with fixed assets such as facilities and equipment. It is also known as net working capital.

# Appendix 3: Central Model Version 3 Updates

## Introduction

Version 2 of the H2A Production Model was released in 2008. Since then, multiple improvements have been made, culminating in the release of version 3 in 2011. This appendix lists the major assumptions behind version 3 and details the rationale for the changes made since version 2. Although the changes discussed specifically apply to the current timeframe central steam methane reformer (SMR) without CO<sub>2</sub> sequestration production case, they are broadly applicable to the other central production cases. Where SMR-specific values (e.g., costs) are shown, these can be seen as examples of the adjustments made to central production cases in general. Table 1 summarizes version 3 improvements, which are detailed in the subsequent sections of this appendix.

|                                                                     | Version 2                           | Version 3                                                    |  |  |  |  |
|---------------------------------------------------------------------|-------------------------------------|--------------------------------------------------------------|--|--|--|--|
| Financial Input Values                                              |                                     |                                                              |  |  |  |  |
| Reference year                                                      | 2005                                | 2007                                                         |  |  |  |  |
| Assumed start-up year                                               | 2005                                | 2010                                                         |  |  |  |  |
| Length of construction period (years)                               | 2                                   | 3                                                            |  |  |  |  |
| Percent of capital spent in years 1–2 (version 2), 1–3 (version 3)* | 60%, 40%                            | 8%, 60%, 32%                                                 |  |  |  |  |
|                                                                     | Direct Capital Costs                |                                                              |  |  |  |  |
| All direct capital costs                                            | \$2005                              | Escalated to \$2007                                          |  |  |  |  |
|                                                                     | ndirect Capital and Other Cos       | sts                                                          |  |  |  |  |
| Site preparation                                                    | 2% of uninstalled capital<br>costs  | 2% of installed capital costs                                |  |  |  |  |
| Up-front permitting costs                                           | 15% of uninstalled capital<br>costs | 15% of installed capital costs                               |  |  |  |  |
| Cost of land (\$/acre)                                              | \$5,000                             | \$50,000                                                     |  |  |  |  |
| Fiz                                                                 | ked and Variable Operating C        | osts                                                         |  |  |  |  |
| Burdened labor cost (\$/man-hr)                                     | \$50 (\$2005)                       | \$49.69 (\$2007)                                             |  |  |  |  |
| Material costs for maintenance<br>and repair (\$/year)              | \$810,097 (\$2005)                  | \$860,492 (\$2007)                                           |  |  |  |  |
| Other variable operating costs (\$/year)                            | \$2,123,000 (\$2005)                | \$2,304,356 (\$2007)                                         |  |  |  |  |
| Feedstock and Utility Prices                                        |                                     |                                                              |  |  |  |  |
| Feedstock/utility price source                                      | EIA (2005), \$2003                  | EIA (2009), \$2007; constant-price<br>biomethane (Saur 2011) |  |  |  |  |
| Feedstock/utility price reference<br>year                           | 2005                                | Conversion to reference year<br>dollars for 2005–2010        |  |  |  |  |

Table 1. Summary of changes from H2A central model version 2 to version 3 (specific example is current SMR without CO<sub>2</sub> sequestration)

## **Financial Input Values**

Version 3 has several differences in financial input values compared with version 2: reference year (i.e., base-year dollars), assumed start-up year, length of construction period, and the percent of capital spent during each year of construction. These are shown in Table 2 and discussed in the subsections below.

|                                                      | 1         |              |
|------------------------------------------------------|-----------|--------------|
| Central Model Financial Input Values                 | Version 2 | Version 3    |
| Reference year                                       | 2005      | 2007         |
| Assumed start-up year                                | 2005      | 2010         |
| Length of construction period (years)                | 2         | 3            |
| Percent of capital spent in years 1–2 (v2), 1–3 (v3) | 60%, 40%  | 8%, 60%, 32% |

Table 2. H2A central model version 3 differences in general and financial input values (specific example is current SMR without CO<sub>2</sub> sequestration)

### **Reference Year**

The reference year determines the base-year dollars used in the model, i.e., the nominal-year currency in which hydrogen costs are reported. Version 2 reported hydrogen costs in 2005 dollars; version 3 reports them in 2007 dollars.

The way capital costs are adjusted for inflation affects the projected hydrogen cost. For version 3, capital costs are updated to 2010 dollars using the composite index of the *Chemical Engineering Magazine* Plant Cost Index (CEPCI). The composite index charts actual inflation in a basket of chemical plant cost categories (heat exchangers, piping, construction, labor, compressors, etc.) and thus narrowly calculates the annual increase in plant equipment and preparation costs. Once plant cost is determined in 2010 dollars, the value is deflated to 2007 dollars using the Consumer Price Index (CPI). The CPI (also called the GDP Implicit Price Deflator Index) is a broad measure of U.S. inflation and thus is appropriate for adjusting the generic buying power of money over time. Using the two indexes (CEPCI and CPI) together results in a current (2010) estimate of hydrogen costs stated in 2007 dollars. Table 3 shows indexes used to escalate the costs to 2007 dollars.

 Table 3. General inflation, plant cost, and labor indexes used to escalate costs to 2007 dollars (tables are included in the H2A HyARC Physical Properties Data worksheet)

| TABLE B - GDP Implicit Deflator Price Index         TABLE B2 - Plant Cost Index         TABLE B3           GDP Implicit Price Deflator (Index, 2005=100), Available from Short Term         From Chemical Engineering         From the BL | - Labor Index<br>reau of Labor<br>urly Earnings of |
|----------------------------------------------------------------------------------------------------|----------------------------------------------------|
| GDP Implcit Price Deflator (Index, 2005=100), Available from Short Term From Chemical Engineering From the BL                                                                                                    | reau of Labor<br>urly Earnings of                  |
| Charlen Challen Laboration 2000                                                                                                    | urly Earnings of                                   |
| Energy Outlook, rable i November 2009 Magazine Statistics                                                                                                    | urly Earnings of                                   |
| http://www.eia.doe.gov/emeu/steo/pub/contents.html Averaged Annual Index Average Hou                                                                                                    |                                                    |
| Year Value Year Value Year                                                                                                    | Value                                              |
|                                                                                                    |                                                    |
| 1992         76.537         1992         358.20         1992                                                                                                    | 13.70                                              |
| 1993         78.222         1993         359.20         1993                                                                                                    | 13.97                                              |
| 1994         79.867         1994         368.10         1994                                                                                                    | 14.33                                              |
| 1995         81.533         1995         381.10         1995                                                                                                    | 14.86                                              |
| 1996         83.083         1996         381.70         1996                                                                                                    | 15.37                                              |
| 1997 84.554 1997 386.50 1997                                                                                                    | 15.78                                              |
| 1998 85.507 1998 389.50 1998                                                                                                    | 16.23                                              |
| 1999 86.766 1999 390.60 1999                                                                                                    | 16.40                                              |
| 2000 88.648 2000 394.10 2000                                                                                                    | 17.09                                              |
| 2001 90.654 2001 394.30 2001                                                                                                    | 17.57                                              |
| 2002 92.113 2002 395.60 2002                                                                                                    | 17.97                                              |
| 2003 94.099 2003 402.00 2003                                                                                                    | 18.50                                              |
| 2004 96,769 2004 444,20 2004                                                                                                    | 19.17                                              |
| 2005 100 2005 468.20 2005                                                                                                    | 19.67                                              |
| 2006 103.263 2006 499.60 2006                                                                                                    | 19.60                                              |
| 2007 106.221 2007 525.40 2007                                                                                                    | 19.55                                              |
| 2008 108.5 2008 575.40 2008                                                                                                    | 19.50                                              |
| 2009 1098 2009 52190 2009                                                                                                    | 20.3                                               |
| 2010 1111 2010 550.8 2010                                                                                                    | 20.5                                               |

### Assumed Start-up Year

The assumed version 3 current/near-term plant start-up year is 2010 (compared with a version 2 start-up year of 2005). Although this assumption may not be feasible, it is made so

that the H2A cost estimates reflect a mature-system hydrogen price in the first year the technology could be fielded.

## Length of Construction Period/Spending Schedule

The length of the construction period in version 2 of the H2A central model is 2 years, with 60% of capital spent in the first year of construction and 40% in the second year. In version 3, the construction period is 3 years, with 8% of capital spent in the first year of construction, 60% in the second year, and 32% in the third year. Version 3 was revised to match assumptions used in other DOE modeling efforts.

# **Direct Capital Costs**

Direct capital costs were changed in version 3 based on escalating to 2007 dollars. Table 4 shows the direct capital cost changes made in version 3.

# Table 4. H2A current central SMR model version 3 differences in direct capital costs (\$2005 uninstalled costs from version 2, \$2007 uninstalled costs and installed costs from version 3)

|                                        | ,,                   |                       |                          |                                 | /                           |
|----------------------------------------|----------------------|-----------------------|--------------------------|---------------------------------|-----------------------------|
| Enter basis year for capital costs     | 2005                 |                       |                          |                                 |                             |
| Enter current year for capital costs   | 2010                 |                       |                          |                                 |                             |
| CEPCI Inflator (2005 to 2010)          | 1.176                | The Chemical Enginee  | ring Plant Cost Index (0 | CEPCI) is used to adjust the    | capital cost of the H2 Proc |
| Consumer Price Inflator (2010 to 2007) | 0.956                | The Consumer Price Ir | flator (CPI) is used to  | deflate all dollars from the cu | urrent year to the Referenc |
| -                                      |                      |                       |                          |                                 |                             |
| CAPITAL INVESTMENT (Inputs R           | EQUIRED in Basis `   | Year. (2005) \$)      |                          |                                 |                             |
|                                        |                      |                       |                          |                                 |                             |
| Major pieces/systems of                | Baseline Uninstalled | Baseline Uninstalled  | Installation Cost        |                                 |                             |
| equipment                              | Costs \$2005 Dollars | Costs \$2007 Dollars  | Factor                   | <b>Baseline Installed Costs</b> | (                           |
| Process Plant Equipment                | 49,969,788           | \$ 56,203,888         | 1.92                     | \$ 107,911,464                  |                             |
| Balance of Plant and Offsites          | 19,964,651           | \$ 22,455,388         | 1.92                     | \$ 43,114,346                   |                             |
| SCR NOx Control on Stack               | 296,651              | \$ 333,660            | 1.92                     | \$ 640,628                      |                             |
|                                        |                      | \$-                   | 1.92                     | \$ -                            |                             |
|                                        |                      | \$-                   |                          | \$ -                            |                             |
|                                        |                      | \$-                   |                          | \$ -                            |                             |
|                                        |                      | \$-                   |                          | \$ -                            |                             |
|                                        |                      | \$ -                  |                          | \$ -                            |                             |
|                                        |                      | \$ -                  |                          | \$ -                            |                             |
|                                        |                      | \$ -                  |                          | \$ -                            |                             |
|                                        |                      | \$ -                  |                          | \$ -                            |                             |
|                                        |                      | \$ -                  |                          | \$ -                            |                             |
|                                        |                      | \$-                   |                          | \$                              |                             |
|                                        |                      | \$-                   |                          | \$                              |                             |
|                                        |                      | \$-                   |                          | \$                              |                             |
|                                        |                      | \$-                   |                          | \$ -                            |                             |
|                                        |                      | \$       -            |                          | <b>\$</b>                       |                             |
|                                        |                      | \$ -                  |                          | \$ -                            |                             |
|                                        |                      | \$-                   |                          | \$-                             |                             |
|                                        |                      | \$-                   |                          | \$ -                            |                             |
|                                        | 70,231,090           | \$ 78,992,936         |                          | \$ 151,666,438                  |                             |

## **Indirect Capital and Other Costs**

The version 3 changes to indirect capital and other costs are summarized in Table 5. Installed capital costs were made the basis for site preparation and up-front permitting costs in all version 3 cases. Land cost was increased from \$5,000/acre to \$50,000/acre to reflect more realistic assumptions about the value of land in areas where a central hydrogen production plant might be located.

H2A Central Production Model Version 3 User Guide – DRAFT 4/10/12

| Field                     | Version 2                        | Version 3                      |
|---------------------------|----------------------------------|--------------------------------|
| Site preparation          | 2% of uninstalled capital costs  | 2% of installed capital costs  |
| Up-front permitting costs | 15% of uninstalled capital costs | 15% of installed capital costs |
| Cost of land (\$/acre)    | \$5,000                          | \$50,000                       |

Table 5. H2A central model version 3 differences in indirect capital and other costs

## **Fixed and Variable Operating Costs**

The version 3 changes to fixed and variable operating costs are summarized in Table 6. The labor cost was updated to 2007 dollars using a Bureau of Labor Statistics labor index, the material costs were updated using the CPI, and the other variable operating costs were updated using the SRI Inorganic Price Index. See the *HyARC Physical Property Data* worksheet in the H2A model for details about the indexes.

 Table 6. H2A central model version 3 differences in fixed and variable operating costs (specific example is current SMR without CO2 sequestration)

| Field                                               | Version 2            | Version 3            |
|-----------------------------------------------------|----------------------|----------------------|
| Burdened labor cost (\$/man-hr)                     | \$50 (\$2005)        | \$49.69 (\$2007)     |
| Material costs for maintenance and repair (\$/year) | \$810,097 (\$2005)   | \$860,492 (\$2007)   |
| Other variable operating costs (\$/year)            | \$2,123,000 (\$2005) | \$2,304,356 (\$2007) |

### Feedstock and Utility Prices

The H2A model requires current and projected future feedstock/utility prices. The default set of projected feedstock/utility prices for version 3 is from the Energy Information Agency (EIA) Annual Energy Outlook (AEO) 2009 Reference Case (EIA 2009). AEO 2009 price projections are presented in 2007 dollars, so no escalation of the prices is required. In addition, the AEO 2009 High Price Case (EIA 2009) and the AEO 2010 Reference Case (EIA 2010) are available in version 3 as pull-down menu options. Biomass is not included in the AEO projections, so biomass projections created by DOE's Biomass Program are used. Table 7 shows the sources for feedstock/utility prices and properties for version 2 and version 3.

To accommodate lifecycle modeling of hydrogen production facilities, the AEO price projections were extrapolated beyond the 2030 end date for the AEO data. The GCAM (formerly MiniCAM) model (Joint Global Change Research Institute 2011) was used to extrapolate out-year feedstock prices (Table 8).

| Table 7. HZA central model version 3 differences in feedstock/utility prices |                                                                                                    |                                                                                                    |  |  |
|------------------------------------------------------------------------------|----------------------------------------------------------------------------------------------------|----------------------------------------------------------------------------------------------------|--|--|
| Field                                                                        | Description/Data Source for Version 2                                                                 | Description/Data Source for Version 3                                                                                             |  |  |
| All feedstock<br>prices except<br>biomass and<br>biomethane                  | EIA (2005): High A Case, Appendix C,<br>Table 3 (Energy Prices by Sector and<br>Source), 2003 dollars | EIA (2009): Reference Case (Stimulus<br>Scenario), Table 3 (Energy Prices by<br>Sector and Source), 2007 dollars                  |  |  |
| Biomass (farmed trees) prices                                                | DOE (2011b), feedstock and utility price<br>projections for 2001–2070, EIA units,<br>2005 dollars     | DOE (2011c)                                                                                                    |  |  |
| Biomethane<br>prices                                                         | Not included in version 2                                                                             | Saur (2011): \$13.11/mmBtu, assumed constant through 2070, 2007 dollars                                                           |  |  |
| Price projections, 2031–2070                                                 | GCAM projections (Table 8)                                                                            | GCAM projections except for<br>biomethane, which is assumed constant                                                              |  |  |
| Conversion to<br>reference year<br>dollars, all<br>feedstocks                | 2005 reference year                                                                                   | Conversion to reference year dollars<br>automatically included in price tables for<br>any reference year between 2005 and<br>2010 |  |  |
| Conversion from<br>HHV to LHV, all<br>feedstocks                             | DOE (2011a)                                                                                           | Same as version 2                                                                                                    |  |  |

Table 7. H2A central model version 3 differences in feedstock/utility prices

HHV-higher heating value; LHV-lower heating value.

|                             | Ratio 2050 to 2035<br>Price | Ratio 2065 to<br>2050 Price | Extrapolate<br>d Ratio<br>2070 to<br>2065 Price |
|-----------------------------|-----------------------------|-----------------------------|-------------------------------------------------|
| Coal Delivered to Utilities | 1.044                       | 1.028                       | 1.009                                           |
| Wellhead Gas                | 1.210                       | 1.173                       | 1.058                                           |
| Gas Delivered to Utilities  | 1.170                       | 1.149                       | 1.050                                           |
| Crude Oil Price             | 1.159                       | 1.085                       | 1.028                                           |
| Delivered Diesel            | 1.159                       | 1.085                       | 1.028                                           |
| Average Electricity         | 0.994                       | 1.010                       | 1.003                                           |
| Dry Biomass at Farmgate     | 1.010                       | 1.005                       | 1.002                                           |
| Ethanol                     | 1.010                       | 1.005                       | 1.002                                           |

# References

DOE. 2011a. "Lower and Higher Heating Values of Hydrogen and Fuels," http://hydrogen.pnl.gov/filedownloads/hydrogen/datasheets/lower\_and\_higher\_hea ting\_values.xls, accessed March 2011. In Hydrogen Analysis Resource Center— *Hydrogen Data Book*, http://hydrogen.pnl.gov/cocoon/morf/hydrogen/article/103. Washington, DC: U.S. Department of Energy. DOE. 2011b. "Feedstock and Utility Assumptions,"

http://hydrogen.pnl.gov/filedownloads/hydrogen/datasheets/feedstock and utiity p rice\_projections.xls, accessed March 2011. In Hydrogen Analysis Resource Center—*Guidelines and Assumptions for DOE Hydrogen Program Analysis*, http://hydrogen.pnl.gov/cocoon/morf/hydrogen/article/505. Washington, DC: U.S. Department of Energy.

DOE. 2011c. *Biomass Program Multi-Year Program Plan*. Washington, DC: U.S. Department of Energy. <u>www.eere.energy.gov/biomass/pdfs/mypp\_april\_2011.pdf</u>, accessed April 2011.

EIA. 2005. *Annual Energy Outlook 2005 with Projections to 2025*. Report # DOE/EIA-0383(2005). Washington, DC: U.S. Energy Information Administration.

EIA. 2009. An Updated Annual Energy Outlook 2009 Reference Case Reflecting *Provisions of the American Recovery and Reinvestment Act and Recent Changes in the Economic Outlook*. Report # SR-OIAF/2009-03. Washington, DC: U.S. Energy Information Administration.

EIA. 2010. *Annual Energy Outlook 2010 with Projections to 2035*. Report # DOE/EIA-0383(2010). Washington, DC: U.S. Energy Information Administration.

Joint Global Change Research Institute. 2011. Global Change Assessment Model/GCAM (formerly MiniCAM). <u>www.globalchange.umd.edu/models/gcam</u>, accessed 2011.

Saur, G. 2011. Personal communication, March 2011. Golden, CO: National Renewable Energy Laboratory.

### Index

AEO data, 33, 35 Assumptions, 50 **Byproducts** check box, 15 defining, 12 deleting entries, 12 Calculate Cost button, 9 error message, 3 Capital costs, 13-14, 18 Capital equipment, 18 Carbon sequestration, 22-23, 43-49 calculations, 47 information, 43 input values, 44 O&M costs, 16 output values, 48 worksheet, 13 Cash flow analysis, 30 Cells, color coding, 1 Central hydrogen production, i CH4 emissions, 28 CO2, 22 Color coding, 9 Conversion factors, 40 Cost analysis, 7 Debt financing, 38 Default values, 50 Delete entry, 3, 12, 15, 25 Depreciation, 39 Efficiency, 28 Emissions summary, 28 Energy Data table, 27 Energy Feed & Utility Prices worksheet, 33 Energy inputs, 28 Errors, 1 Exporting, 24 Feedstocks defining, 12 deleting entries, 12 Financial characteristics, 10 Fixed operating costs, 14 Forecourt hydrogen production, i Greenhouse gases, 29 GREET model, 28, 29 HyARC physical property data, 36 Information worksheets, 8 Input\_Sheet\_Template worksheet, 9-16 error message, 2

Installed costs, 18 LHV. See Lower heating value Lists worksheet, 41 errors, 4 Lower heating value, 11 N2O emissions, 28 Non-Energy Material Prices worksheet, 34 Other materials and byproducts, defining, 15 Plant output, calculating, 10 Plant scaling, 19-21 baseline values, 19 capacity range, 19 factor exponent, 19 methods, 20 worksheet. 19 Price data table, selecting, 11 in startup year, 11 Printing, 24 Process material costs. See Variable operating costs Production analysis. See Cost analysis Project Info button, 9 **Refueling station** worksheet, 13 Replacement costs, 16, 17 Results, 27-29 Sensitivity analysis, 25-26 Sensitivity Analysis worksheet, 32 Support, 42 Symbols used, 1 Toolkit, 24 Toolkit button, 9 Toolkit window, 9 Tornado chart, 26 errors, 3 worksheet, 31 Units, changing, 13 Use Default Values button, 9 example, 10 problems, 2 Utilities defining, 12 deleting entries, 12 Variable operating costs, 14 Worksheet data flow, 5, 6 organization, 5